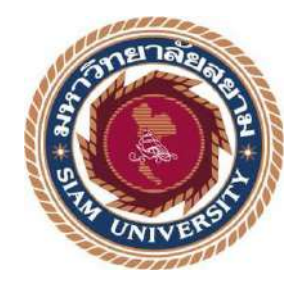

# รายงานปฏิบัติงานสหกิจศึกษา

# การพัฒนาเว็บไซต์บริษัท ออลแมชมีเดียแอนด์แอดเวอไทซิง จำกัด

Website Development for

Allmatch Media&Advertising Co., Ltd.

โดย

นายปกรณ์ ตุลกิจจาวงศ์ 6005100012

รายงานฉบับเป็นส่วนหนึ่งของวิชาสหกิจศึกษา สาขาวิชาเทคโนโลยีสารสนเทศ คณะเทคโนโลยีสารสนเทศ มหาวิทยาลัยสยาม ภาคการศึกษาที่ 3 ปีการศึกษา 2563

| หัวข้อโครงงาน    | การพัฒนาเว็บไซต์บริษัท ออลแมชมีเดียแอนด์แอดเวอไทซิง จำกัด    |
|------------------|--------------------------------------------------------------|
|                  | Website Development for Allmatch Media&Advertising Co., Ltd. |
| รายชื่อผู้จัดทำ  | นายปกรณ์ ตุลกิจจาวงศ์ 6005100012                             |
| ภาควิชา          | เทคโนโลยีสารสนเทศ                                            |
| อาจารย์ที่ปรึกษา | อาจารย์อรรณพ กางกั้น                                         |

อนุมัติให้โครงงานนี้เป็นส่วนหนึ่งของการปฏิบัติงานสหกิจศึกษา ภาควิชาเทคโนโลขี สารสนเทศ คณะเทคโนโลขีสารสนเทศ ประจำภาคการศึกษาที่ 3 ปีการศึกษา 2563

> คณะกรรมการการสอบโครงาน อาจารย์ที่ปรึกษา (อาจารย์อรรณพ กางกั้น) ฏิรินทร์ ทัศนาญชลี) (คุณภูรินทร์ ทัศนาญชลี) (คุณภูรินทร์ ทัศนาญชลี) (อาจารย์ณรงค์ฤทธิ์ สุคนธสิงห์)

......ผู้ช่วยอธิการบดีและผู้อำนวยการสำนักสหกิจศึกษา

(ผศ.คร.มารุจ ลิมปะวัฒนะ)

## จดหมายนำส่งรายงาน

วันที่ 9 เดือน กันยายน พ.ศ. 2564

เรื่อง ขอส่งรายงานการปฏิบัติงานสหกิจศึกษา

เรียน อาจารย์ที่ปรึกษาสหกิจศึกษา ภาควิชาเทคโนโลยีสารสนเทศ

อาจารย์อรรณพ กางกั้น

ตามที่ผู้จัดทำ นายปกรณ์ ตุลกิจจาวงศ์ นักศึกษาภาควิชาเทคโนโลยีสารสนเทศ คณะ เทคโนโลยีสารสนเทศ มหาวิทยาลัยสยามได้ไปปฏิบัติงานสหกิจศึกษาระหว่างวันที่ 17 พฤษภาคม 2564 ถึงวันที่ 27 สิงหาคม 2564 ในตำแหน่ง IT Support ณ บริษัท ออลแมชมีเดียแอนค์แอดเวอไท ซิง จำกัด และได้รับมอบหมายงานจากพนักงานที่ปรึกษาและทำรายงานเรื่อง "การพัฒนาเว็บไซต์ บริษัท ออลแมชมีเดียแอนค์แอดเวอไทซิง จำกัด"

บัคนี้การปฏิบัติงานสหกิจศึกษาได้สิ้นสุดแล้ว ผู้จัดทำจึงขอส่งรายงานดังกล่าวมาพร้อมกัน นี้ จำนวน 1 เล่มเพื่อขอรับกำปรึกษาต่อไป

จึงเรียนมาเพื่อโปรคพิจารณา

ขอแสดงกวามนับถือ นายปกรณ์ ตุลกิจจาวงศ์ นักศึกษาสหกิจศึกษา ภาควิชาเทกโนโลยีสารสนเทศ คณะเทกโนโลยีสารสนเทศ

### กิตติกรรมประกาศ

#### (Acknowledgement)

นักศึกษาได้มาปฏิบัติงานในโครงการสหกิจศึกษา ณ บริษัท ออลแมช มีเดีย แอนด์ แอดเวอ ไทซิง จำกัด ตั้งแต่วันที่ 17 พฤษภาคม พ.ศ. 2564 ถึงวันที่ 27 สิงหาคม พ.ศ. 2564 ส่งผลให้ผู้จัดทำ ได้รับความรู้ และประสบการณ์ต่างๆ ที่มีค่ามากมาย สำหรับรายงานสหกิจศึกษาฉบับนี้สำเร็จลงได้ ด้วยดีจากความร่วมมือ และสนับสนุนจากหลายฝ่ายดังนี้

- 1. คุณเอกวีร์ บุษปะเกศ ตำแหน่ง CEO
- 2. คุณภูรินทร์ ทัศนาญชลี ตำแหน่ง IT Manager
- 3. อาจารย์อรรณพ กางกั้น อาจารย์ที่ปรึกษาสหกิจศึกษา

และบุคคลท่านอื่นๆ ที่ไม่ได้กล่าวนามทุกท่านที่ได้ให้คำแนะนำช่วยเหลือในการจัดทำรายงาน

ผู้จัดทำขอขอบพระคุณผู้ที่มีส่วนเกี่ยวข้องทุกท่านที่มีส่วนร่วมในการให้ข้อมูล และเป็นที่ ปรึกษาในการทำรายงานฉบับนี้จนเสร็จสมบูรณ์ตลอดจนให้การดูแล และให้ความเข้าใจกับการ ทำงานจริงซึ่งผู้จัดทำขอขอบพระคุณเป็นอย่างสูงไว้ ณ ที่นี้ด้วย

ผู้จัดทำ

นายปกรณ์ ตุลกิจจาวงศ์ 6005100012

9 กันยายน พ.**ศ**. 2564

ชื่อโครงงาน : การพัฒนาเว็บไซต์บริษัท ออลแมชมีเดียแอนด์ แอดเวอไทซิง จำกัด หน่วยกิตของโครงงาน : 5 หน่วยกิต ชื่อผู้จัดทำ : นายปกรณ์ ตุลกิจจาวงศ์ อาจารย์ที่ปรึกษา : อาจารย์อรรณพ กางกั้น วุฒิการศึกษา : วิทยาศาสตรบัณฑิต สาขาวิชา : เทคโนโลยีสารสนเทศ : เทคโนโลยีสารสนเทศ คณะ ภาคการศึกษา/ปีการศึกษา : 3 / 2563

บทคัดย่อ

นักศึกษาปฏิบัติงานสหกิจศึกษาได้มาปฏิบัติงาน ที่ บริษัท ออลแมช มีเดีย แอนด์ แอดเวอ ไทซิง จำกัด พบว่าทางบริษัทไม่มีเว็บไซต์สำหรับการ โฆษณาผลงาน และการให้บริการบนสื่อ ออนไลน์ จึงส่งผลให้ลูกก้างาดความเชื่อมั่นในการใช้บริการ นักศึกษาปฏิบัติงานสหกิจศึกษาจึงได้ พัฒนาเว็บไซต์บริษัท ออลแมชมีเดียแอนด์แอดเวอไทซิง จำกัด ด้วยโปรแกรม WordPress 5.8.1 เพื่อ เป็นเครื่องมือในการนำเสนอข้อมูลภายในองค์กร ภาพลักษณ์ บริการ และผลงานของทางบริษัท เพื่อสร้างความเชื่อมั่นแก่ผู้ใช้งาน โดยภายในเว็บไซต์ประกอบไปด้วยหน้าเว็บไซต์หลัก ประวัติ กวามเป็นมา บริการ ผลงาน ข้อมูลการติดต่อ และบทกวามต่างๆ ที่ให้ความรู้ เพื่อให้ผู้ใช้งาน สามารถทราบถึงข้อมูลของทางบริษัท เพื่อเป็นประโยชน์ในการสร้างช่องทางการทำธุรกิจที่เปิด กว้างมากขึ้น

้ กำสำคัญ : การพัฒนาเว็บ ไซต์ / การ โฆษณา / ระบบการจัดการเนื้อหา

| Project Title            | : Website Development for Allmatch Media |
|--------------------------|------------------------------------------|
|                          | &Advertising Co., Ltd.                   |
| Credits                  | : 5 Credits                              |
| Ву                       | : Mr. Pakorn Tulkijjawong                |
| Advisor                  | : Mr. Unnop KangKan                      |
| Degree                   | : Bachelor of Science                    |
| Major                    | : Information Technology                 |
| Faculty                  | : Information Technology                 |
| Semester / Academic Year | : 3 / 2020                               |

#### Abstract

The cooperative student had worked at All Match Media and Advertising Company Limited. During the period of internship, it was found that the company did not have a website to advertise previous projects and provide services. This resulted in an untrustworthy image to company clients. Thus, I proposed to develop a company website using WordPress 5.8.1 platform. The company website would serve as a tool to present company information, company image, company services and advertise on successful projects. This will help building trust between the company and clients. The website consisted of a main page, company history, services, previous projects and articles which relate to the company. This allows consumers and potential clients to gain a better understanding about company and its business, which will lead to new business opportunities.

Keyword: Advertising, Content Management System, Website Development

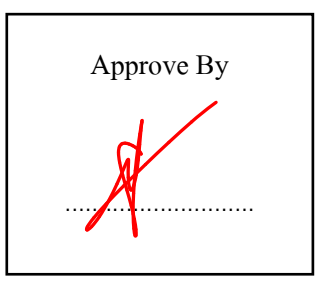

|   | 2    |   |
|---|------|---|
| ส | າรบฌ |   |
|   |      | , |

| หน้า                                             |
|--------------------------------------------------|
| จดหมายนำส่งรายงานก                               |
| กิตติกรรมประกาศข                                 |
| บทคัดย่อค                                        |
| Abstract                                         |
| บทที่ 1 บทนำ                                     |
| 1.1 ที่มาและความสำคัญของปัญหา2                   |
| 1.2 วัตถุประสงค์                                 |
| 1.3 ขอบเขตโครงงาน                                |
| 1.4 ประโยชน์ที่คาคว่าจะได้รับ                    |
| บทที่ 2 แนวกิดทฤษฎีและงานวิจัยที่เกี่ยวข้อง      |
| 2.1 แนวกวามกิด                                   |
| 2.2 ทฤษฎีที่เกี่ยวข้อง                           |
| 2.3 เว็บไซต์ที่เกี่ยวข้อง                        |
| 2.4 งานวิจัยที่เกี่ยวข้อง                        |
| บทที่ 3 รายละเอียดการปฏิบัติงาน                  |
| 3.1 ชื่อและสถานที่ตั้งของสถานประกอบการ17         |
| 3.2 ลักษณะการประกอบการ การให้บริการหลักขององค์กร |
| 3.3 รูปแบบการจัดองค์กรและการบริหารงานองค์กร      |
| 3.4 ตำแหน่งงานและลักษณะงานที่ได้รับมอบหมาย       |
| 3.5 ชื่อและตำแหน่งของพนักงานที่ปรึกษา19          |
| 3.6 ระยะเวลาที่ปฏิบัติงาน                        |
| 3.7 ขั้นตอนและวิธีการคำเนินงาน19                 |
| 3.8 แสดงระยะเวลาในการคำเนินงานของโครงงาน         |
| 3.9 อุปกรณ์และเครื่องมือที่ใช้                   |
| บทที่ 4 ผลการปฏิบัติงานตามโครงงาน                |
| 4.1 ขั้นตอนการปฏิบัติงาน                         |
| 4.2 ขั้นตอนการทคสอบการใช้งานเว็บไซต์80           |

# สารบัญ (ต่อ)

| บทที่ 5 สรุปผลและข้อเสนอแนะ    |    |
|--------------------------------|----|
| 5.1 สรุปผลโครงงาน              | 84 |
| 5.2 สรุปผลการปฏิบัติสหกิจศึกษา |    |
| บรรณานุกรม                     |    |
| ภาคผนวก                        |    |
| ภาคผนวก ก แผนผังระบบงาน        |    |
| ภาคผนวก ข ออกแบบระบบงาน        |    |
| ภาคผนวก ค ภาพขณะปฏิบัติงาน     |    |
| ประวัติผู้จัดทำ                |    |

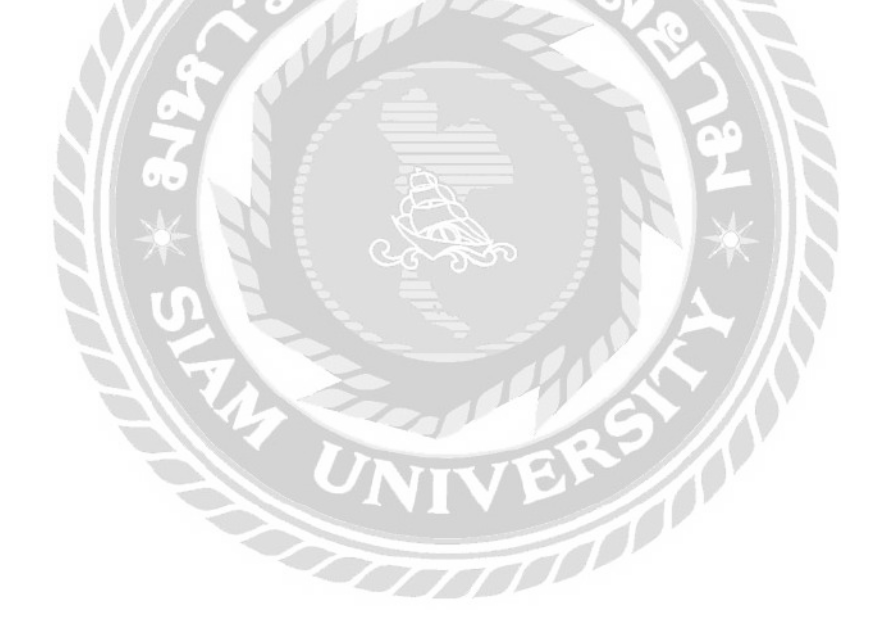

# สารบัญตาราง

| ตารางที่ 3.1 แสดงระยะเวลาในการคำเนินงานของโครงงาน  |    |
|----------------------------------------------------|----|
| ตารางที่ ข.1 รายการตารางข้อมูล                     | 91 |
| ตารางที่ ข.2 ตารางข้อมูลบทความ (Blog)              | 92 |
| ตารางที่ ข.3 ตารางหมวดหมู่บทความ (Blog_Categories) | 92 |
| ตารางที่ ข.4 ตารางข้อมูลความคิดเห็น (Comment)      |    |
| ตารางที่ ข.5 ตารางข้อมูลบัญชีผู้ใช้ (User)         |    |
| ตารางที่ ข.6 ตารางระดับสมาชิก (User_Role)          | 94 |

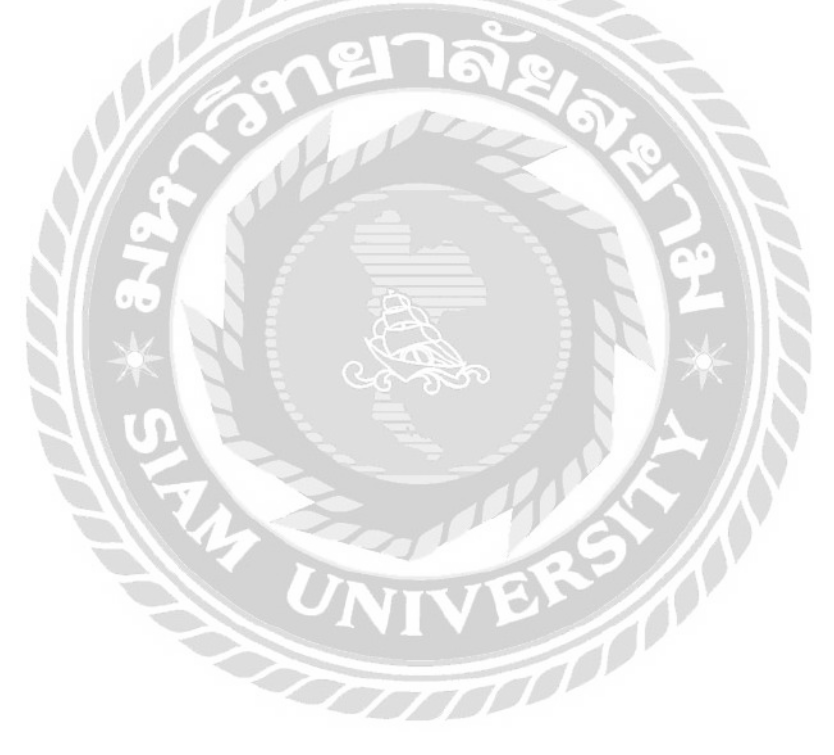

# สารบัญรูปภาพ

| ภาพที่ 2.1 โครงสร้างการทำงานของเว็บไซต์4                                          |
|-----------------------------------------------------------------------------------|
| ภาพที่ 2.2 https://www.cmo-group.com/7                                            |
| ภาพที่ 2.3 https://www.palamike.com/                                              |
| ภาพที่ 2.4 https://www.desingil.com/9                                             |
| ภาพที่ 2.5 https://www.wordpress.org/themes/10                                    |
| ภาพที่ 2.6 https://www.onlineskillupgrade.com11                                   |
| ภาพที่ 2.7 การพัฒนาระบบจองคิวและการแต่งแต่งเว็บไซต์ธุรกิจแฟชั่น12                 |
| ภาพที่ 2.8 เว็บไซต์การจัดการความรู้ของบริษัทไทยพาณิชย์ประกันชีวิต จำกัด (มหาชน)13 |
| ภาพที่ 2.9 เว็บไซต์คู่มือการใช้งานเครื่องคอมพิวเตอร์ บริษัท คราทอส จำกัด14        |
| ภาพที่ 2.10 เว็บไซต์ผลิตภัณฑ์เสริมอาหารเนเจอร์ เฮิร์บ                             |
| ภาพที่ 2.11 การพัฒนาเว็บไซต์ร้านอาหาร Beyond16                                    |
| ภาพที่ 3.1 แผนที่บริษัท ออลแมชมีเดียแอนด์แอดเวอไทซิง จำกัด                        |
| ภาพที่ 3.2 แผนผังองค์กรบริษัท ออลแมชมีเดียแอนค์แอคเวอไทซิง จำกัด                  |
| ภาพที่ 3.3 หน้าหลักของเว็บไซต์บริษัท ออลแมชมีเดียแอนค์แอคเวอไทซิง จำกัด           |
| ภาพที่ 3.4 หน้าจอแบบฟอร์มที่แสดงบนหน้าหลักเพื่อติดต่อสอบถามข้อมูล                 |
| ภาพที่ 3.5 หน้าจอเมนูเกี่ยวกับเราในการแสดงประวัติความเป็นมา                       |
| ภาพที่ 3.6 หน้าจอบริการของเราในการแสดงงานบริการต่างๆ                              |
| ภาพที่ 3.7 หน้าจอผลงานในการผลงานต่างๆของบริษัท                                    |
| ภาพที่ 3.8 หน้าจอแสดงรูปภาพเพิ่มเติม                                              |
| ภาพที่ 3.9 หน้าจอข่าวสารบทความ26                                                  |
| ภาพที่ 3.10 หน้าจอบทความที่แสดงบนเว็บไซต์27                                       |
| ภาพที่ 3.11 หน้าจอแสดงความคิดเห็นบนหน้าของบทความ                                  |
| ภาพที่ 3.12 หน้าจอติดต่อเรา                                                       |
| ภาพที่ 4.1 หน้าหลักของเว็บไซต์บริษัท ออลแมชมีเดียแอนด์แอดเวอไทซิง จำกัด           |
| ภาพที่ 4.2 หน้าจอแสดงหน้าข้อมูลเกี่ยวกับเรา                                       |
| ภาพที่ 4.3 หน้าจอแสดงหน้าบริการของทางบริษัท                                       |
| ภาพที่ 4.4 หน้าจอแสดงหน้าผลงานของทางบริษัท                                        |

# สารบัญรูปภาพ (ต่อ)

| ภาพที่ 4.5 หน้าจอแสดงรูปภาพเพิ่มเติม ในเมนูผลงาน                       | 8 |
|------------------------------------------------------------------------|---|
| ภาพที่ 4.6 หน้าจอแสดงหน้าบทความต่างๆที่ทางบริษัทเผยแพร่                | 9 |
| ภาพที่ 4.7 หน้าจอแสดงรายละเอียดเพิ่มเติมในส่วนของบทความ4               | 0 |
| ภาพที่ 4.8 หน้าจอแสดงคอมเม้น ซึ่งเป็นหน้าจอที่เชื่อมโยงมาจากหน้าบทความ | 1 |
| ภาพที่ 4.9 หน้าจอแสดงการสร้างความคิดเห็น บนหน้าจอของบทความ4            | 2 |
| ภาพที่ 4.10 หน้าจอแสคงติคต่อเรา แสคงข้อมูลการติคต่อของทางบริษัท        | 3 |
| ภาพที่ 4.11 หน้าจอการเข้าสู่ระบบของทางเว็บไซต์4                        | 4 |
| ภาพที่ 4.12 หน้าจอแสดงการสมัครสมาชิกภายในเว็บไซต์                      | 5 |
| ภาพที่ 4.13 หน้าจอเมื่อเข้าสู่ระบบ แสดงข้อมูลส่วนตัว4                  | 6 |
| ภาพที่ 4.14 หน้าจอแสดงสมาชิกที่มีอยู่ในระบบ4                           | 7 |
| ภาพที่ 4.15 หน้าจอแสดงการจัดการบัญชีผู้ใช้งาน4                         | 8 |
| ภาพที่ 4.16 หน้าจอแสดงการเปลี่ยนรหัสผ่าน                               | 9 |
| ภาพที่ 4.17 หน้าจอแสดงลบบัญชี5                                         | 0 |
| ภาพที่ 4.18 หน้าจอแสดงการเขียนบทความใหม่ของผู้ใช้งาน5                  | 1 |
| ภาพที่ 4.19 หน้าจอแสดงการตั้งหัวข้อบทความ5                             | 2 |
| ภาพที่ 4.20 หน้าจอแสดงการตกแต่งและจัดวางบทความ5                        | 3 |
| ภาพที่ 4.21 หน้าจอการแสดงความกิดเห็นบนหน้าจอบทความ                     | 5 |
| ภาพที่ 4.22 ปุ่มกดเพื่อย้อนกลับงิ้นไปด้านบนสุด5                        | 6 |
| ภาพที่ 4.23 ขั้นตอนการล็อกอินเพื่อเข้าสู่ระบบของผู้ดูแล5               | 7 |
| ภาพที่ 4.24 ขั้นตอนขอรหัสผ่านใหม่เพื่อเข้าสู่ระบบ5                     | 8 |
| ภาพที่ 4.25 หน้าจอแสดงการควบคุมเว็บไซต์                                | 9 |
| ภาพที่ 4.26 หน้าจอบทความทั้งหมดที่อยู่ภายในเว็บไซต์6                   | 0 |
| ภาพที่ 4.27 หน้าจอการสร้างบทความใหม่                                   | 1 |
| ภาพที่ 4.28 หน้าจอแสดงการตกแต่งและจัดวางบทความ                         | 2 |
| ภาพที่ 4.29 หน้าจอแสดงการค้นหาบทความภายในเว็บไซต์6                     | 3 |
| ภาพที่ 4.30 หน้าจอแสดงการแก้ไขหัวข้อบทความ6                            | 4 |
| ภาพที่ 4.31 หน้าจอแสดงการแก้ไขอย่างเร็ว                                | 5 |

# สารบัญรูปภาพ (ต่อ)

| ภาพที่ 4.32 หน้าจอถังขยะบทความ                                                        |
|---------------------------------------------------------------------------------------|
| ภาพที่ 4.33 หน้าจอแสดงความคิดเห็นทั้งหมด                                              |
| ภาพที่ 4.34 หน้าจอตอบกลับความคิดเห็น                                                  |
| ภาพที่ 4.35 หน้าจอแก้ไขความคิดเห็นอย่างเร็ว                                           |
| ภาพที่ 4.36 หน้าจอแก้ไขความคิดเห็น70                                                  |
| ภาพที่ 4.37 หน้าจอรายการความคิดเห็นในถังขยะ71                                         |
| ภาพที่ 4.38 หน้าจอแสดงรายการสมาชิกทั้งหมดในเว็บไซต์                                   |
| ภาพที่ 4.39 หน้าจอการเพิ่มผู้ใช้งานใหม่                                               |
| ภาพที่ 4.40 หน้าจอการแก้ไขผู้ใช้งาน                                                   |
| ภาพที่ 4.41 หน้าจอการจัคระดับสมาชิก77                                                 |
| ภาพที่ 4.42 หน้าจอการเพิ่มระดับสมาชิก                                                 |
| ภาพที่ 4.43 หน้าจอการแก้ไขระดับสมาชิก                                                 |
| ภาพที่ 4.44 หน้าจอการเข้าสู่ระบบ (สำหรับผู้ใช้งาน)80                                  |
| ภาพที่ 4.45 ตัวอย่างข้อความแจ้งเตือนบนหน้าจอเข้าสู่ระบบ (สำหรับผู้ใช้งาน)             |
| ภาพที่ 4.46 หน้าจอการสมัครสมาชิก (สำหรับผู้ใช้งาน)                                    |
| ภาพที่ 4.47 ตัวอย่างข้อความแจ้งเตือนบนหน้าจอการสมัครสมาชิก (สำหรับผู้ใช้งาน)          |
| ภาพที่ ก.1 Program Map                                                                |
| ภาพที่ ข.1 E-R Diagram ภาษาไทย                                                        |
| ภาพที่ ข.2 E-R Diagram ภาษาอังกฤษ                                                     |
| ภาพที่ ข.3 Context Diagram การพัฒนาเว็บไซต์บริษัท ออลแมชมีเดียแอนด์แอดเวอไทซิงจำกัด95 |
| ภาพที่ ข.4 Data Flow Diagram Level 0 การพัฒนาเว็บไซต์บริษัท ออลแมชมีเดียแอนด์แอดเวอ   |
| ไทซิง จำกัด96                                                                         |
| ภาพที่ ข.5 Data Flow Diagram Level 1 Process 1 : จัดการข้อมูลพื้นฐาน                  |
| ภาพที่ ข.6 Data Flow Diagram Level 1 Process 2 : สร้างบทความ                          |
| ภาพที่ ข.7 Data Flow Diagram Level 1 Process 3 : สร้างความคิดเห็น                     |
| ภาพที่ ค.1 ติดตั้งซอฟต์แวร์บนคอมพิวเตอร์ในบริษัท100                                   |

# สารบัญรูปภาพ (ต่อ)

| ภาพที่ ค.2 ออกแบบเว็บไซต์ให้กับบริษัท                            | 101 |
|------------------------------------------------------------------|-----|
| ภาพที่ ค.3 ติดตั้งฮาร์คแวร์ภายในบริษัท                           | 102 |
| ภาพที่ ค.4 ออกแบบใบประกาศนียบัตรให้กับงาน SME Awards ครั้งที่ 13 | 103 |
| ภาพที่ ค.5 ตั้งค่าระบบเครือข่ายให้กับทางบริษัท                   | 104 |

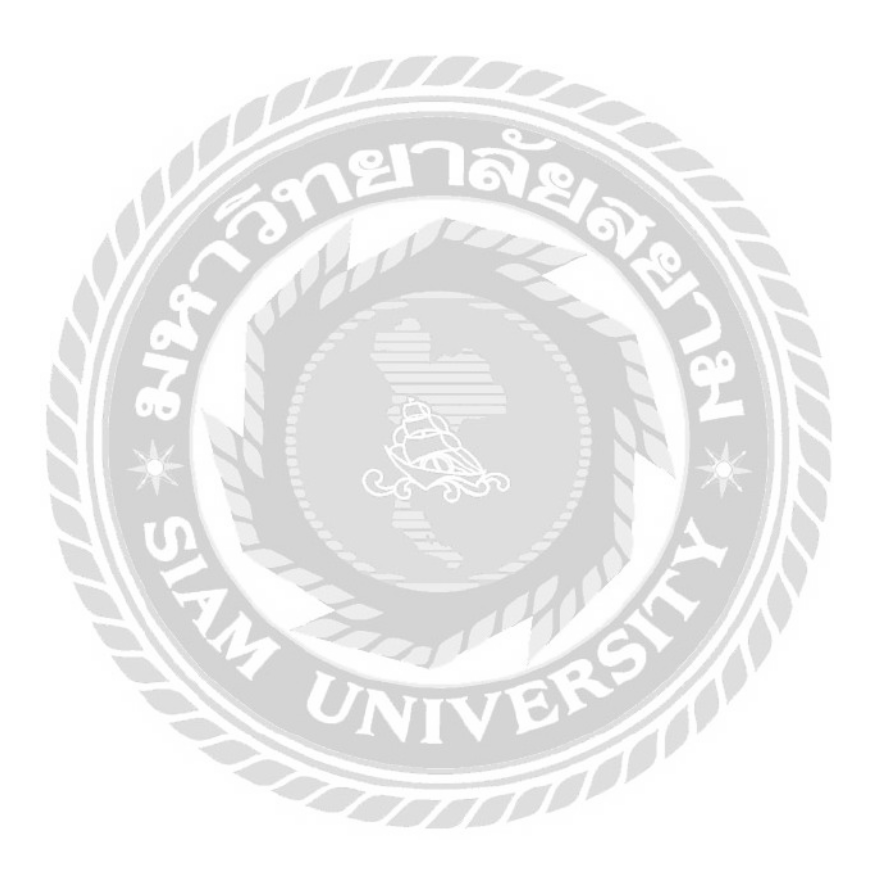

บทที่ 1 บทนำ

### 1.1 ที่มาและความสำคัญของปัญหา

ในขุกปัจจุบันเว็บไซต์ถือเป็นเครื่องมือหนึ่งที่สามารถแสดงออกถึงลักษณะการคำเนินงาน และยังสามารถเพิ่มความน่าเชื่อถือให้กับองค์กร การนำเสนอข้อมูลต่างๆภายในองค์กรเพื่อแสดงให้ เห็นวิสัยทัศน์ของบุคลากรในองค์กร วิธีการทำงานและลักษณะของงานโดยในอดีตทางบริษัทได้ทำ การโปรโมทการบริการผ่านช่องทางสื่อโซเซียล เช่น การสร้างแฟนเพจบนเฟสบุ๊ค ด้วยวิธีการซื้อ สื่อโฆษณาบนเพลตฟอร์มดังกล่าว ซึ่งมีค่าใช้จ่ายจำนวนมากในการทำการโปรโมท และทางบริษัท มองเห็นว่าการโปรโมทช่องทางดังกล่าวขาดประสิทธิภาพในการเข้าถึงกลุ่มลูกค้าและยังมีค่าใช้จ่าย ที่สูง และมองเห็นการโปรโมทรูปแบบใหม่ คือ การสร้างเว็บไซต์ ซึ่งในปัจจุบันมีการเข้าถึงได้ง่าย มากขึ้นเป็นขุคที่ผู้คนหันมาใช้สื่ออิเล็กทรอนิกส์ในการเข้าถึงข่าวงานและเอกสารต่างๆได้อย่าง รวดเร็ว ดังนั้นการจัดทำเว็บไซต์ในปัจจุบันมีผลอย่างมากต่อการดำเนินงาน

จากการที่นักศึกษาสหกิจศึกษาได้ไปปฏิบัติงาน ณ บริษัทออลแมชมีเดียแอนด์แอดเวอไท ซิง จำกัด นักศึกษาได้มีโอกาสเข้าไปปฏิบัติงานในส่วนของการออกแบบเว็บไซต์เพื่อสร้าง การตลาดและควบกุมระบบงานทางด้านอิเล็กทรอนิกส์ ทั้งนี้บริษัทมีความจำเป็นที่จะต้องจัดสร้าง เว็บไซต์ขององค์กรขึ้น เนื่องจากปัจจุบันภายในองค์กรยังไม่มีการจัดสร้างเว็บไซต์เป็นของตนเอง ขึ้น ทำให้ขาดการประชาสัมพันธ์ในด้านของผลงาน และวิธีการดำเนินงานต่างๆ ภายในองค์กร ทางด้านผู้บริหารมองเห็นถึงความสำคัญของเว็บไซต์เพิ่มมากขึ้นเพื่อที่จะได้กระจายข่าวภายใน องค์กร และสร้างโอกาสในการทำงานเพิ่มมากขึ้น

นักศึกษาสหกิจศึกษาจึงมีแนวคิดที่จะจัดสร้างและออกแบบเว็บไซต์ขององค์กรขึ้นโดยใช้ โปรแกรม WordPress ในการออกแบบและตกแต่งเว็บไซต์ โดยใช้ภาษา PHP ในการเขียน โปรแกรมร่วมกับการใช้ฐานข้อมูล MySQL เพื่อเป็นประโยชน์กับผู้ดูแลในการเชื่อมต่อฐานข้อมูล ขององค์กรเข้ากับเว็บไซต์ทำให้เกิดความสะดวกรวดเร็วในการประชาสัมพันธ์ข้อมูลให้กับ บุคคลากรภายในองค์กร แสดงให้เห็นถึงภาพลักษณ์ ลักษณะของงาน และวิธีการคำเนินงานของ องค์กร โดยทั้งนี้ยังมีการจัดสร้างบทความนำไปเพิ่มยังฐานข้อมูลเพื่อแสดงบทความต่างๆ บน เว็บไซต์ เพื่อเพิ่มความรู้ให้กับบุคลากรและผู้ที่เข้ามาใช้งานอีก

#### 1.2 วัตถุประสงค์

- เพื่อพัฒนาระบบเว็บไซต์ไปใช้ในการคำเนินงานในด้าน การประชาสัมพันธ์ การตลาด และ การคำเนินงานภายในองค์กร
- เพื่อความสะควกรวดเร็วในการกระจายข่าวสารเกี่ยวกับการให้บริการ และผลงานของ บริษัท

#### 1.3 ขอบเขตโครงงาน

คุณสมบัติของเว็บไซต์ บริษัท ออลแมชมีเดียแอนค์แอคเวอไทซิง จำกัด มีคังนี้

- 1. ส่วนของผู้ดูแลระบบ
  - 1.1 หน้าจอจัดการข้อมูลพื้นฐาน
    - จัดการข้อมูลผู้ใช้งาน
    - จัดการข้อมูลระดับสมาชิก
    - จัดการข้อมูลหมวดหมู่บทความ
  - 1.2 หน้าจอจัดการข้อมูลบทความ
    - จัดการข้อมูลบทความ
    - สร้างบทความ
    - แก้ไขบทความ
  - 1.3 หน้าจอข้อมูลความคิดเห็น
    - จัดการข้อมูลความคิดเห็น
    - เพิ่มความกิดเห็น
    - ตอบกลับความกิดเห็น
- 2. ส่วนของผู้ใช้งาน
  - 2.1 หน้าจอบทความ
    - เพิ่มบทความ
    - แก้ไขบทความ
  - 2.2 หน้าจอความกิดเห็น
    - เพิ่มความกิดเห็น
    - ตอบกลับความคิดเห็น

- 2.3 หน้าจอสมาชิก
  - สมัครสมาชิก
  - แก้ไขข้อมูลส่วนตัว
  - ข้อมูลสมาชิก

# 1.4 ประโยชน์ที่คาดว่าจะได้รับ

- 1. เพื่อแสดงถึงภาพลักษณ์ขององค์กรได้อย่างชัดเจน
- 2. เป็นการถดค่าใช้จ่าย และมีความยืดหยุ่นสูงเมื่อเทียบกับการ โฆษณาผ่านสื่ออื่นๆ
- 3. ปรับปรุงความสามารถด้านการตลาดของบริษัทให้ดียิ่งขึ้น
- 4. เพื่อพัฒนาความสามารถในการทำงานด้านสื่อเว็บไซต์ขององค์กรให้เปิดกว้างมากยิ่งขึ้น

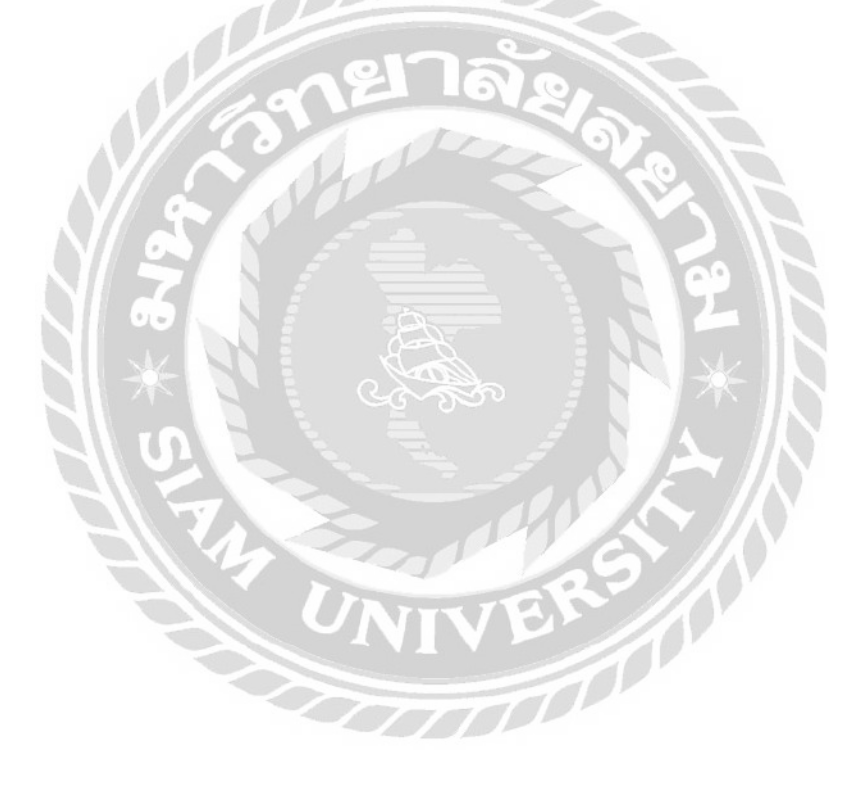

# บทที่ 2

### แนวคิดทฤษฎีและงานวิจัยที่เกี่ยวข้อง

#### 2.1 แนวความคิด

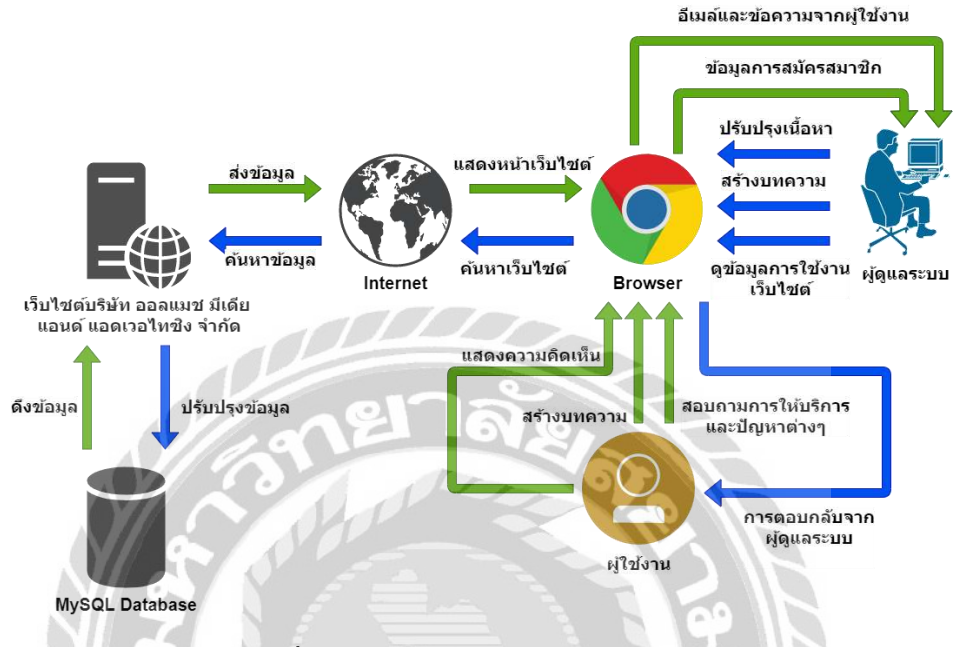

#### ภาพที่ 2.1 โครงสร้างการทำงานของเว็บไซต์

โดยโกรงสร้างการทำงานของเว็บไซด์ มีรูปแบบในการทำงาน คือ ให้ผู้ใช้งานสามารถ ทราบถึงถักษณะต่างๆ ภายในองค์กรงอง บริษัท ออลแมชมีเดียแอนด์แอดเวอไทซิง จำกัด เพื่อ ศึกษาเกี่ยวกับวิธีการทำงานต่างๆ ประวัติของบริษัท ผลงานต่างๆ ที่ผ่านมา โดยทั้งนี้ผู้ใช้งาน สามารถสมักรสมาชิกเพื่อเป็นสมาชิกบนเว็บไซต์โดยสมาชิกสามารถสร้างบทกวาม แสดงกวาม กิดเห็นโด้ตอบกับทางทีมงานและผู้ใช้งานคนอื่นๆ บนหน้าของบทกวาม และยังมีแพลตฟอร์มที่ สามารถสอบถามปัญหาต่างๆ หรือแนะนำข้อเสนอแนะให้กับทางบริษัทเพื่อส่งไปยังอีเมลของทาง บริษัทโดยตรง ยังสามารถติดต่อกับทางบริษัทได้แบบเรียลไทม์โดยผ่านหน้าแชทที่สามารถเชื่อมไป ยังหน้าเพจของทางบริษัท เพื่อสอบถามปัญหา หรือติดต่อการจ้างงาน รวมทั้งปรึกษาวางแผนการ ทำงานต่างๆ กับผู้ดูแลระบบภายในบริษัท ในส่วนของผู้ดูแลระบบ จะได้รับอีเมล์รวมทั้งข้อความ ด่างๆ ที่ผู้ใช้งานกรอกผ่านทางอีเมล หรือทางแชทเข้ามาทางเพจ และข้อมูลการสมัครสมาชิกของ ผู้ใช้งาน ผู้ดูแลระบบสามารถแก้ไขเนื้อหาต่างๆ ตรวจสอบข้อมูลการใช้งานและสร้างบทกวามหรือ ผลงานใหม่ๆ นำไปแสดงบนหน้าเว็บไซต์ โดยในส่วนของบทกวามและระบบสมาชิกจะถูกเก็บ บันทึกไปยัง Database ของ MySQL และเว็บไซต์จะทำงานบน WordPress Server

### 2.2 ทฤษฎีที่เกี่ยวข้อง

ระบบการจัดการเนื้อหาของเว็บไซต์ (Content Management System : CMS) คือ ระบบ ซอฟต์แวร์สำหรับคอมพิวเตอร์ใช้เพื่อจัดระบบเนื้อหาเว็บไซต์เป็นหลัก เป็นระบบที่จัดสร้างขึ้นเพื่อ มุ่งเน้นในการลดทรัพยากรในการพัฒนาและการบริหารเว็บไซต์ เช่น กำลังคน ระยะเวลา และ งบประมาณ ซึ่งในปัจจุบันมักใช้ควบคู่กับซอฟต์แวร์โปรแกรมเว็บเซิร์ฟเวอร์ Apache และคาต้าเบส เซิร์ฟเวอร์ MySQL (อำนาจ, 2552)

โดยลักษณะของ CMS คือ Administration panel (เมนูผู้ควบคุมระบบ) ที่ใช้ในการบริหาร ภายในเว็บไซต์ ทำให้สามารถบริหารจัดการเนื้อหาได้อย่างรวดเร็ว และเน้นจัดการะบบผ่านเว็บใน ลักษณะรูปแบบของระบบเว็บ โดยมีฟังก์ชั่นในการทำงานต่างๆ เช่น การนำเสนอบทความ ข่าวสาร ต่างๆ หัวข้อข่าว กระดานข่าว และห้องสนทนา เป็นต้น โดยสามารถนำประยุกต์ใช้งานกับการสร้าง เว็บไซต์นั้นๆ (อำนาจ, 2552)

WordPress คือ โปรแกรมที่ช่วยในการสร้างสรรค์ออกแบบเว็บไซต์ และบริหารเว็บไซต์ได้ อย่างครบครัน ใช้งานได้ง่าย รวดเร็ว และสวยงามโดยที่ผู้ใช้งานสามารถเลือกธิมโดยไม่ต้อง ออกแบบให้เสียเวลา และมีพึงก์ชั่น Plugins มากมายให้ผู้ใช้งานสามารถเลือกใช้โปรแกรมเสริมเพื่อ เพิ่มประสิทธิภาพให้กับเว็บไซต์ของตนเองได้ตามความต้องการ สามารถใช้งานได้ง่าย เข้าใจง่าย มี การพัฒนาซอฟต์แวร์อย่างสม่ำเสมอ และจุดเด่นที่สำคัญของ WordPress นั้นมีประสิทธิภาพในการ ทำให้เว็บไซต์สามารถติดอันดับใน Search Engine อย่าง Google หรือการทำ SEO (Search Engine Optimization) เพราะมีโครงสร้างต่างๆมากมาย และเครื่องมือที่ช่วยอำนวยความสะดวกให้กับ ผู้ใช้งาน (จตุพล, 2557)

โดยจุดเค่นที่สำคัญของ WordPress มีดังนี้

- 1. การออกแบบและปรับแต่งใด้อย่างง่ายใด้และมีประสิทธิภาพ
- สามารถทำ SEO ได้อย่างง่ายได้ เนื่องจากมีเครื่องมืออำนวยความสะควกที่ หลากหลาย
- 3. โปรแกรมรองรับการออกแบบ Mobile Sites และรอบรับขนาดจอต่างๆ
- 4. มีประสิทธิภาพในการทำงานที่รวดเร็วสามารถสร้างสรรค์ผลงานได้อย่างอิสระ
- 5. ดูแลจัดการได้จากทุกที่ สามารถแก้ไขหรือออกแบบได้ทุกที่ทุกเวลา
- 6. มีความปลอดภัยในการควบคุมเว็บไซต์
- การจัดการไฟล์สื่อรูปภาพหรือสื่ออื่นๆได้อย่างมีประสิทธิภาพและสะดวก

### 8. ใช้งานง่าย และสามารถเข้าถึงการใช้งานได้อย่างรวดเร็ว

#### ประเภทของ WordPress

WordPress.com คือ บริการเว็บไซต์ที่เหมาะสำหรับผู้ที่ต้องการมี Blog เป็นของตัวเองหรือ ผู้ที่เริ่มด้นทดลองใช้งานเว็บไซต์ เป็นผู้ให้บริการสร้างเว็บรูปรายหนึ่ง เพียงแค่สมักรสมาชิกกับทาง Wordpress.com ก็สามารถใช้งานได้ฟรีทันที แต่จะมีความยึดหยุ่นน้อย ทั้ง Theme และ Plugin ไม่ สามารถนำจากภายนอกมาติดตั้งได้ และมีข้อจำกัดเพราะผู้ใช้งานไม่ใช่เจ้าของเว็บโดยแท้จริง โดย ชื่อของเว็บไซต์ จะสามารถใช้ได้ในรูปแบบซับโดเมน คือ "ชื่อโดนเมนที่ต้องการ.wordpress.com" แต่สามารถอัพเกรคความสามารถของเว็บไซต์ได้โดยเสียเงินเพิ่ม (ชำระเป็นรายปี) ซึ่งมีให้เลือก หลายแพลนตามความต้องการและตอบโจทย์การใช้งานมากขึ้น เช่น จดชื่อโดเมนเป็นของตัวเอง, ปรับเปลี่ยน Theme ให้มีลูกเล่นมากขึ้น, เพิ่มพื้นที่ในการจัดเก็บข้อมูล, ลง Plugin เพิ่ม เป็นต้น (ศักกริน, 2564)

WordPress.org คือ ซอฟต์แวร์ที่สามารถติดตั้งได้ฟรี และนำมาทำการติดตั้งกับ Hosting ที่ กำหนด โดยผู้ใช้งานสามารถออกแบบเว็บไซต์ได้อย่างอิสระ เช่น การทำ Plugin ต่างๆ มาติดตั้งเพื่อ เพิ่มความสามารถให้กับเว็บไซต์ การออกแบบชีม อีกทั้งยังสามารถนำชีมที่มีการแจกฟรี เพื่อนำมา ติดตั้งให้กับเว็บไซต์ของตนเองได้ โดยข้อแตกต่างจาก Wordpress.com ผู้ใช้งานสามารถเลือกใช้ เกรื่องมือต่างๆ ได้อย่างสมบูรณ์แบบตามความต้องการ โดยไม่ต้องใช้เครื่องมือที่ทาง WordPress จัดไว้ให้เพียงอย่างเดียว สามารถหาเครื่องมือเพิ่มเติมและชีมได้จากเว็บไซต์และนำมาติดตั้งเพื่อ สร้างเว็บไซต์ของตนเองได้อย่างสมบูรณ์ตามความต้องการ (ศักกริน, 2564)

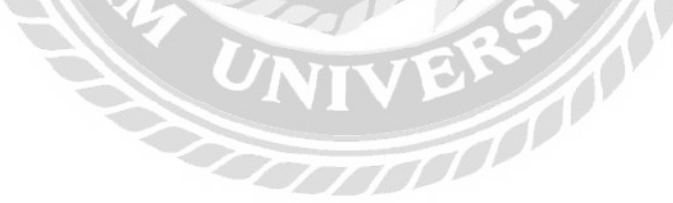

## 2.3 เว็บไซต์ที่เกี่ยวข้อง

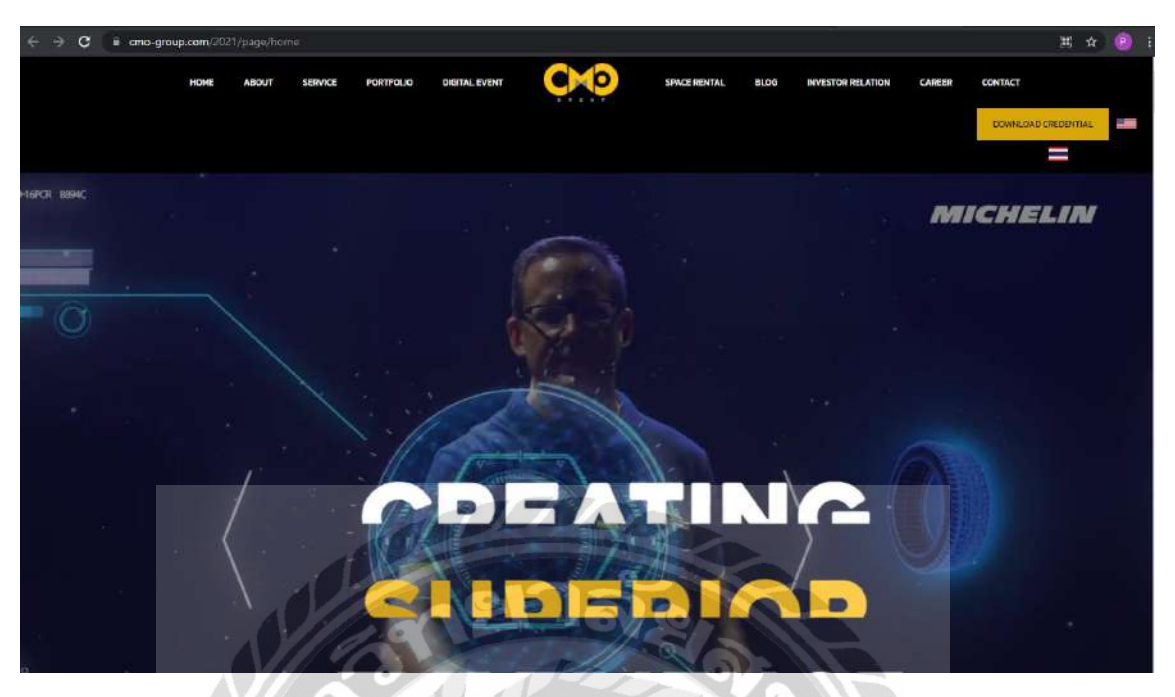

ภาพที่ 2.2 https://www.cmo-group.com/

เป็นเว็บไซต์บริษัทออร์แกไนซ์อันดับต้นๆของประเทศ เพื่อศึกษาวิธีการจัดวางข้อมูล การ ออกแบบ ตกแต่ง การใช้กำในการสื่อสารเพื่อสร้างความน่าสนใจให้กับเว็บไซต์ และยังช่วย สร้างสรรก์แนวกิดใหม่ๆ

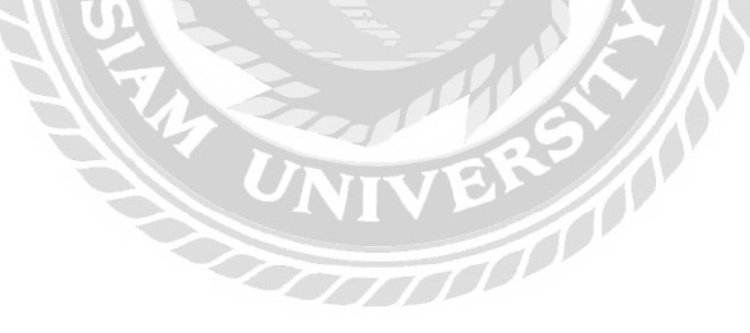

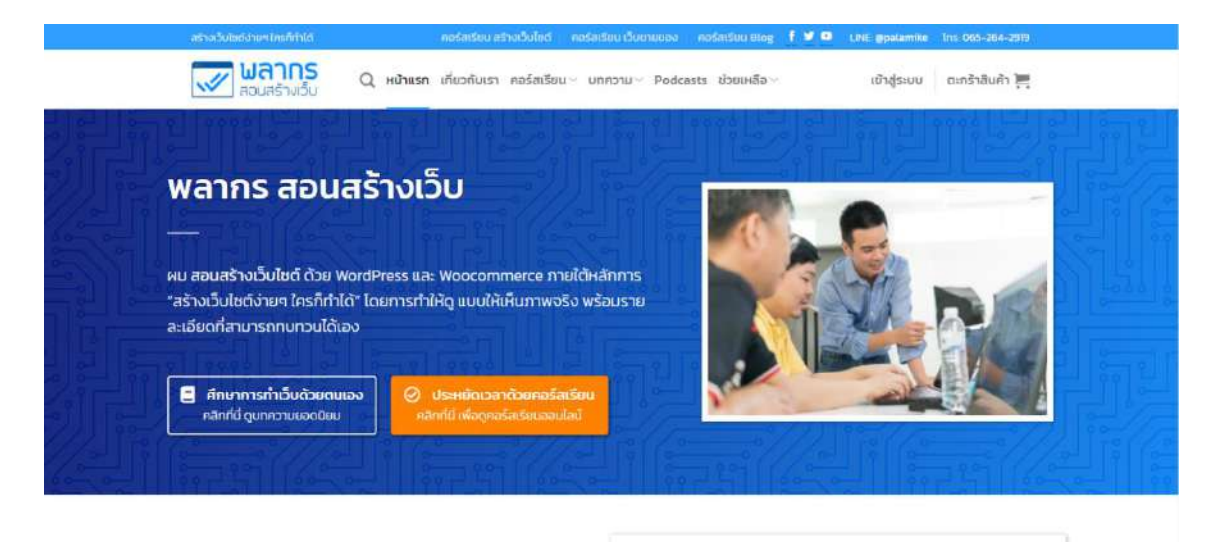

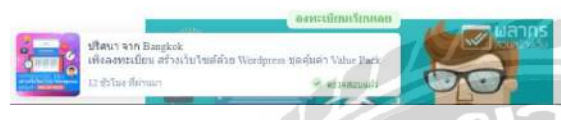

#### เคล็ดลับ เรียนสร้างเว็บไซต์ อย่างได้ผล

ตามหลักการศึกษาเมื่อคุณอ่าน คุณจะขึบชับความรู้ได้ 20% เมื่อคุณดูและ ฟัง คุณจะขึบชับความรู้ได้ 50% และ เมื่อคุณลงมือทำ คุณจะชืบชับความรู้ ได้รื่อ 2007 เมติ อีนา อาจเปลี่ยน อาจเวลาเปลี่ยน ไป เป็นชื่อคะจับ

ภาพที่ 2.3 https://www.palamike.com/

เป็นเว็บไซต์ที่ให้ความรู้เกี่ยวกับวิธีการสร้างเว็บไซต์ และการใช้งานต่างๆ บนโปรแกรม WordPress และบทความต่างๆ ที่มีประโยชน์

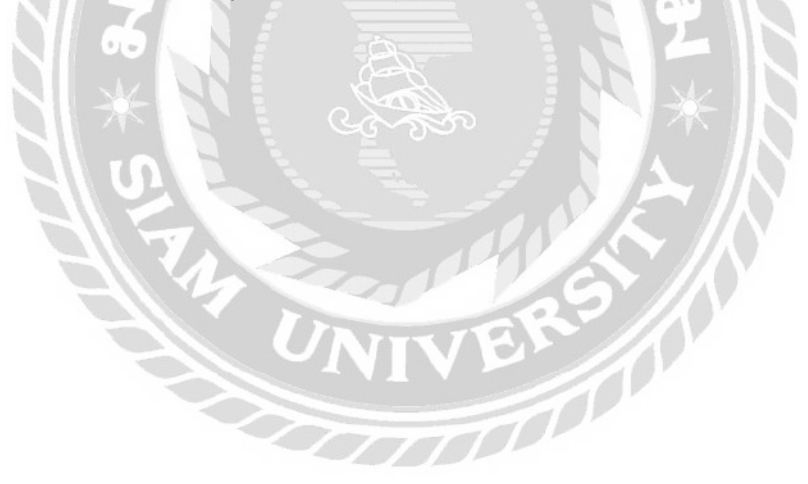

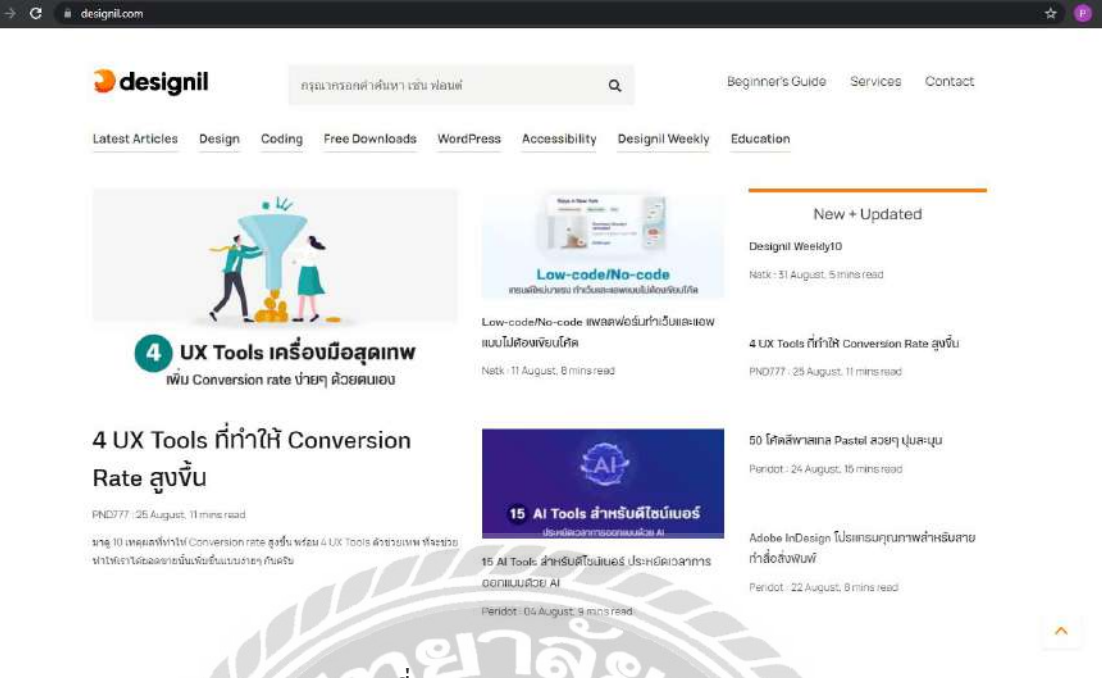

ภาพที่ 2.4 https://www.desingil.com/

เป็นเว็บไซต์ที่ให้ข่าวสารและความรู้ต่างๆ เกี่ยวกับการสร้างเว็บไซต์ และแนะนำการใช้

Plugin ต่างๆ บนโปรแกรม WordPress

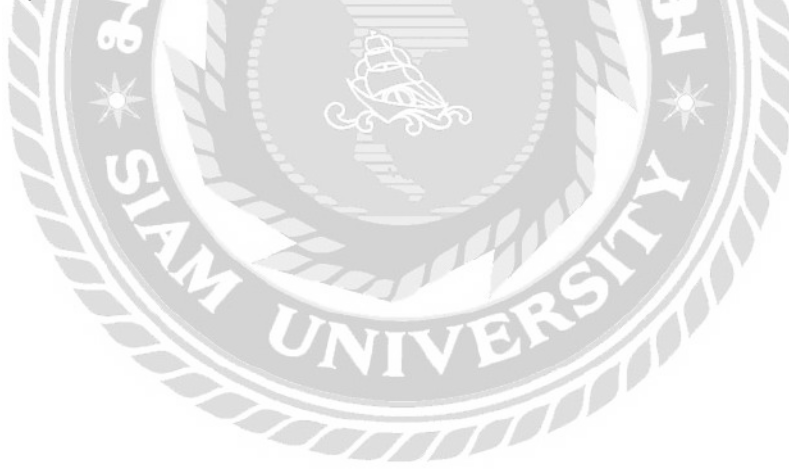

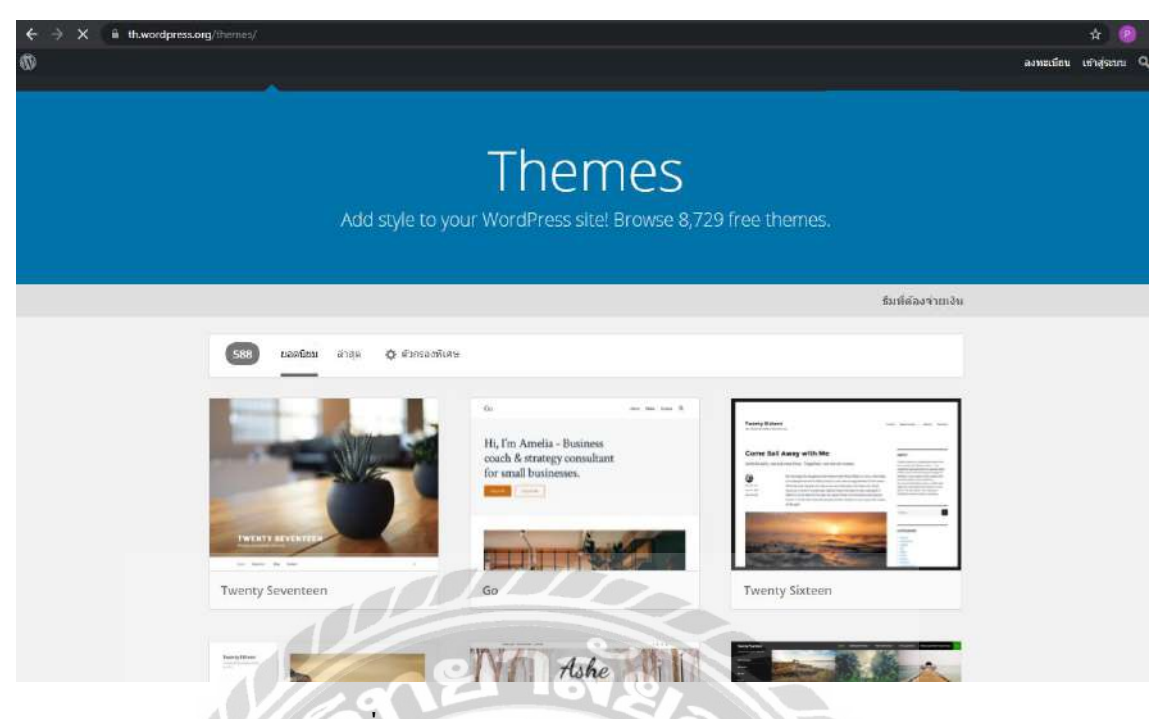

ภาพที่ 2.5 https://www.wordpress.org/themes/

เป็นเว็บไซต์ของ WordPress เพื่อให้ผู้ใช้งานสามารถเลือก Themes ในการออกแบบและ สร้างสรรค์ผลงาน เพื่อนำไปประยุกต์ใช้กับโครงงาน

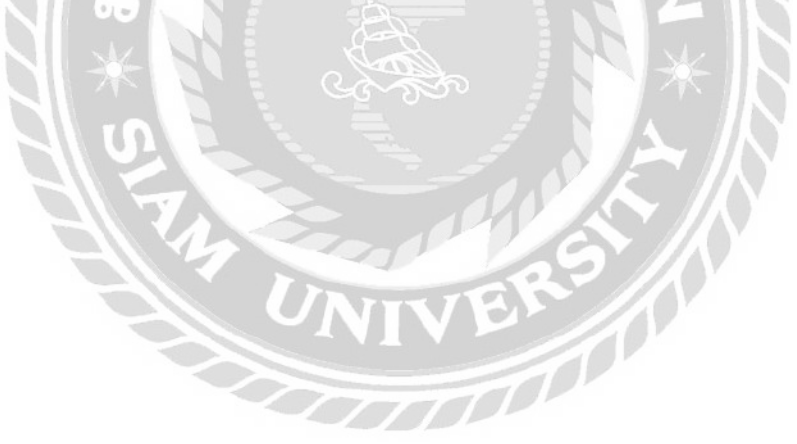

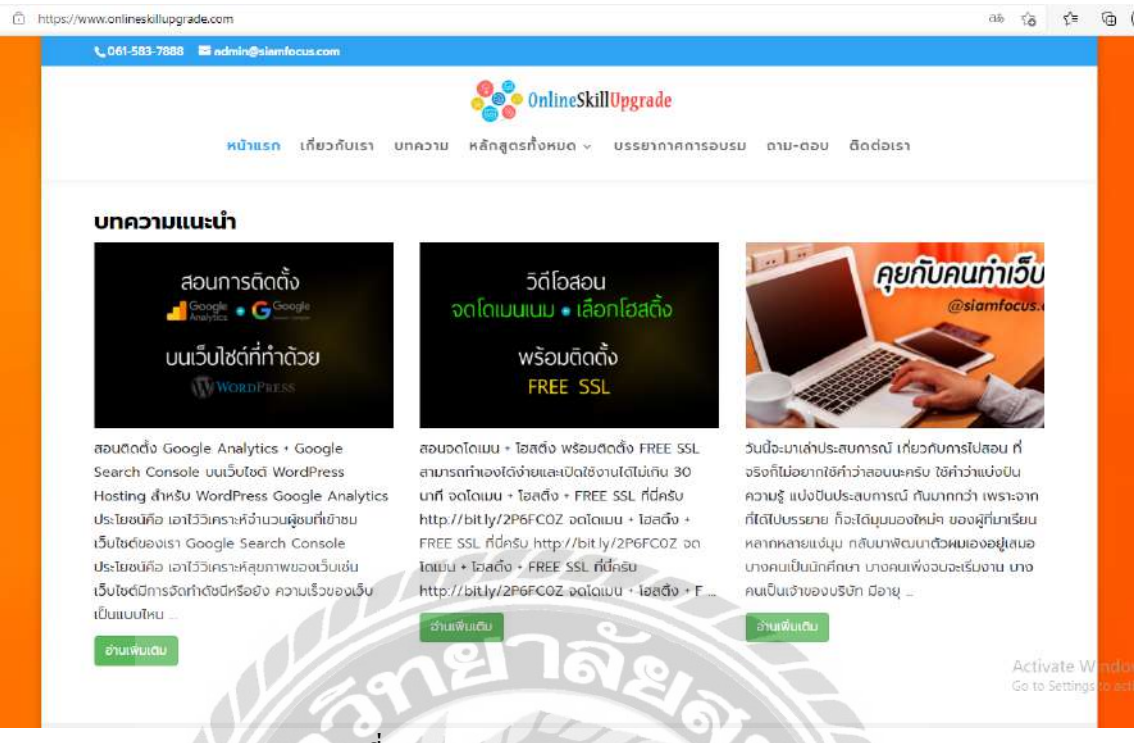

ภาพที่ 2.6 https://www.onlineskillupgrade.com

เป็นเว็บไซต์ที่แสดงข่าวสารและบทความเพื่อให้ความรู้เกี่ยวกับวิธีการสร้างเว็บไซต์ และ วิธีการจดโดเมนต่างๆ เพื่อนำไปประยุกต์ใช้กับโครงงาน

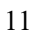

### 2.4 งานวิจัยที่เกี่ยวข้อง

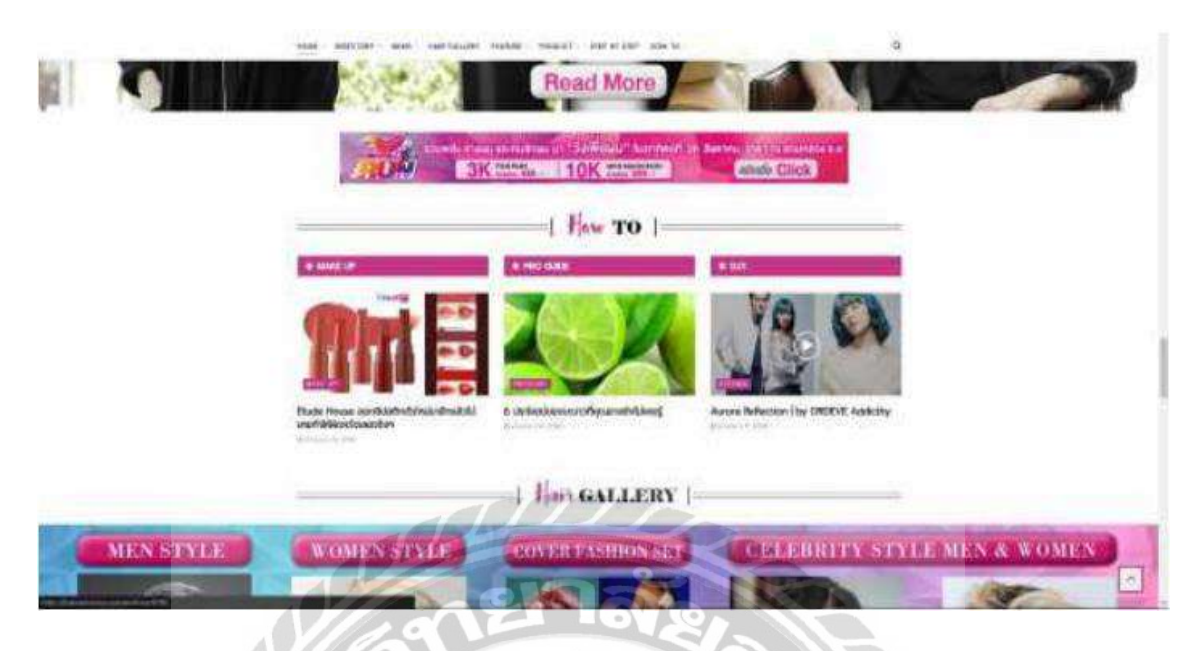

ภาพที่ 2.7 การพัฒนาระบบจองกิวและการแต่งแต่งเว็บไซต์ธุรกิจแฟชั่น

ภวินทร์ กุลการัณยวิชญ์ (2560) สาขาวิชาเทคโนโลยีสารสนเทศ คณะเทคโนโลยี สารสนเทศ มหาวิทยาลัยสยาม การพัฒนาระบบจองคิวและการตกแต่งเว็บไซต์ธุรกิจแฟชั่น ขอบเขตงานเพื่อสร้างเว็บไซต์ให้มีความทันสมัยน่าเข้าชม และจัดสร้างระบบเพื่อเอื้ออำนวยให้กับผู้ ที่เข้าใช้งาน เพื่อการใช้งานเว็บไซต์ได้สะควกยิ่งขึ้น สำหรับโปรแกรมที่ใช้พัฒนา คือ โปรแกรม WordPress Version 4.9.8 และใช้ MySQL เป็นระบบฐานข้อมูล

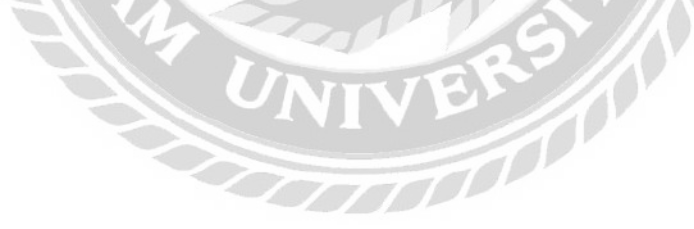

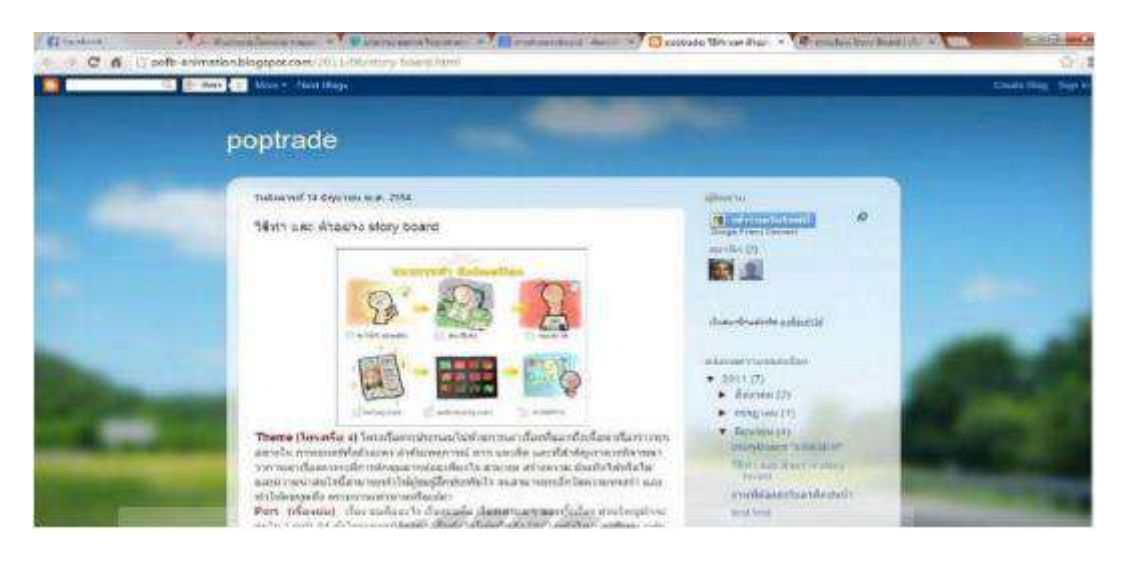

ภาพที่ 2.8 เว็บไซต์การจัดการความรู้ของบริษัทไทยพาณิชย์ประกันชีวิต จำกัด (มหาชน)

อภิชัย กุณากรพิสิฐ (2560) สาขาวิชาคอมพิวเตอร์ธุรกิจ คณะเทคโนโลยีสารสนเทศ มหาวิทยาลัยสยาม เว็บไซต์การจัดการความรู้ของบริษัทไทยพาณิชย์ประกันชีวิต จำกัด (มหาชน) ขอบเขตงานเพื่อสร้างเว็บไซต์ให้ความรู้สำหรับสอนพนักงานภายในองค์กร โดยเป็นข้อมูลการ สอนติดตั้งโปรแกรมต่างๆ การแก้ไขพื้นฐานสำหรับพนักงาน เพื่อให้พนักงานสามารถแก้ไขปัญหา ได้ด้วยตัวเอง เพื่อลดความล่าช้าในการให้บริการ สำหรับโปรแกรมที่ใช้พัฒนา คือ Sublime Text Build 3143 และใช้โปรแกรมในการจัดการฐานข้อมูลคือ MySQL 3.2.2

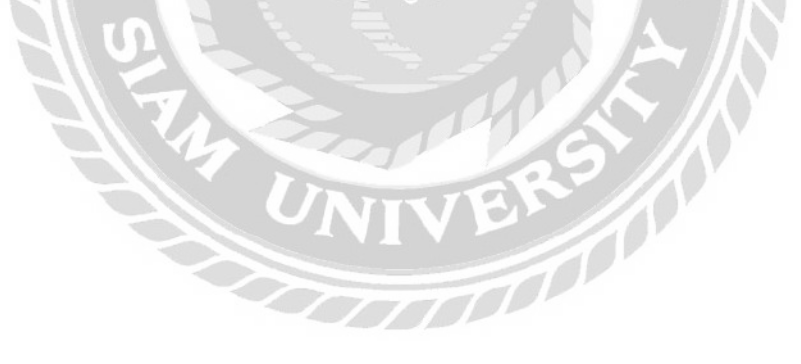

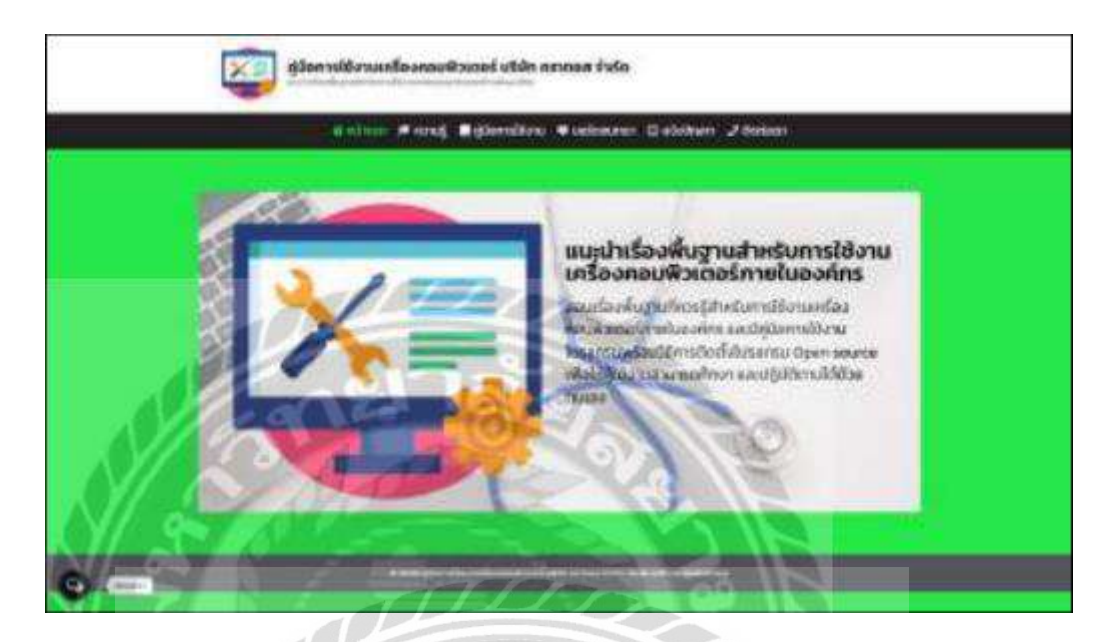

ภาพที่ 2.9 เว็บไซต์คู่มือการใช้งานเครื่องคอมพิวเตอร์ บริษัท คราทอส จำกัด

คนุสรณ์ มาลา (2563) สาขาวิชาเทคโนโลยีสารสนเทศ คณะเทคโนโลยีสารสนเทศ มหาวิทยาลัยสยาม เว็บไซต์คู่มือการใช้งานเครื่องคอมพิวเตอร์ บริษัท คราทอส จำกัด ขอบเขตงาน เพื่อสร้างเว็บไซต์สำหรับพนักงานได้สามารถศึกษาความรู้เพิ่มเติมทางด้านการแก้ไขปัญหา กอมพิวเตอร์ โดยจัดสร้างระบบบอร์ดสนทนาสำหรับตั้งกระทู้ถาม/ตอบ เพื่อแชร์ปัญหาที่พบเจอใน การใช้งานคอมพิวเตอร์และแลกเปลี่ยนความรู้ สำหรับโปรแกรมที่ใช้พัฒนา คือ Bitnami WordPress Version 5.5.1 และโปรแกรมจัดการฐานข้อมูลคือ MySQL 8.0.21

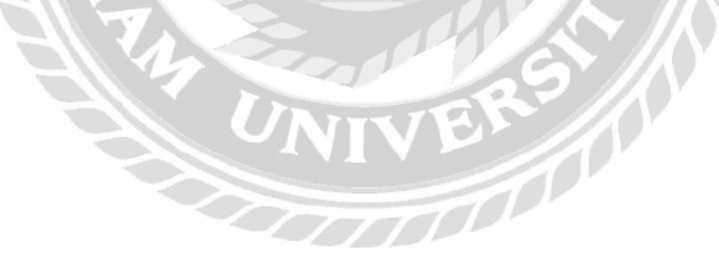

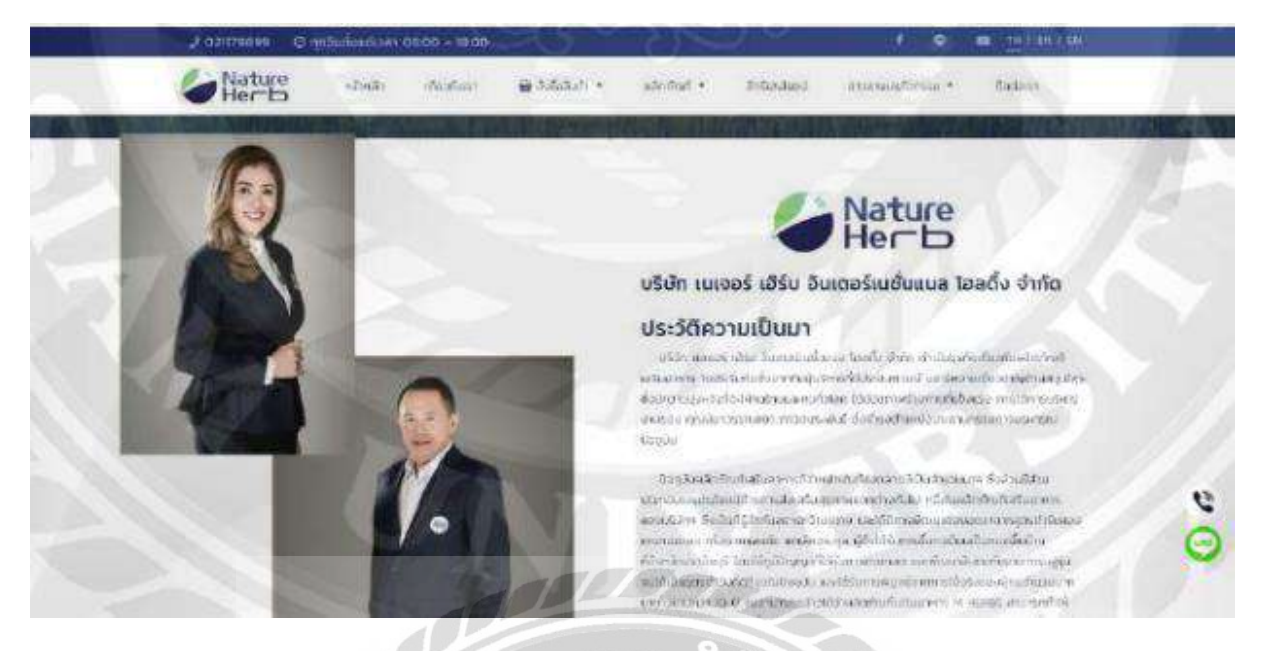

ภาพที่ 2.10 เว็บไซค์ผลิตภัณฑ์เสริมอาหารเนเจอร์ เฮิร์บ

วุฒิชัย ปลื้มมาลี (2561) สาขาวิชาวิทยาการกอมพิวเตอร์ คณะวิทยาศาสตร์ มหาวิทยาลัย สยาม เว็บไซต์ผลิตภัณฑ์เสริมอาหารเนเจอร์ เฮิร์บ ขอบเขตงานเพื่อพัฒนาระบบเว็บไซต์ผลิตภัณฑ์ เสริมอาหารเนเจอร์ เฮิร์บ ให้ดีและมีประสิทธิภาพยิ่งขึ้น ให้สามารถใช้งานบนอุปกรณ์เกลื่อนที่ได้ เพื่อให้ผู้ใช้งานสามารถเข้าใจได้ง่าย สำหรับโปรแกรมที่ใช้พัฒนาคือ Dreamweaver CC 2019 และ ใช้ภาษา PHP

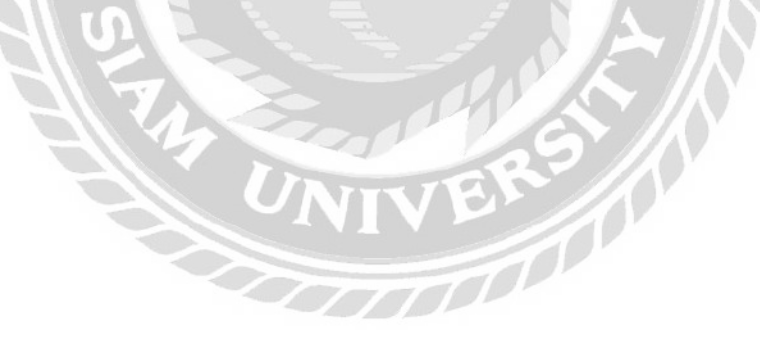

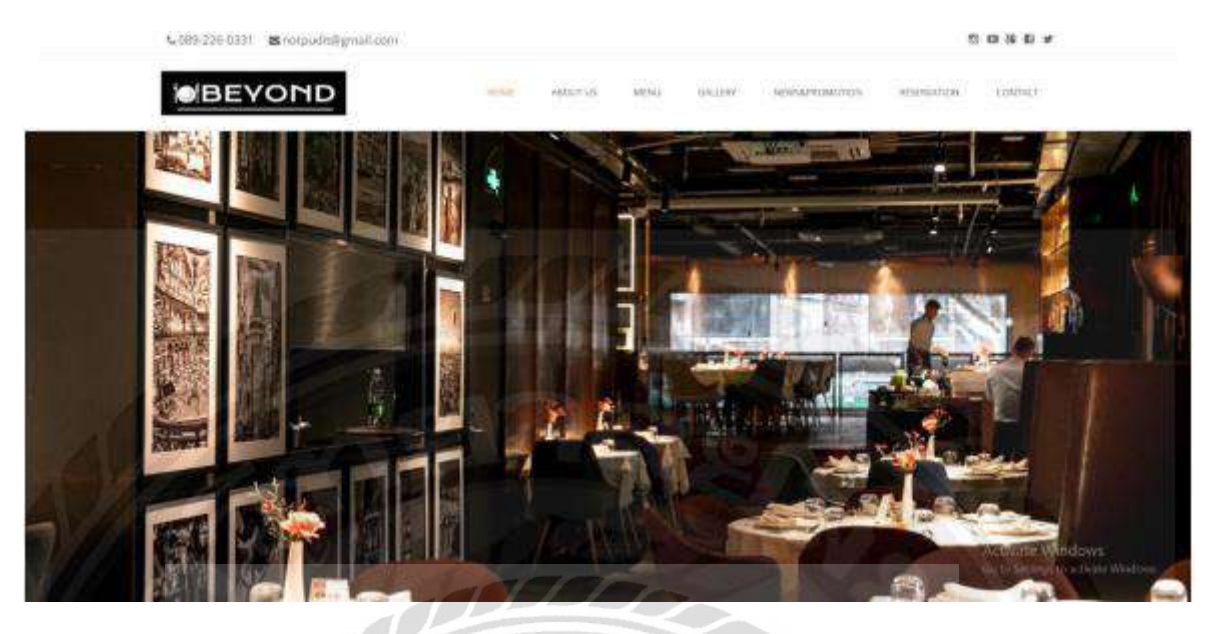

ภาพที่ 2.11 การพัฒนาเว็บไซต์ร้านอาหาร Beyond.

ธิติวัฒน์ หิรันยครรภ และภูคิศ กลิ่นสุคนธกุล (2561) สาขาวิชาวิทยาการคอมพิวเตอร์ คณะ วิทยาศาสตร์ มหาวิทยาลัยสยาม การพัฒนาเว็บไซต์ร้านอาหาร Beyond. ขอบเขตงานเพื่อพัฒนา เว็บไซต์ร้านอาหารโดยสร้างฟังก์ชั่นต่างๆ เช่น เมนูอาหาร เกี่ยวกับร้าน ข้อมูลในการติดต่อ เพื่อให้ ผู้ใช้งานสามารถทราบถึงรายละเอียดต่างๆ ภายในร้านอาหารได้มากยิ่งขึ้น โดยโปรแกรมที่ใช้ พัฒนากือ Sublime Text 3 และ WordPress โดยใช้ภาษา HTML , PHP และใช้โปรแกรมในการ จัดการฐานข้อมูลกือ MySQL

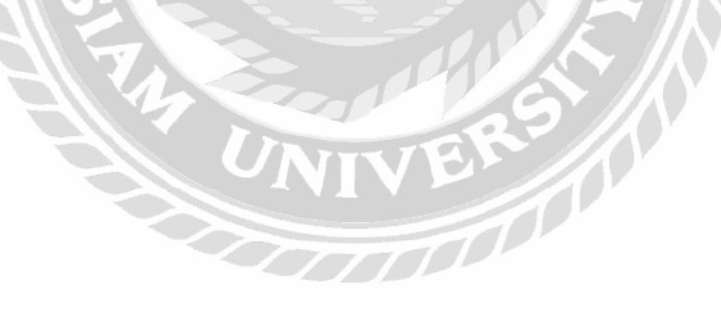

# บทที่ 3

# รายละเอียดการปฏิบัติงาน

| 3.1 ชื่อและสถานที่ตั้งของสถานประกอบการ |                                                |
|----------------------------------------|------------------------------------------------|
| ชื่อสถานที่ประกอบการ (ภาษาไทย)         | : บริษัท ออลแมชมีเดียแอนด์แอดเวอไทซิง<br>จำกัด |
| (ການາວັงกฤษ)                           | : Allmatch Media & Advertising Co.,Ltd.        |
| ที่ตั้งสถานประกอบการ                   | : 10/72 หมู่บ้านสินทรัพย์นครการ์เด้น ถนน       |
|                                        | กาญจนาภิเษก แขวงบางแค เขตบางแค                 |
| - 017                                  | กรุงเทพมหานคร 10160                            |
| หมายเลขโทรศัพท์                        | : 02-803-2789                                  |
| อีเมล                                  | : allmatchma@gmail.com                         |
|                                        | vesinee<br>Jungae<br>Tolmas<br>allmas<br>d     |
|                                        |                                                |
|                                        |                                                |

ภาพที่ 3.1 แผนที่ บริษัท ออลแมชมีเดียแอนด์แอคเวอไทซิง จำกัด

#### 3.2 ลักษณะการประกอบการ การให้บริการหลักขององค์กร

บริษัท ออลแมชมีเดียแอนด์แอดเวอไทซิง จำกัด ก่อตั้งอย่างเป็นทางการในปี 2557 ด้วย ความชอบและรักในการทำสื่อต่างๆ ไม่ว่าจะเป็นโฆษณา มีเดีย ดิจิทัลมีเดีย อีเวนท์ และอื่นๆอีก มากมาย ภายใต้กวามกิดสร้างสรรค์และความมุ่งมั่น ที่จะจัดทำเพื่อสร้างสิ่งใหม่การนำเสนอสื่อ ใหม่ๆให้กับลูกก้าด้วยความสามารถทั้งหมด

บริษัท ออลแมชมีเดียแอนด์แอดเวอไทซิง เน้นดำเนินธุรกิจในด้าน Digital Media, Advertising, Production เพื่อตอบสนองความต้องการของลูกค้า โดยใช้ทีมงานที่มีคุณภาพ ให้ ผลงานที่ออกมานั้นมีความสมบูรณ์แบบ ในปัจจุบันบริษัทได้รับความไว้วางใจจากลูกค้าที่ ให้บริการและแบรนด์ชั้นนำในประเทศอย่างมากมาย จึงเป็นที่ยอมรับในการสร้างผลงานใหม่ๆ ด้วยประสบการณ์ที่สูง ทำให้ลูกค้าได้รับความพึงพอใจอย่างยิ่ง

#### 3.3 รูปแบบการจัดองค์กรและการบริหารงานองค์กร

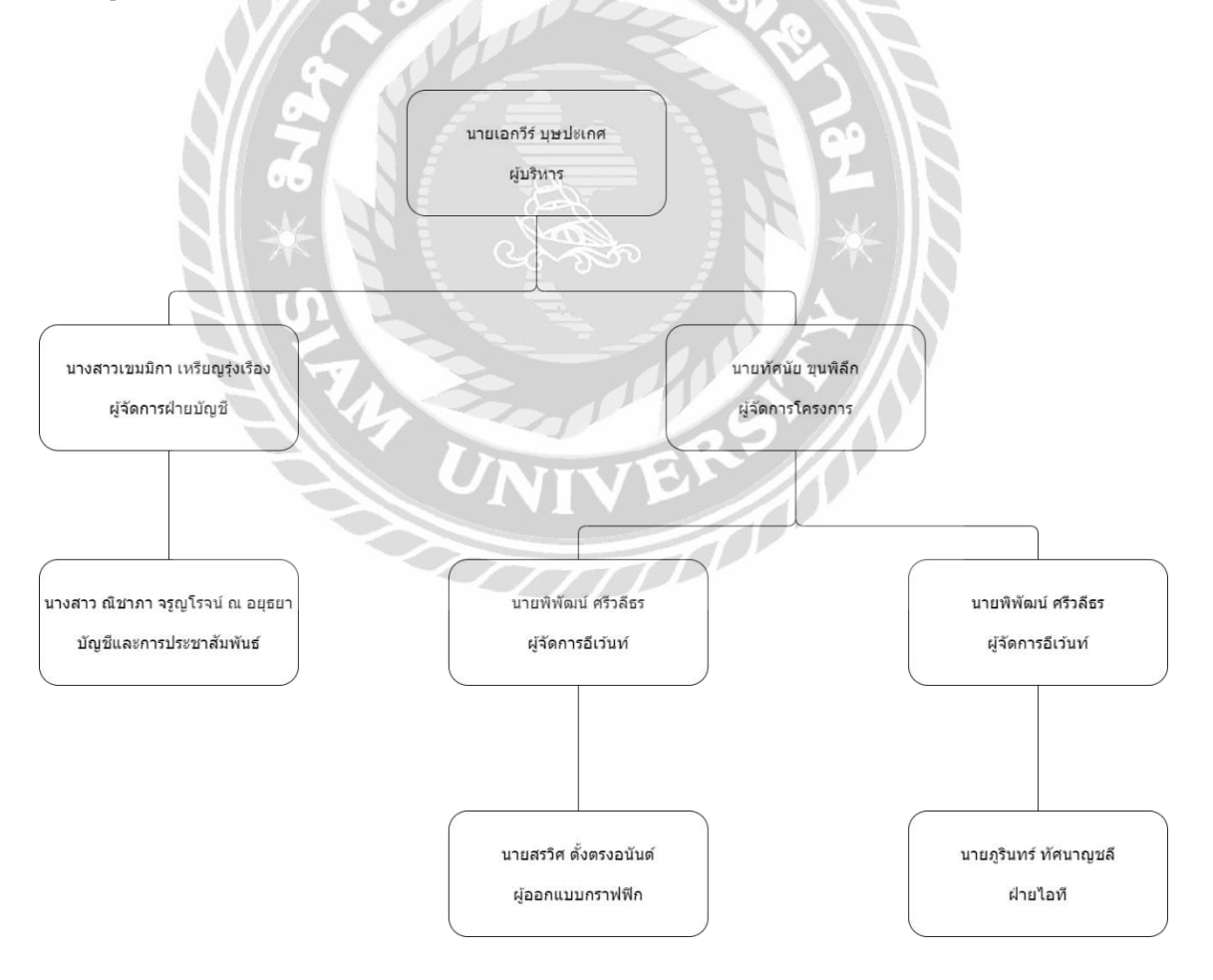

ภาพที่ 3.2 แผนผังองก์กร บริษัท ออลแมชมีเดียแอนด์แอดเวอไทซิง จำกัด

#### 3.4 ตำแหน่งงานและลักษณะงานที่ได้รับมอบหมาย

ชื่อ - นามสกุล : นายปกรณ์ ตุลกิจจาวงศ์

แผนก : Information Technology

ตำแหน่งงาน : IT Support

้ ลักษณะงาน : ช่วยเหลือ และดูแลแก้ไขปัญหาเกี่ยวกับอุปกรณ์อิเล็กทรอนิกส์ต่างๆ

ภายใน บริษัท

ทั้งในด้านฮาร์ดแวร์และซอฟต์แวร์ และดูแลเว็บไซต์ให้กับองค์กร

### 3.5 ชื่อและตำแหน่งของพนักงานที่ปรึกษา

ชื่อ - นามสกุล : นายภูรินทร์ ทัศนาญชลี

แผนก : Information Technology

ตำแหน่งงาน : Head of Support

#### 3.6 ระยะเวลาที่ปฏิบัติงาน

- ระยะเวลาในการปฏิบัติงาน 16 สัปดาห์
- ตั้งแต่วันจันทร์ที่ 17 พฤษภาคม 2564 ถึงวันศุกร์ที่ 27 สิงหาคม 2564
- วันเวลาในการปฏิบัติงาน วันจันทร์ วันศุกร์ เวลา 09.00 17.00 น.

#### 3.7 ขั้นตอนและวิธีการดำเนินงาน

3.7.1 ออกแบบและวางแผนการจัดสร้างเว็บไซต์ โดยศึกษาจากเว็บไซต์ต่างๆ บน อินเตอร์เน็ต และนำมาปรึกษากับทางพี่เลี้ยง เพื่อหาธีมและออกแบบส่วนต่างๆ บนเว็บไซต์ การจัด วางเนื้อหา

3.7.2 ศึกษาวิธีการจัดสร้างเว็บไซต์จากแหล่งข้อมูลต่างๆ เกี่ยวกับโปรแกรม WordPress วิธีการทำงานในส่วนต่างๆ เพื่อเตรียมความพร้อมสำหรับการสร้างเว็บไซต์

3.7.3 ติดตั้งโปรแกรม Photoshop ในการช่วยตกแต่งออกแบบหน้าเว็บไซต์

3.7.4 ออกแบบและพัฒนาเว็บไซต์

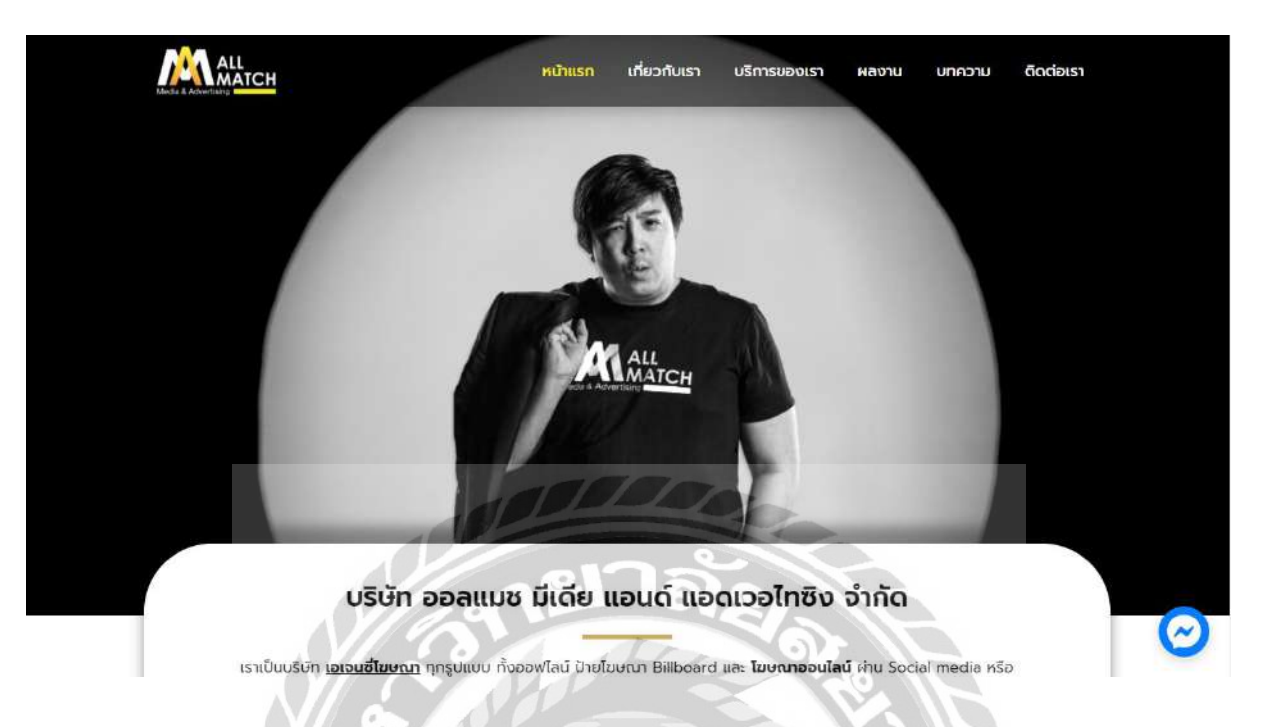

#### การออกแบบหน้าเว็บไซต์บริษัท ออลแมชมีเดียแอนด์แอดเวอไทซิง จำกัด

ภาพที่ 3.3 หน้าหลักของเว็บไซต์บริษัท ออลแมชมีเดียแอนด์แอดเวอไทซิง จำกัด

หน้าหลักของเว็บไซต์ ประกอบไปด้วยแถบเมนูต่างๆ สำหรับเชื่อมต่อไปยังหน้าอื่นๆ โดย เมนูด้านบนประกอบไปด้วย หน้าแรก เกี่ยวกับเรา บริการของเรา ผลงาน บทความ ติดต่อเรา และจะ มีไอคอนป๊อปอัพของ Facebook Messenger สำหรับติดต่อกับทางเพจของบริษัทโดยตรง

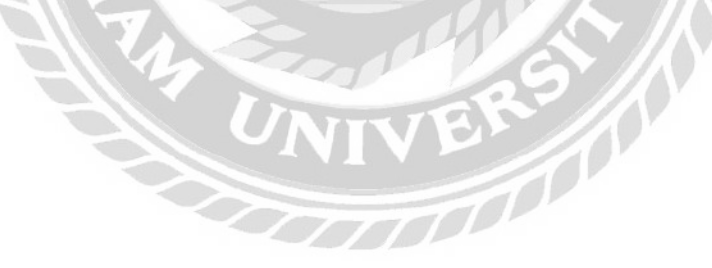

| ด้วยประสบการณ์ด้านการ รับทำโฆษณา และ รับจัดง<br>ประสบความสำเร็จ บรรลุวัตถุประสงค์ ทำให้เรามีควา<br>สอดคล้องดับเทคโบโคยีที่มีการพัฒนาขึ้นตลอดเวลา | ทนอีเว้นที่ มามากกว่า 10 ปี อีกทั้งยังเป็นงานที่เราชื่นชอบ และรู้สึกสนุกตื้นเต้นทุกครั้งที่ได้ทำให้ลูกค้าง<br>มนุ่งมันที่จะพัฒนาศึกยภาพการทำงาน ทั้งโฆษณาออนไลน์ โฆษณาออฟไลน์ และการจัดงานอีเว่นที่ต่าง |
|----------------------------------------------------------------------------------------------------|----------------------------------------------------------------------------------------------------|
| เพียงแค่คุณกำหนดงบประมาณ แล้วเราจะช่วยวางแ                                                                                                    | ผนการโขษณา และใช้งบประมาณของคุณอย่างคุ้มค้า ตรงกลุ่มเป้าหมาย                                                                                                    |
| สมใจการบริการโขนะการ หรือง                                                                                                    | รับด้าปรึกษา                                                                                                    |
| da - unuana                                                                                                    | เมอร์ไกรศัพท์                                                                                                    |
| ວ່ເບສ (ຄຳຝ)                                                                                                    | ชื่อมรชัก (กำต์)                                                                                                    |
| ข้อความเพิ่มเติม                                                                                                    |                                                                                                    |
|                                                                                                    |                                                                                                    |

ภาพที่ 3.4 หน้าจอแบบฟอร์มที่แสดงบนหน้าหลักเพื่อติดต่อสอบถามข้อมูล

หน้าจอแสดงแบบฟอร์มสำหรับผู้ที่เข้าชมเว็บไซต์เพื่อต้องการสอบถามปัญหา ติดต่อ รายละเอียดงานต่างๆ และการว่าจ้างงาน โดยฟอร์มจะมีข้อมูลให้กรอก ชื่อ-นามสกุล เบอร์โทรศัพท์ อีเมล ชื่อบริษัท รายละเอียดเพิ่มเติม โดยมีปุ่มส่งข้อกวามเพื่อทำการส่งข้อกวามที่กรอกไปยังอีเมล ของทางบริษัท

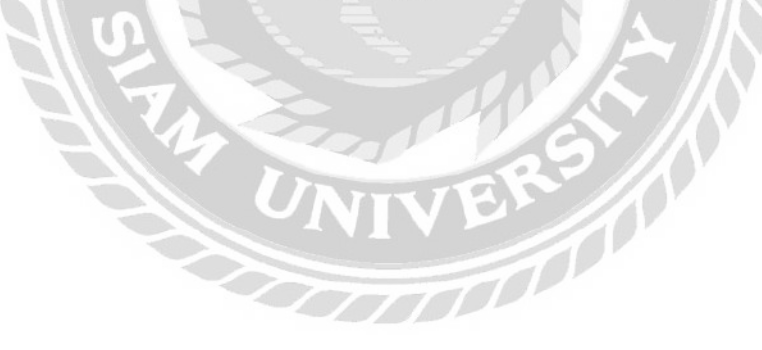

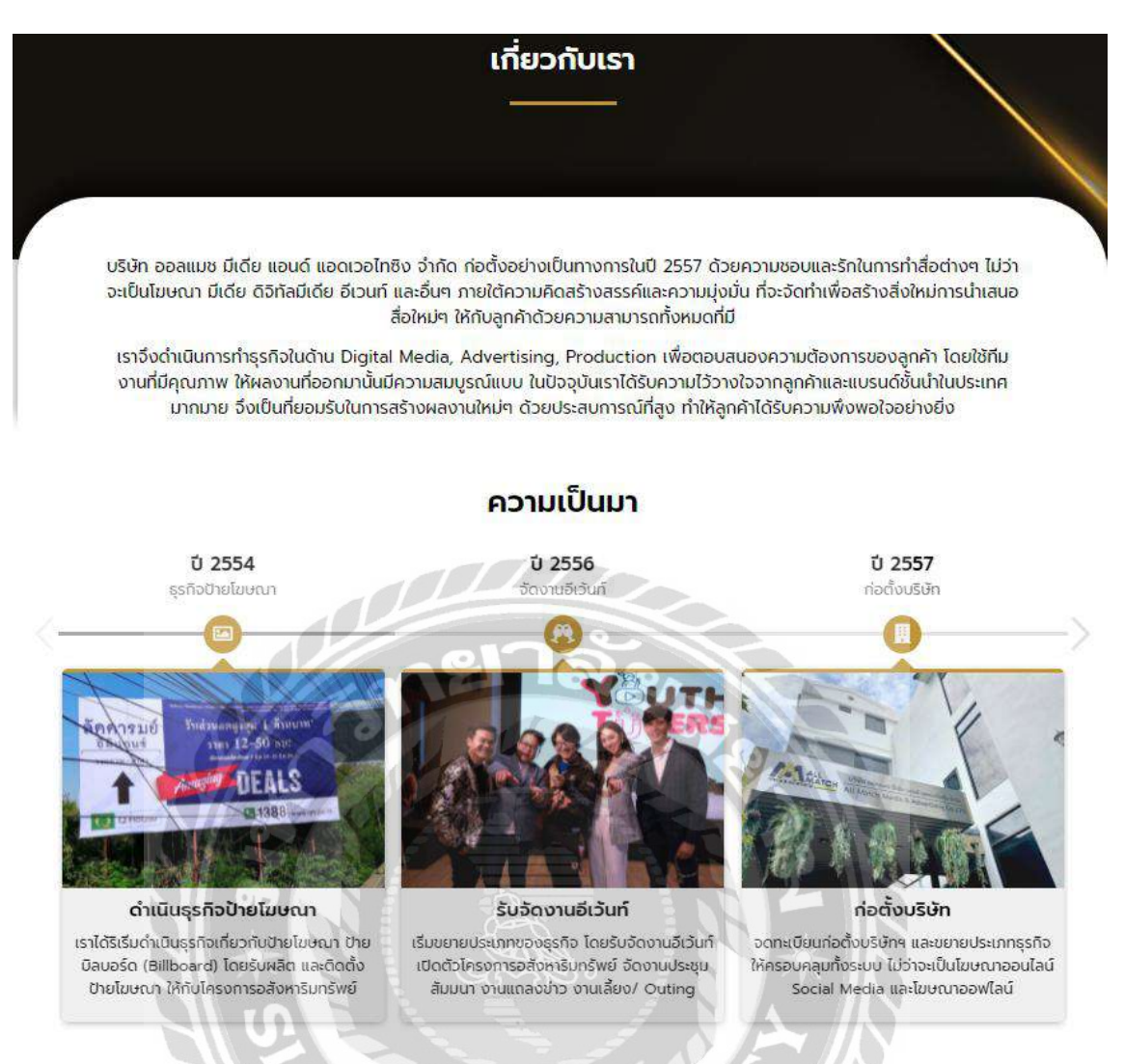

# ภาพที่ 3.5 หน้าจอเมนูเกี่ยวกับเราในการแสดงประวัติความเป็นมา

หน้าจอแสดงถึงข้อมูลประวัติความเป็นมาของบริษัท โดยมีการใช้ Plugin Timeline เป็น ส่วนช่วยในการสร้างคอนเทนต์ต่างๆให้ดูมีความน่าสนใจมากยิ่งขึ้น มีการแสดงรายละเอียด ประวัติ ความเป็นมา ระยะเวลา และบริษัทในเครือ

#### บริการของเรา

บริษัท ออลแมช มีเดีย แอนด์ แอดเวอไทซิง จำกัด เอเจนซี่ไฆษณา ให้บริการด้านโฆษณาแบบครบวงจร ตั้งแต่วิเคราะห์กลุ่มเป้าหมาย วางแผนการโฆษณา วางแผนการตลาด ทั้งออนไลน์ผ่านเว็บไซต์ประชาสัมพันธ์ หรือโซเชียลมีเดีย (Social Media) Influencer/ Kol และโฆษณาแบบออฟไลน์ ป้ายบิลบอร์ด ป้ายไวนิล เดินทรูป จัดบูรกิจกรรม

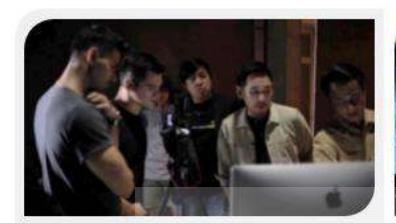

**Online Advertising** 

การซื้อสื่อโฆษณา คือการเลือกกลุ่มเป้าหมายให้ ตรงตามความต้องการและการใช้เงินของลูกค้า ให้เกิดประสิทธิภาพที่ดีที่สุด

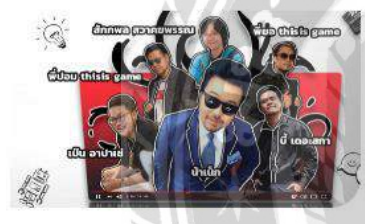

Influencer/ KOL

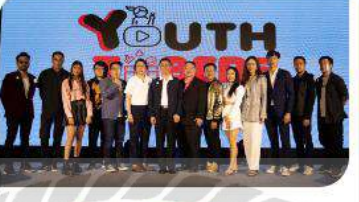

Event & Exhibition

ทีมงานอีเว้นที่ของเรามีประสบการณ์ในการจัด งานอย่างมีประสิทธิภาพและว่องไว จัดได้ทั้ง Press conference, Exhibition, Booth, Roadshow, Siminar, Party

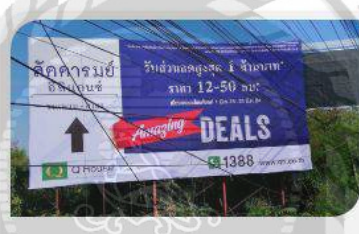

Billboard/ Banner

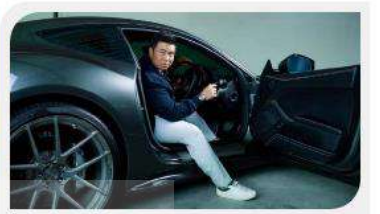

Productions

รับออกแบบสื่อมากมาย ไม่ว่าจะเป็นการถ่ายแบบ ถ่ายสินค้า หรือวิดีโอ Video present ออกแบบกราฟิก Logo/ Key visual

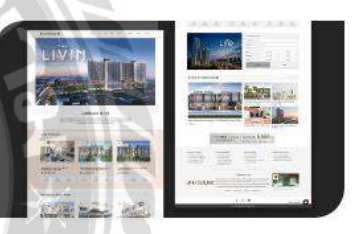

Website Design

ภาพที่ 3.6 หน้าจอบริการของเราในการแสดงงานบริการต่างๆ

หน้าจอเมนูบริการของเรา เป็นหน้าจอที่แสดงถึงรายละเอียดงานต่างๆ ของทางบริษัท ที่ เปิดให้บริการ โดยใช้ Elementer ในการสร้างกอนเทนต์ต่างๆ ให้ดูเหมาะสมกับข้อมูลที่ต้องการ แสดง โดยจะแสดงรายละเอียด งานบริการต่างๆ และลูกก้าที่เกยใช้บริการ
#### ตัวอย่างผลงาน

นับตั้งแต่ปี 2016 เป็นต้นมา เราได้รับความไว้วางใจจากแบรนด์ชั้นนำมากมายในการดูแลชื่อเสียง รวมทั้งรักษาความสัมพันธ์ระหว่าง แบรนด์กับกลุ่มเป้าหมายครอบคลุมหลากหลายธุรกิจและอุตสาหกรรม เพราะไม่ว่าในวงการไหนการเป็น Brand Love หรือแบรนด์อัน เป็นที่รักก็สำคัญ และเป็นสิ่งที่แบรนด์มากมายให้ความสนใจไม่ต่างกัน

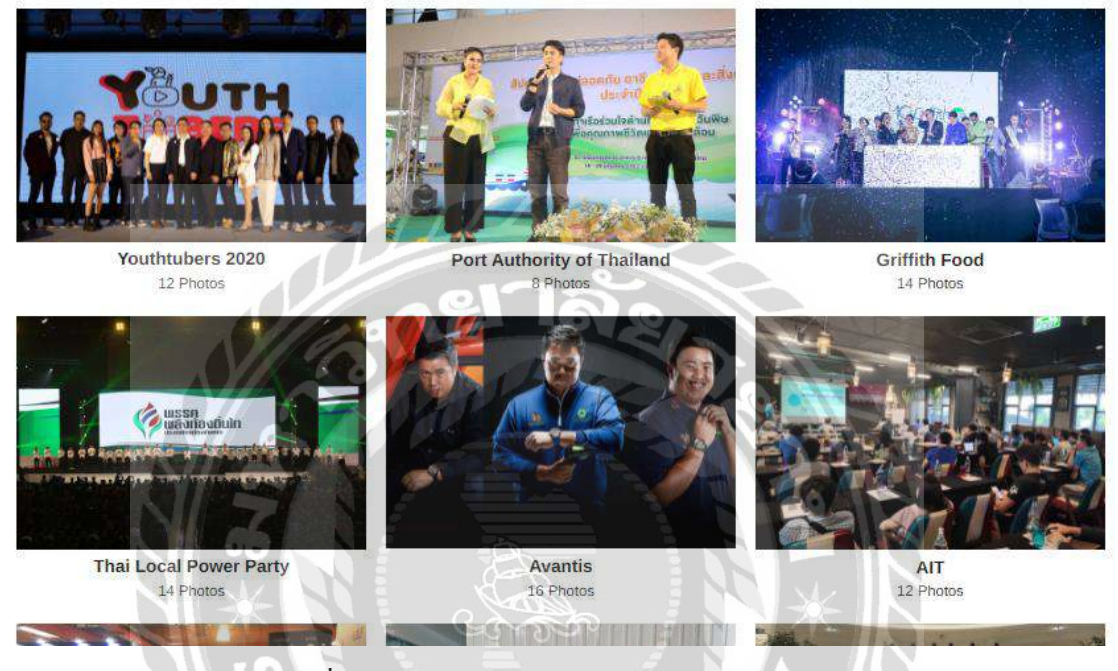

## ภาพที่ 3.7 หน้าจอผลงานในการผลงานต่างๆของบริษัท

หน้าจอแสดงผลงาน เป็นหน้าจอที่แสดงรายละเอียดผลงานต่างๆ ที่ทางบริษัทเกยให้บริการ ที่ผ่านมา โดยใช้การแสดงรูปภาพเป็นหลัก

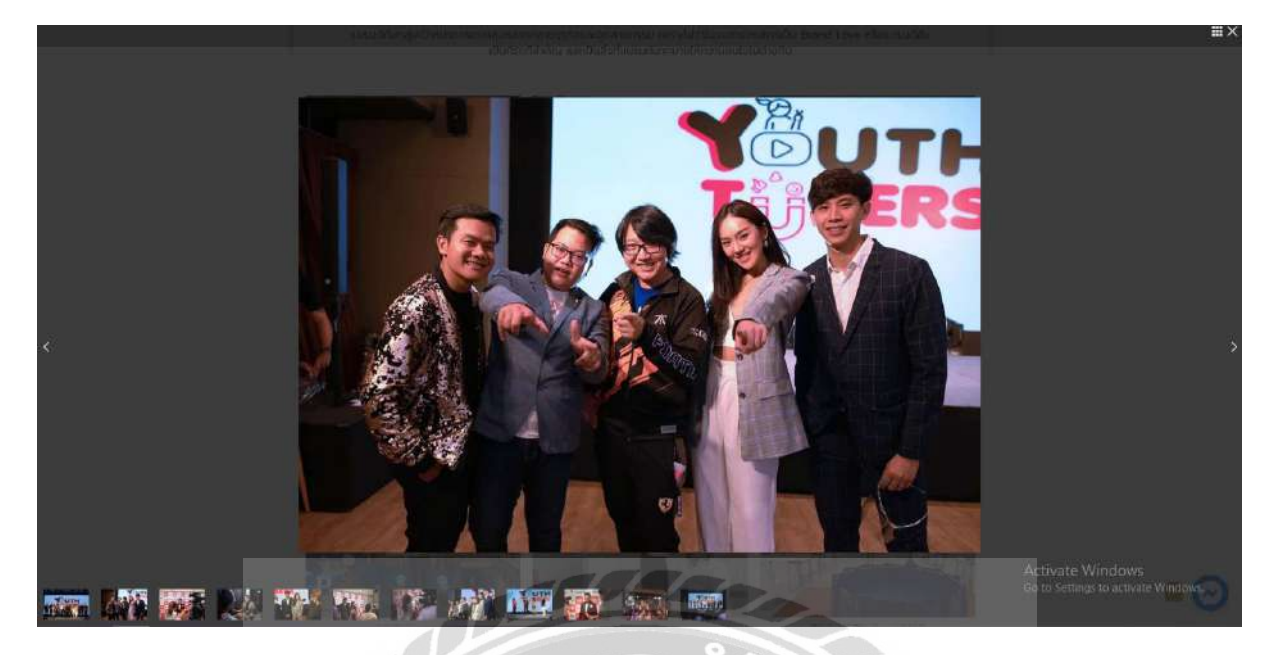

ภาพที่ 3.8 หน้าจอแสดงรูปภาพเพิ่มเติม

หน้าจอแสดงเมื่อทำการกครูปภาพที่หน้าจอเมนูผลงาน โดยระบบจะแสดงรูปเพิ่มเติมใน แต่ละงานอีเวนท์นั้นๆ

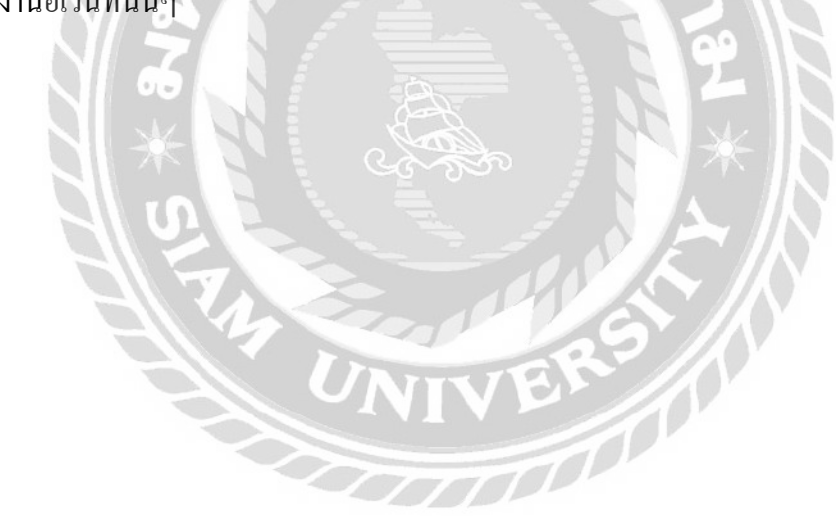

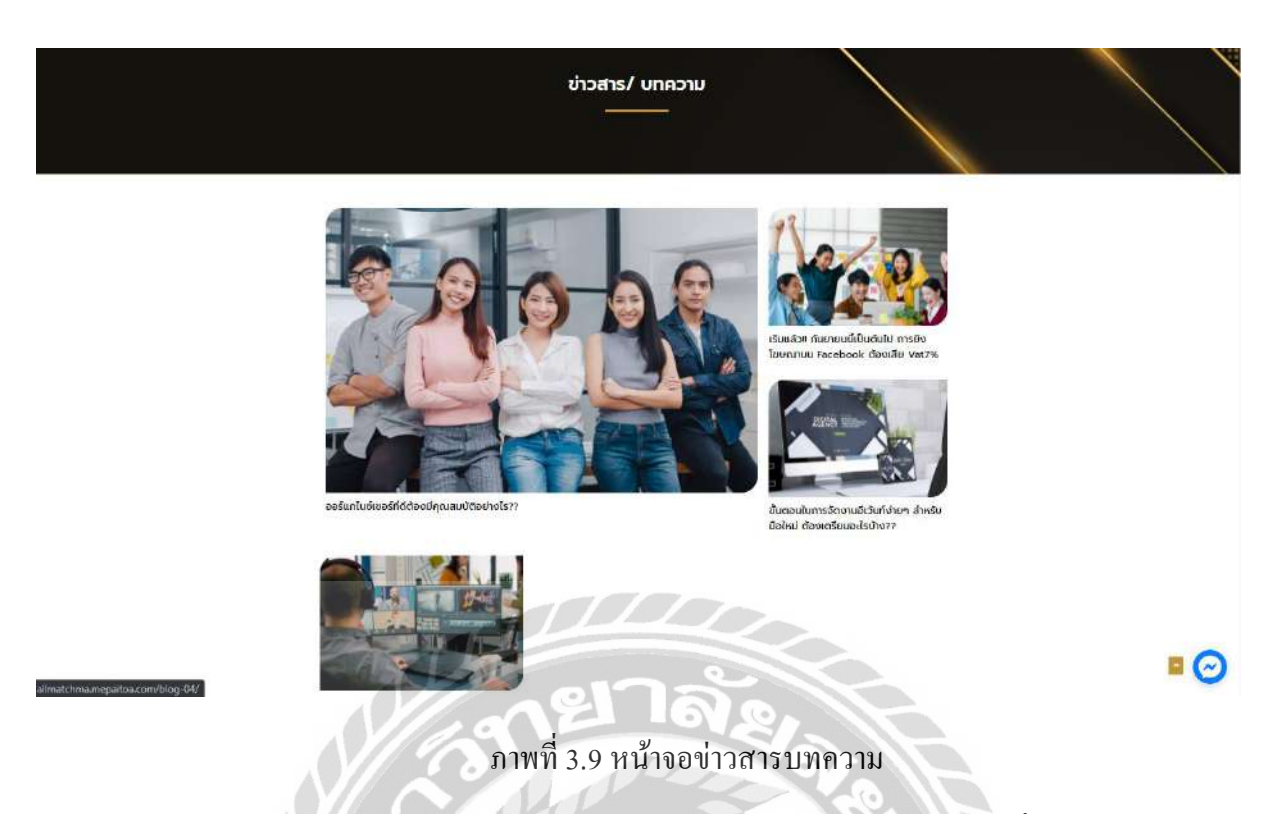

หน้าจอข่าวสารบทความ เป็นหน้าจอแสดงข่าวสารและบทความต่างๆ ที่ทางบริษัทนำเสนอ โดยประกอบด้วยเนื้อหาต่างๆที่เกี่ยวกับด้านไอที และข่าวสารสำหรับผู้จัดงานกิจกรรมต่างๆ

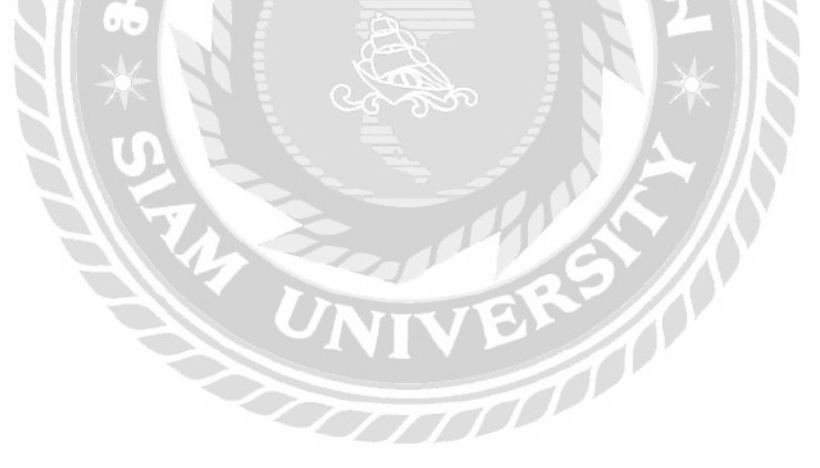

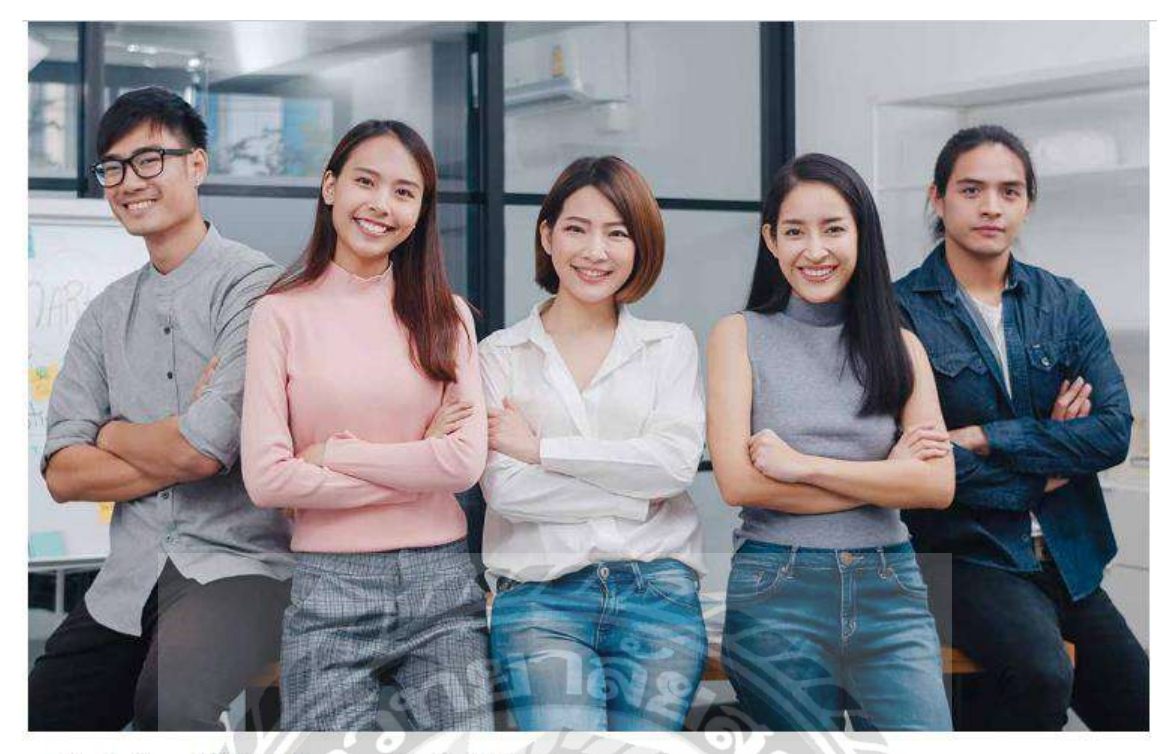

#### ออร์แกไนซ์เซอร์ที่ดีต้องมีคุณสมบัติอย่างไร?

บริษัทออแกไนซ์ที่ดี จะต้องเป็นบริษัทการจัดงานด้านความบันเทิงในหลากหลายด้าน ตัวอย่างเช่น งานเลี้ยง งานมงกลลมรล จนไปถึงงานกอนเลิร์ตระดับ ประเทศอย่างเช่น Big Mountain บริษัทออกแกไนซ์คือสื่อกลางหลักที่กำหน้าที่ให้ทุกๆงานที่ผู้ว่าจ้างนั้นต้องการ ให้เกิดความลมบูรณ์ขึ้น ดังนั้นบริษัทออแก ในซ์ที่ดีควรมีคุณสมบัติ ดังนี้

#### 1 มีความคิดสร้างสรรค์ในการสร้างผลงาน

บริษัทออแกไนซ์ที่ดีนั้นจะต้องมีความคิดสร้างสรรค์ ไอเดียใหม่ๆ ความคิดคี่แตกต่างไม่เหมือนใคร ทำให้ผลงานต่างๆ ที่ออกมานั้น เกิดความน่าสนใจ ทำให้ ผู้คนเกิดความสนใจ โดยหลักยิดหลักความเป็นจริง ไม่เกินความสาขารตจนเกินไป

#### 2. ตรงต่อเวลา พร้อมทำงานเสมอ

้บริษัทออแกไนซ์ที่ดีจะต้องมีความตรงต่อเวลา และพร้อมทำงานอยู่เสมอ เพื่อให้ได้ผลงานที่มีประสิทธิภาพและตรงตามตวามต้องการของลูกค้า ไม่ว่าจะเป็น ในเรื่องการนัดหมายงาน หรือว่าปัญหาที่เกิดขึ้น ทางบริษัตจะต้องมีทีมงานที่พร้อมแก้ในปัญหาที่เกิดขึ้นตลอดเวลา และแก้ไขโดยรวดเร็ว

#### 3. มีความเป็นมืออาชีพ

ภาพที่ 3.10 หน้าจอบทความที่แสดงบนเว็บไซต์

หน้าจอแสดงบทความต่างๆ ที่ทางบริษัทจัดทำขึ้นเพื่อเป็นข้อมูลในการศึกษา โดยมีรูปภาพ และข้อความต่างๆ ที่ให้ประโยชน์แก่ผู้ใช้งาน

| n                              | <b>test ນຸດວ່າ:</b><br>10/09/2021 at 10:48<br>test          |                            |                      |      | 🦚 ຕອນກລັນ |
|--------------------------------|-------------------------------------------------------------|----------------------------|----------------------|------|-----------|
| n                              | <b>PK ນູດວ່າ:</b><br>10/09/2021 at 12:09<br>PK Test Comment | •[                         | 1                    | 3    | 🔦 ตอบกลับ |
| แสดงความเ<br>อัเมลของคุณจะ     | คิดเห็น<br>เป็นสดงให้คนอื่นเห็น ข่องข่                      | อมูลจำเป็นถูกทำเครื่องหมาย | ¥.                   |      | 2         |
| กรุณากรอกชื่อ                  | ขของคุณ                                                     |                            | กรุณากรอกอีเ         | ນລ   |           |
| บันทึกชื่อ, อิเ<br>แสดงความคิด | เมล และชื่อเว็บใชต์ของสันบ<br>เห็นที่นี                     | แบราว์เซอร์นี้ สำหรับการแส | ดงความเห็นครั้งถัดไป |      |           |
|                                |                                                             | ane<br>Mar                 |                      |      |           |
| -                              |                                                             |                            | <u> </u>             | 1 50 |           |

ภาพที่ 3.11 หน้าจอแสดงความคิดเห็นบนหน้าของบทความ

หน้าจอแสดงกวามคิดเห็นในบทความต่างๆ ซึ่งผู้ใช้งานสามารถแสดงกวามคิดเห็นต่างๆได้ โดยไม่ต้องทำการสมัครสมาชิก โดยประกอบด้วย

1. ส่วนแสดงกวามกิดเห็นที่ผู้ใช้งานได้ทำการโพสต์กวามกิดเห็น โดยจะแสดง รูปโปรไฟล์

ชื่อ วันที่ เวลา และเนื้อหาที่แสดงกวามกิคเห็น

- 2. ปุ่มตอบกลับ เป็นการตอบกลับความคิดเห็นนั้นๆ
- 3. ช่องสำหรับกรอกข้อมูลต่างๆ เพื่อทำการแสดงความคิดเห็น โดยมีให้กรอก ชื่อ อีเมล และรายละเอียด

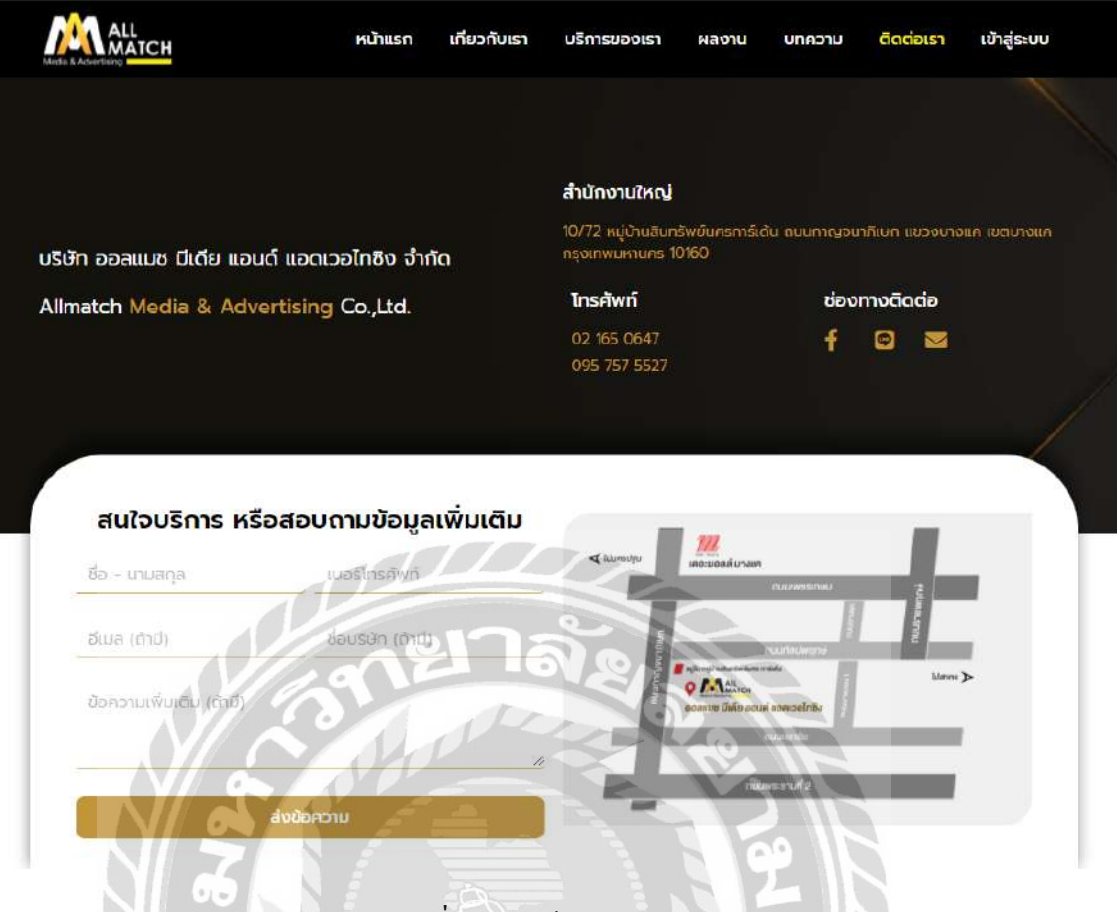

ภาพที่ 3.12 หน้าจอติดต่อเรา

หน้าจอติดต่อเรา เป็นหน้าจอในการแสดงข้อมูลในการติดต่อกับทางบริษัท โดยจะแสดง ข้อมูล ที่อยู่ เบอร์โทรศัพท์ และช่องทางโซเชียลมีเดียต่างๆ และใช้ Plugin Maps เพื่อแสดงแผนที่ตั้ง ของทางบริษัท 3.7.5 นำเสนอเว็บไซต์จัดทำขึ้น และพัฒนาให้กับอาจารย์ที่ปรึกษา และพนักงานที่ปรึกษา ช่วยดูแลและตรวจสอบ

3.7.6 นำข้อเสนอแนะต่างๆที่ได้รับ นำมาปรับปรุงและแก้ไข เพื่อให้เกิดความถูกต้องตามที่ อาจารย์ที่ปรึกษาและพนักงานที่ปรึกษาให้คำแนะนำ ตามความต้องการของทางบริษัท

3.7.7 ปรับปรุงเว็บไซต์เพื่อแก้ไขปัญหาที่พบ และทำการแก่ไข้ระบบเพื่อให้มีประสิทธิภาพ ดียิ่งขึ้น

3.7.8 จัดทำเอกสารรูปเล่มโครงงาน โดยทำการรวบรวมข้อมูลต่างๆ และวิธีการดำเนินงาน ของโครงงานทั้งหมดที่ได้ศึกษาเกี่ยวกับการพัฒนาเว็บไซต์บริษัท ออลแมชมีเดียแอนด์แอดเวอไท ซิง จำกัด เพื่อนำมาจัดทำเป็นรูปเล่มรายงาน และนำเสนอแก่อาจารย์ที่ปรึกษา และพนักงานที่ ปรึกษา

### 3.8 แสดงระยะเวลาในการดำเนินงานของโครงงาน

| ขั้นตอนการดำเนินงาน  | พ.ค. 64 | ນີ້.ຍ. 64 | ก.ค. 64 | ส.ค. 64        | กิ.ยื. 64  |
|----------------------|---------|-----------|---------|----------------|------------|
| 1. ออกแบบและวางแผน   |         |           |         | $\leq   $      |            |
| และจัดสร้างเว็บไซต์  |         |           |         | $^{\circ}$ $N$ |            |
| 2. ศึกษาวิธีการพัฒนา |         |           | SE      |                |            |
| เว็บไซต์             |         | a Ph      |         |                |            |
| 3. ติดตั้งซอฟต์แวร์  |         |           | R?//    |                |            |
| 4. ออกแบบและพัฒนา    |         |           |         |                |            |
| เว็บไซต์             |         | 770       |         |                |            |
| 5. นำเสนอเว็บไซต์    |         |           | •       | ►              |            |
| 6. นำข้อเสนอแนะมา    |         |           |         |                |            |
| ปรับปรุงแก้ไข        |         |           |         |                |            |
| 7. ปรับปรุงเว็บไซต์  |         |           |         |                | <b>←</b> → |
| 8. จัดทำเอกสาร       |         |           |         | -              | ►          |

ตารางที่ 3.1 แสดงระยะเวลาในการคำเนินงานของ โครงงาน

3.9 อุปกรณ์และเครื่องมือที่ใช้

3.9.1 คุณสมบัติของฮาร์ดแวร์

3.9.1.1 ฮาร์ดแวร์สำหรับผู้พัฒนาระบบ

- 2. Ram 16 GB
- 3. Hard Disk 1 TB
- 4. Graphic Radeon Vega
- 3.9.1.2 ฮาร์ดแวร์สำหรับผู้ใช้งานระบบ
  - 1. CPU Intel Core i5-3450 2.20 GHz หรือสูงกว่า
  - 2. Ram 4 GB หรือสูงกว่า
  - 3. Hard Disk 128 GB หรือสูงกว่า
  - 4. Graphic Nvidia GeForce GT630 หรือสูงกว่า
- 3.9.1.3 ฮาร์คแวร์สำหรับเครื่องเซิร์ฟเวอร์
  - 1. CPU Intel Core i7-3770 3.40 GHz หรือสูงกว่า
  - 2. Ram 8 GB หรือสูงกว่า
  - 3. Hard Disk 500 GB หรือสูงกว่า
  - 4. Graphic Nvidia GeForce GT730 หรือสูงกว่า

#### 3.9.2 คุณสมบัติของซอฟต์แวร์

3.9.2.1 ซอฟต์แวร์สำหรับผู้พัฒนาระบบ

- 1. Microsoft Windows 10 Pro
- 2. phpMyAdmin V 5.0.3
- 3. MySQL Database v 8.0.21
- 4. Internet Browser
- 5. Adobe Photoshop CS6
- 6. ระบบ Hosting บนเว็บไซต์ Hostinger.com
- 3.9.2.2 ซอฟต์แวร์สำหรับผู้ใช้งานระบบ
  - 1. Microsoft Windows 10 Pro
  - 2. Internet Browser
- 3.9.2.3 ซอฟต์แวร์สำหรับเครื่องเซิร์ฟเวอร์
  - 1. Microsoft Windows 10 Pro
  - 2. phpMyAdmin V 5.0.3
  - 3. MySQL Database v 8.0.21

- 4. Internet Browser
- 5. ระบบ Hosting บนเว็บไซต์ Hostinger.com
- 6. เว็บไซต์บริษัท ออลแมชมีเดียแอนด์แอดเวอไทซิง จำกัด

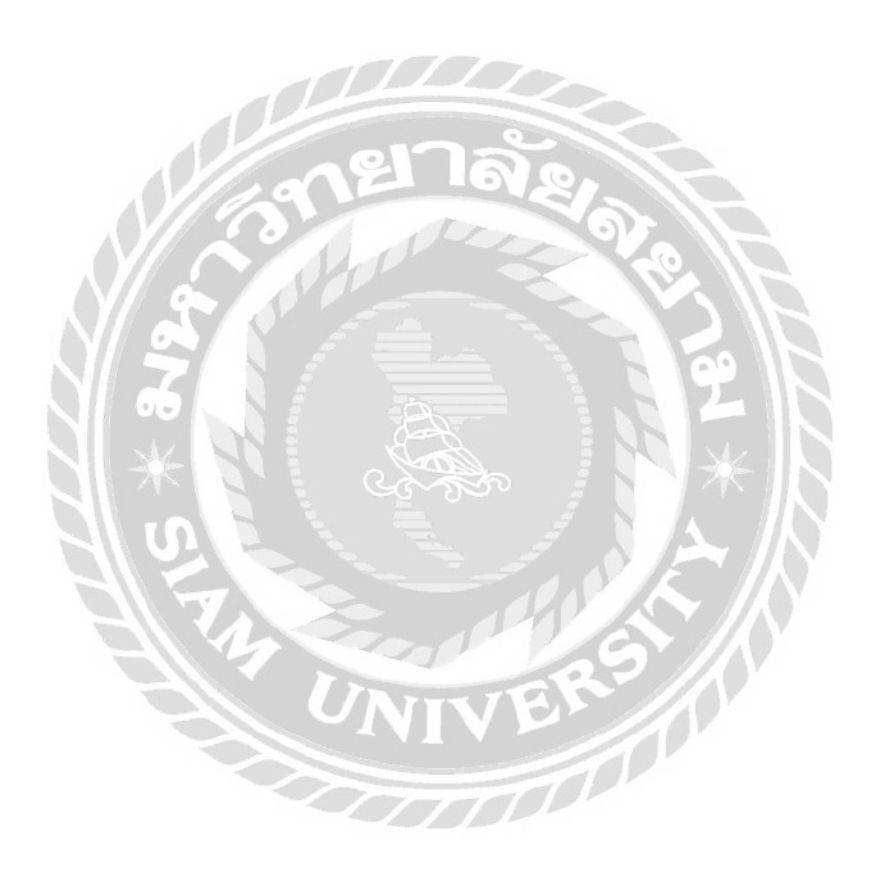

# บทที่ 4 ผลการปฏิบัติงานตามโครงงาน

## 4.1 ขั้นตอนการปฏิบัติงาน

เว็บไซต์บริษัท ออลแมชมีเดียแอนด์แอดเวอไทซิง จำกัด มีวิธีการใช้งานดังนี้

4.1.1. ส่วนของผู้ใช้งาน

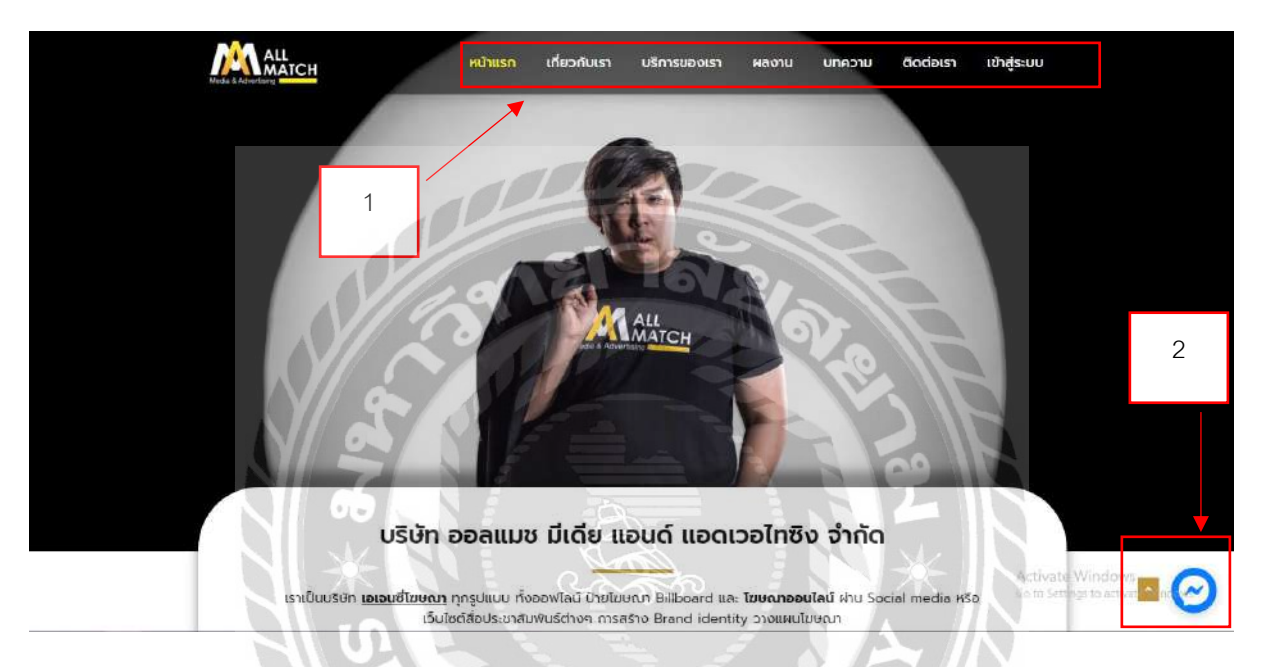

### ภาพที่ 4.1 หน้าหลักของเว็บไซต์บริษัท ออลแมชมีเดียแอนด์แอดเวอไทซิง จำกัด

หน้าจอแสดงหน้าหลักของเว็บไซต์ซึ่งประกอบไปด้วย แถบเมนู เพื่อเชื่อมต่อยังไปยังหน้า อื่นๆ และมีปุ่มป๊อปอัพเพื่อติดต่อกับทางบริษัทผ่านทาง Facebook Messenger มีรายละเอียดการใช้ งานดังนี้

- 1. แถบเมนูสำหรับเชื่อมต่อไปยังหน้าจอต่างๆดังนี้
  - หน้าแรก กคเพื่อเชื่อมไปยังหน้าจอหลัก (คังภาพค้านบน)
  - เกี่ยวกับเรา กคเพื่อเชื่อมต่อไปยังหน้าข้อมูลเกี่ยวกับเรา (ดังภาพที่ 4.2)
  - บริการของเรา กคเพื่อเชื่อมต่อไปยังหน้าข้อมูลบริการของเรา (ดังภาพที่ 4.3)
  - ผลงาน กคเพื่อเชื่อมต่อไปยังหน้าข้อมูล (ดังภาพที่ 4.4)
  - บทความ กคเพื่อเชื่อมต่อไปยังหน้าบทความ (คังภาพที่ 4.6)
  - ติดต่อเรา กดเพื่อเชื่อมต่อไปยังหน้าข้อมูลติดต่อ (ดังภาพที่ 4.10)
  - เข้าสู่ระบบ กคเพื่อเชื่อมต่อไปยังหน้าถือกอินเว็บไซต์ (ดังภาพที่ 4.11)

 ปุ่มป๊อปอัพสำหรับการติดต่อกับทางบริษัทผ่านทาง Facebook Messenger โดยจะปรากฏ ขึ้นทุกๆหน้าที่ฝั่งด้านขวาของจอ โดยกดปุ่มเพื่อเริ่มการติดต่อกับทางบริษัท

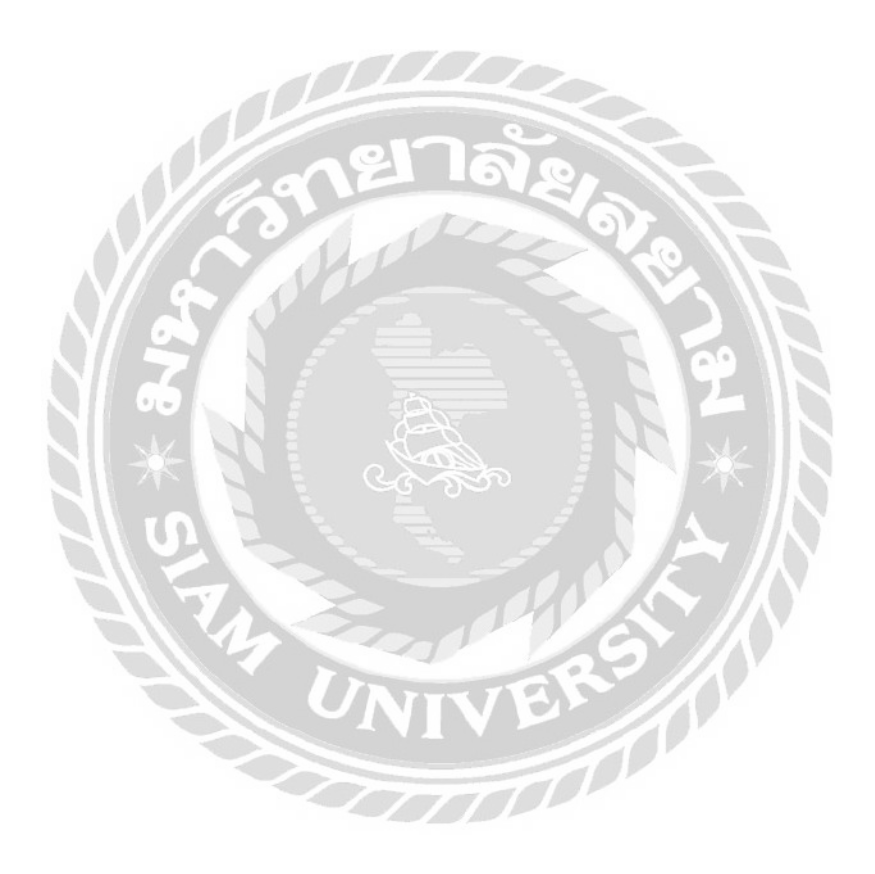

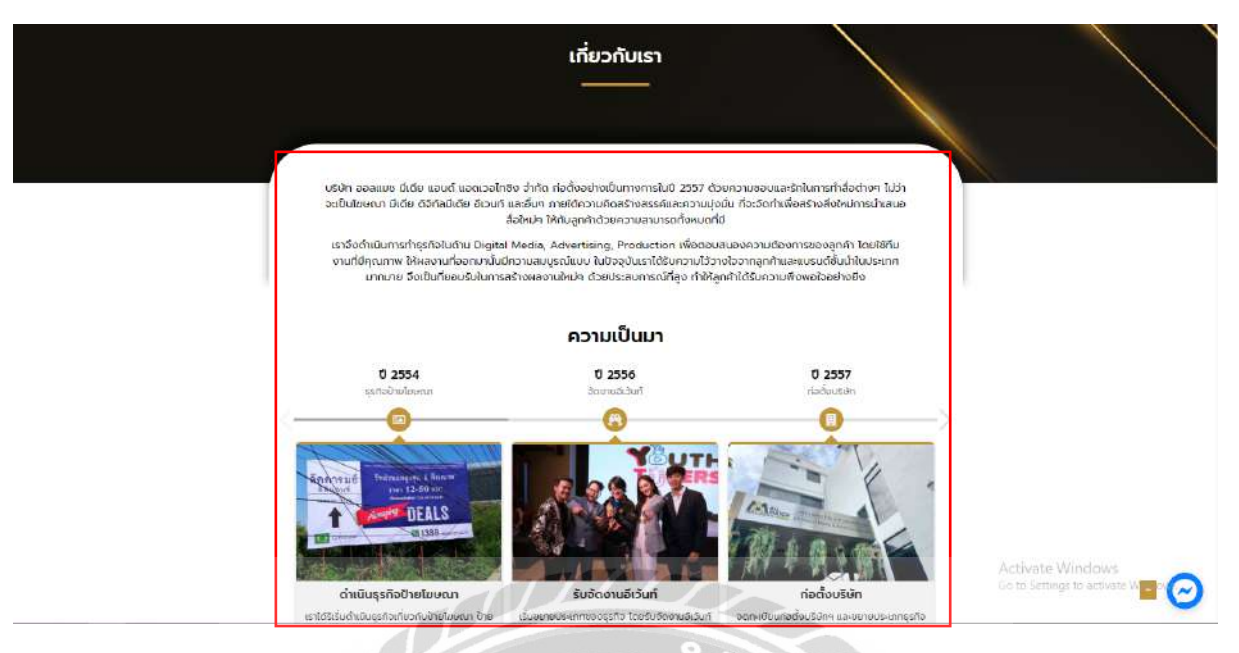

ภาพที่ 4.2 หน้าจอแสดงหน้าข้อมูลเกี่ยวกับเรา

หน้าจอแสคงข้อมูลเกี่ยวกับเรา โคยหน้าจอแสคงข้อมูลของทางบริษัท และแสคงประวัติ ความเป็นมาขององค์กร ที่ผู้ใช้งานสามารถอ่านเพื่อเข้าใจข้อมูลทางบริษัทมากยิ่งขึ้น

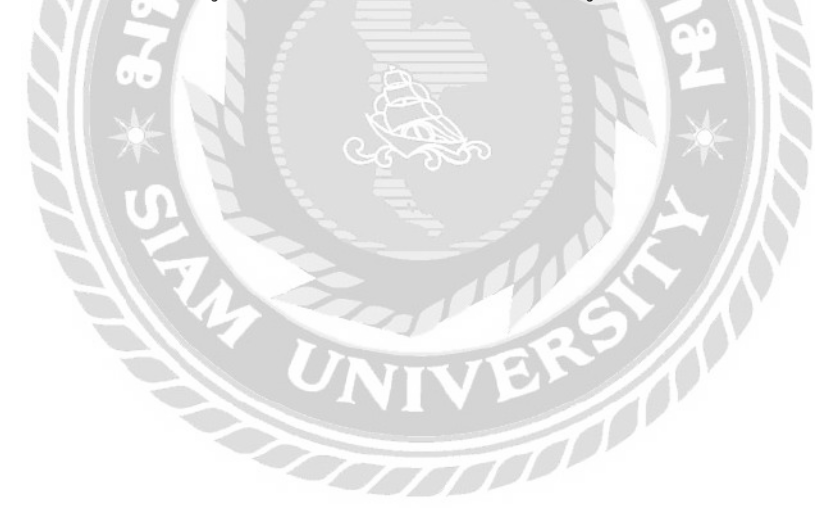

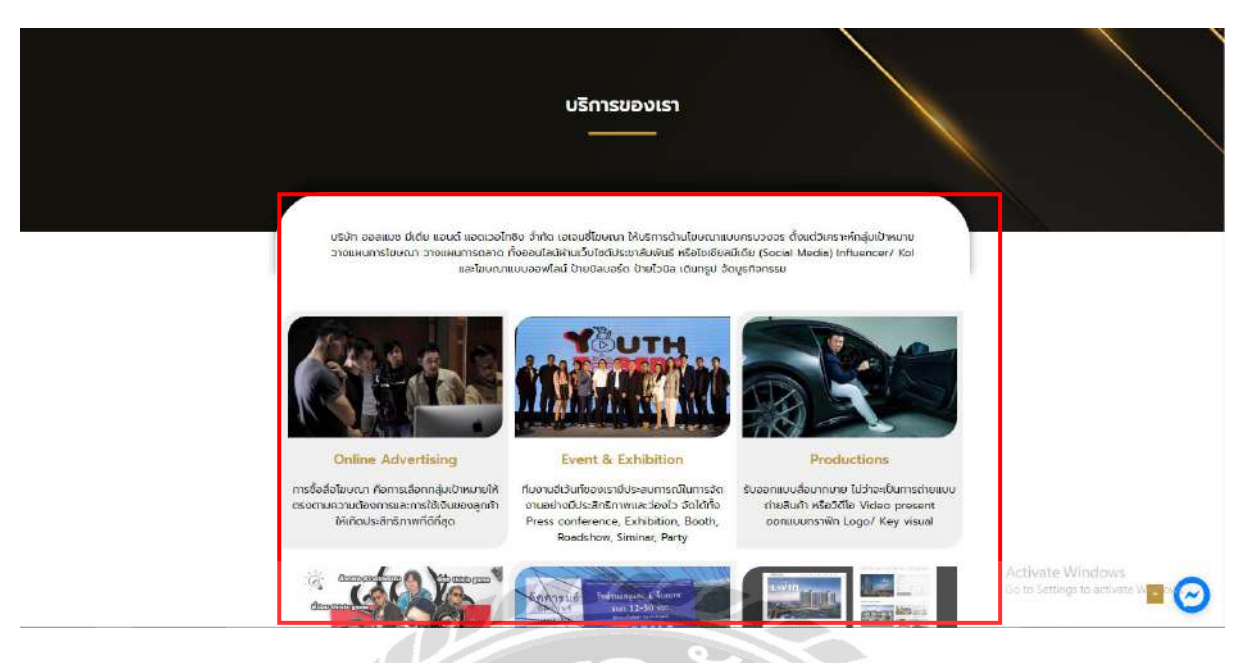

ภาพที่ 4.3 หน้าจอแสดงหน้าบริการของทางบริษัท

หน้าจอแสดงข้อมูลบริการของเรา จะแสดงการรับบริการต่างๆของทางบริษัทที่เปิด ให้บริการ เพื่อให้ผู้ใช้งานสามารถศึกษาข้อมูลภายในบริษัทได้เพิ่มมากยิ่งขึ้น

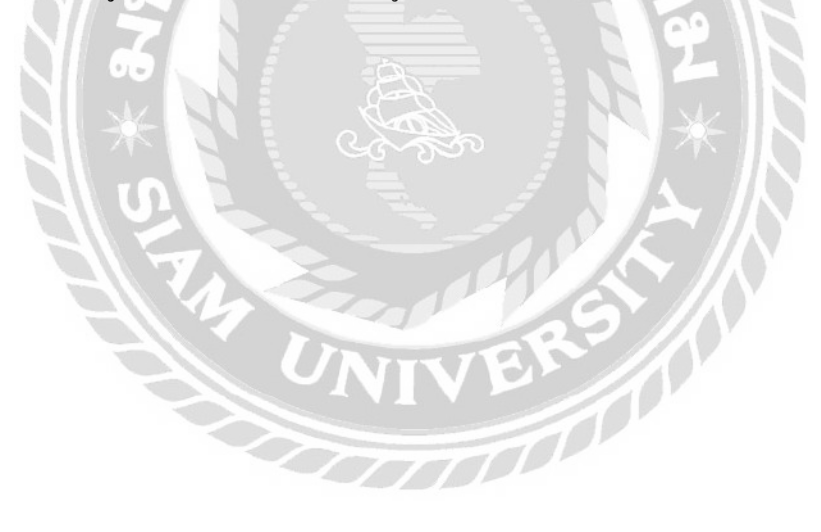

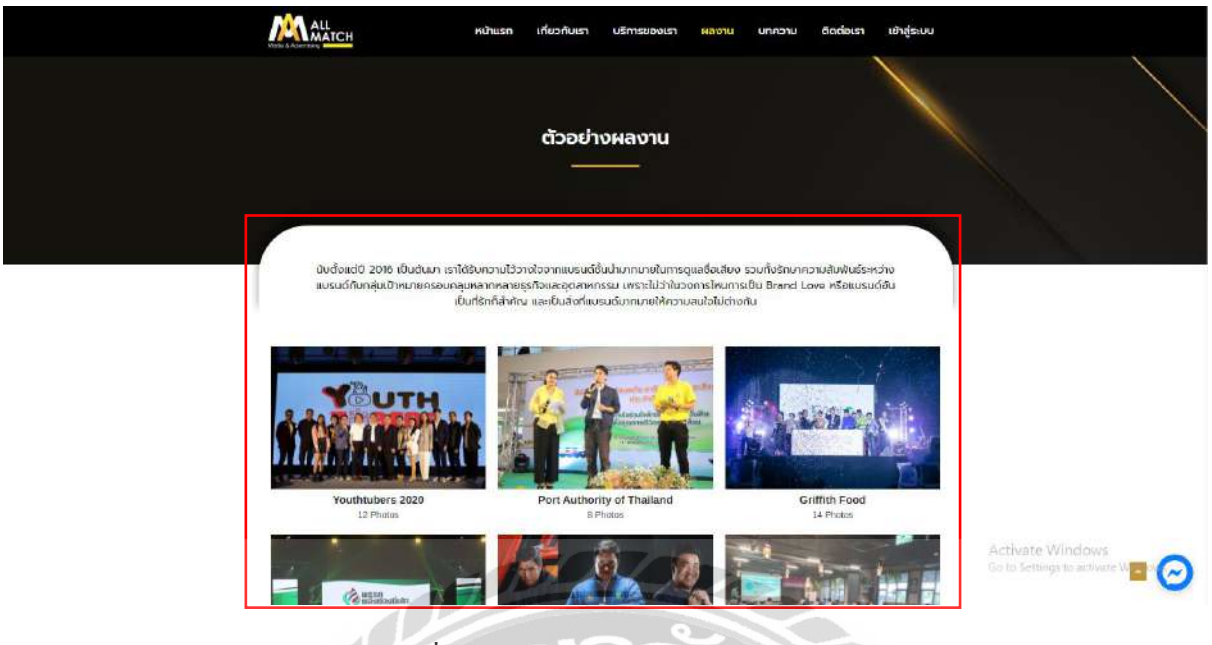

ภาพที่ 4.4 หน้าจอแสดงหน้าผลงานของทางบริษัท

หน้าจอแสดงข้อมูลผลงาน จะแสดงผลงานต่างๆ ที่ทางบริษัทได้ให้บริการตั้งแต่อดีตจนถึง ปัจจุบัน โดยเมื่อกดที่รูปในแต่ละรายการ จะทำการแสดงรูปเพิ่มเติมในรายการนั้นๆ

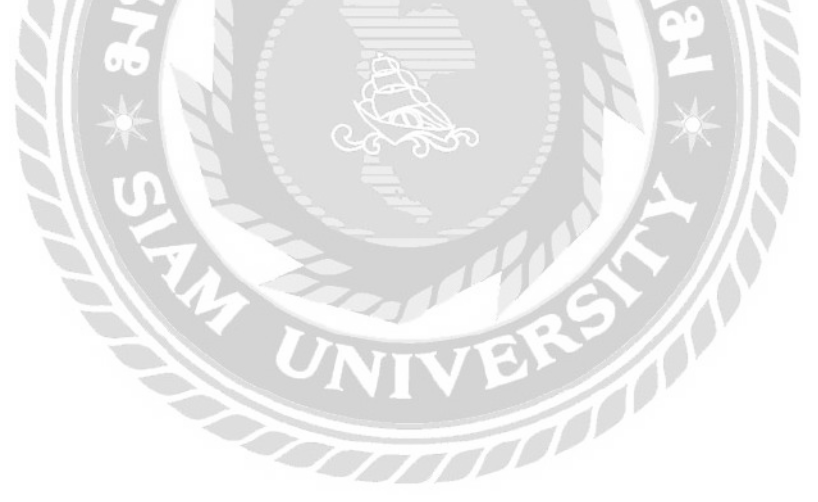

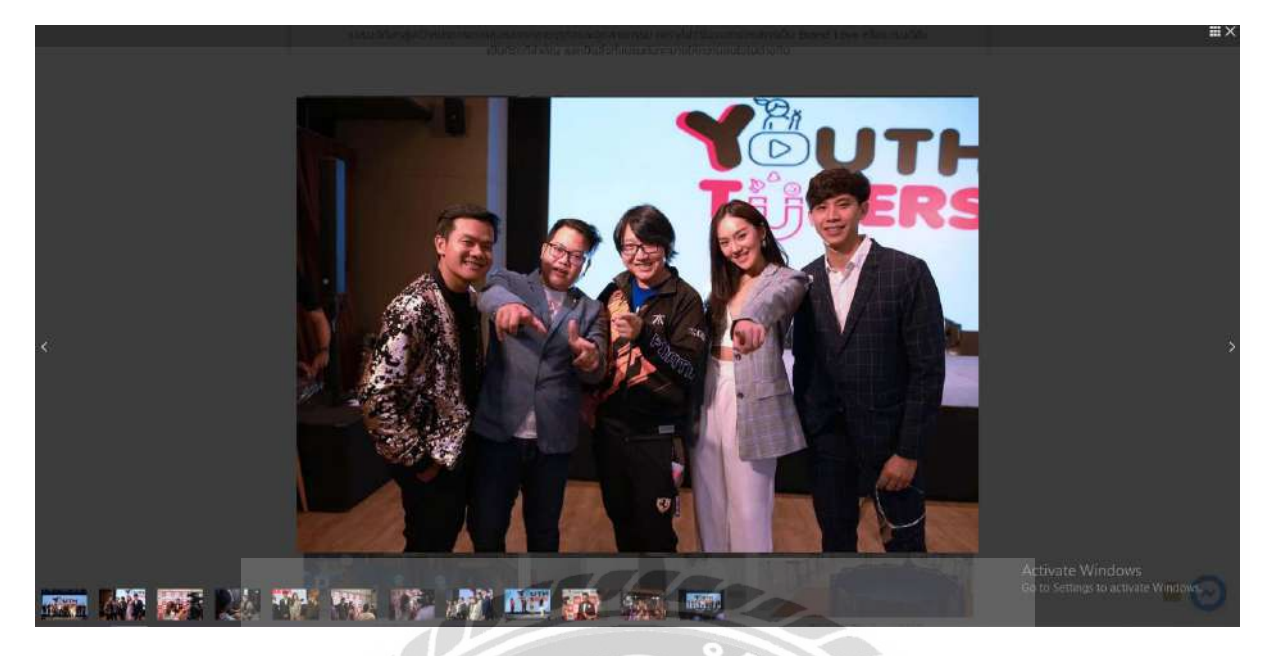

ภาพที่ 4.5 หน้าจอแสดงรูปภาพเพิ่มเติม ในเมนูผลงาน

หน้าจอแสดงรูปเพิ่มเติม จะแสดงรูปเพิ่มเติมในแต่ละผลงานนั้นๆ เพื่อให้ผู้ใช้งานสามารถ ดูรูปเพิ่มเติมในแต่ละผลงาน

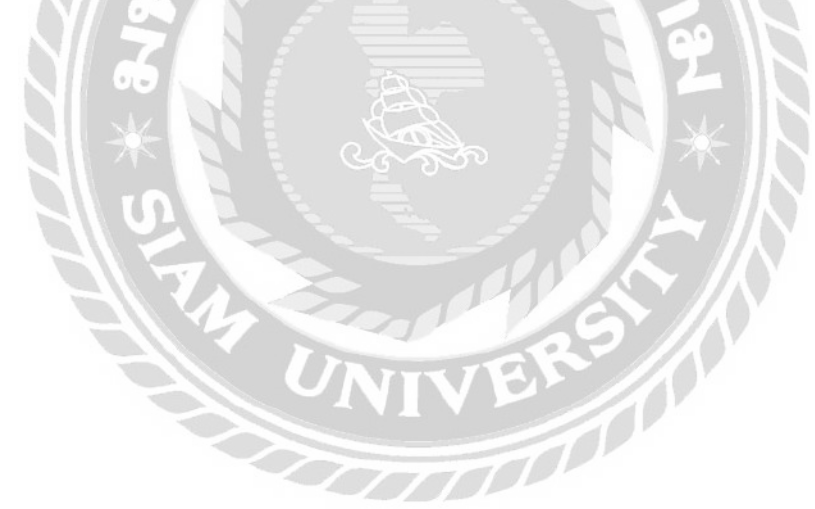

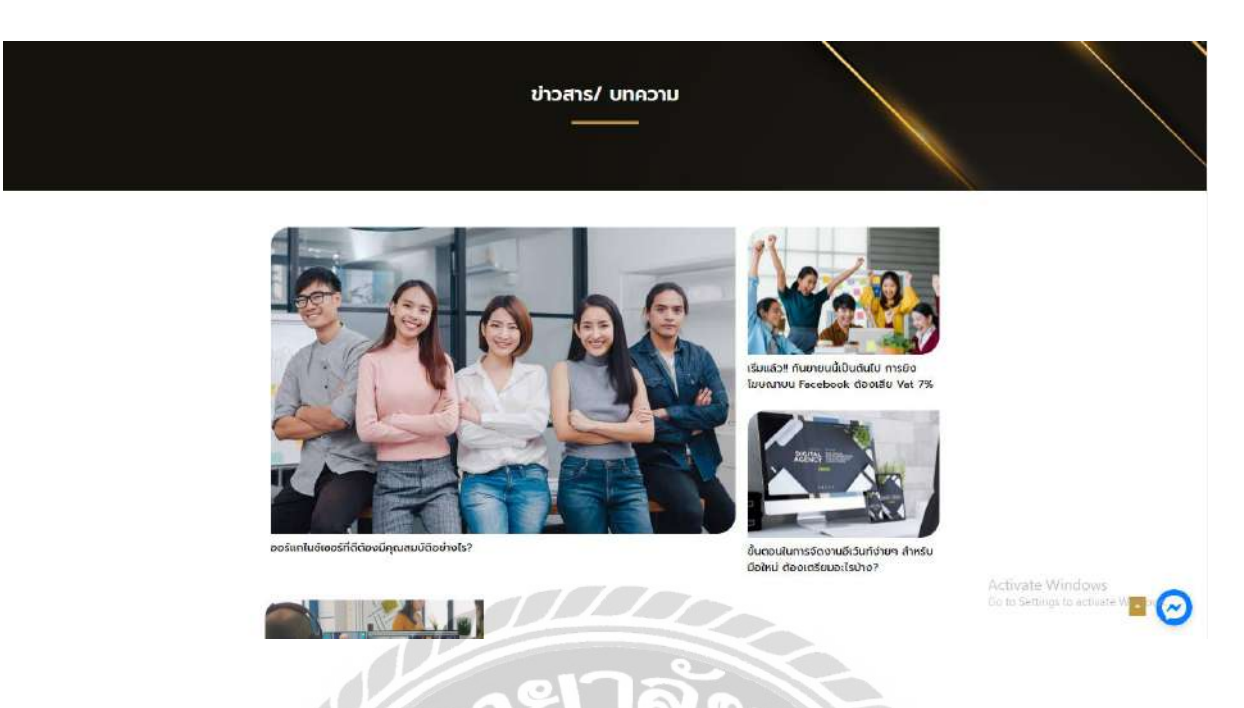

ภาพที่ 4.6 หน้าจอแสดงหน้าบทความต่างๆที่ทางบริษัทเผยแพร่

หน้าจอในหมวดหมู่บทความ จะแสดงบทความต่างๆ ที่ทางบริษัทจัดทำขึ้นเพื่อให้ผู้ใช้งาน สามารถอ่านบทความ หาความรู้เพิ่มเติม โดยบทความต่างๆจะถูกเก็บไว้บนดาต้าเบส โดยสามารถ คลิ๊กที่บทความเพื่ออ่านรายละเอียดเพิ่มเติมได้

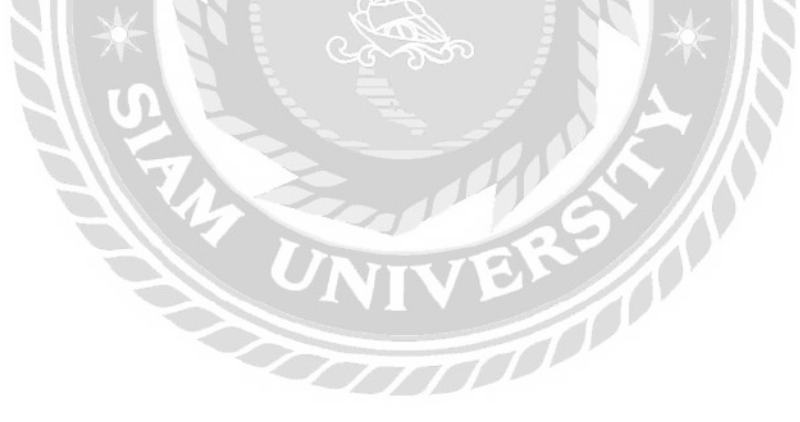

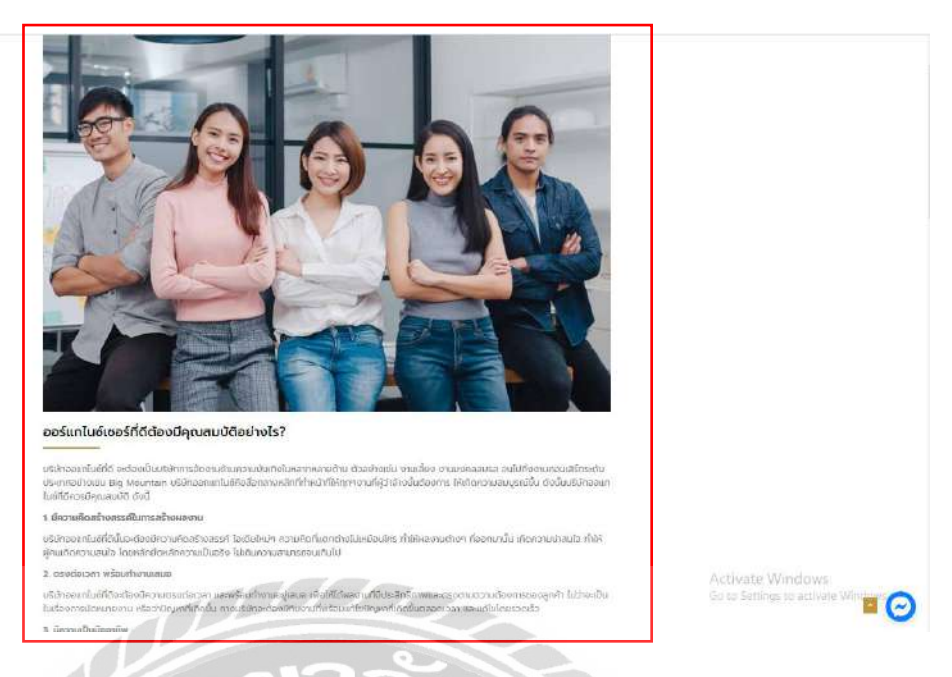

ภาพที่ 4.7 หน้าจอแสดงรายละเอียดเพิ่มเติมในส่วนของบทความ

หน้าจอแสดงรายละเอียดของบทความ โดยมีทั้งรูปภาพและข้อความต่างๆ โดยผู้ใช้งาน

สามารถแสดงความกิดเห็นในส่วนของบทความ

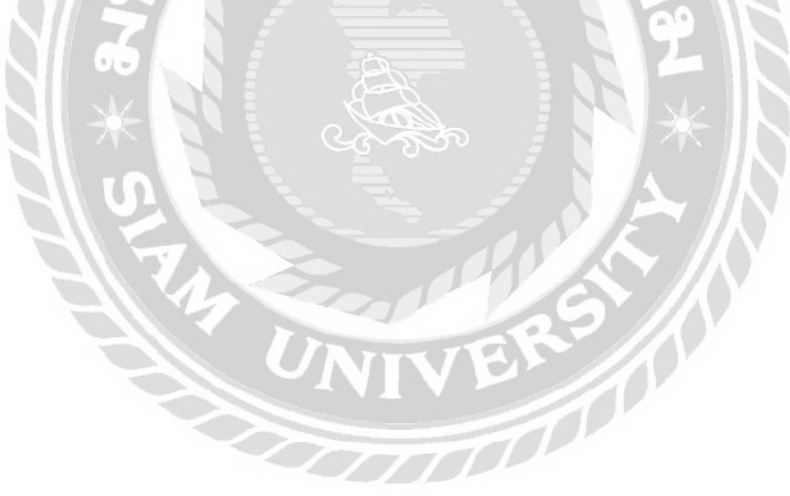

| <del>สนใจบริการจัดงานอีเว้นท์ และงานไฆษณา</del><br>Ins: 095 757 5527 (คุณแนท)<br>Facebook: Allmatch Media & Advertising<br>LINE: Allmatch Media                                                                                                    |
|----------------------------------------------------------------------------------------------------|
| เรื่องโดย<br>Korn Pakorn<br>ชอบหนุ่มผู้รักการนอนตอนกลางวัน ชอบรลเค็ม ดืมน้ำปลาได้เกือบร้อยช็อต                                                                                                    |
| Ads, Advertising, Advertising Agency, Agency, Allmatch Media, Billboard, Digital Marketing, Event Organizer, Influencer, Marketing Plan, Media Plan, Online<br>Marketing, จัดงานมีเว็บที่, จัดงานแถลงข่าว, จ้างจีบพูลเป็นเชอร์, ดีดตั้งป้ายโยษณา, บริษัทเอเงนซี่, ป้ายชิลบอร์ด, ผลิตป้ายโยษณา, รับจัดงานประชุม, รับจัดงานสี่ยน, รับจัดงานเสียง,<br>รับจัดอีเว็นที่, รับดูแลไขษณา, รับทำโฆษณาออนไลน์, วางแผนไขษณา, ออร์แทโนซอร์, ออลแนซ มีเตีย, อีเว็นที่ ออร์แทโนย์, เอเจนซีโขษณา, โฆษณาออนไลน์<br>4 ความคิดเห็น |
| Test พูดว่า:         5           23/08/2021 at 09:04.         6           iest message                                                                                                    |

ภาพที่ 4.8 หน้าจอแสดงคอมเม้น ซึ่งเป็นหน้าจอที่เชื่อมโยงมาจากหน้าบทความ

หน้าจอแสดงกอมเม้นและส่วนต่างๆภายในบทกวาม จะมีการแสดงข้อมูลช่องทางการ ติดต่อบริษัท แท็กต่างๆที่เกี่ยวข้อง แชร์บทกวามไปยังเฟสบุ๊ก ผู้เขียนบทกวาม และกอมเม้นต่างๆ

- 1. การแสดงช่องทางการติดต่อ โดยสามารคลิ๊กเพื่อเชื่อมต่อไปยังแอพต่างๆ โดยอัตโนมัติ
- 2. ใอคอนเฟสบุ๊ค โดยสามารถคลิ๊กเพื่อแชร์บทความดังกล่าวไปยังเฟสบุ๊คของตนเองได้
- 3. แสดงแท็กต่างๆที่เกี่ยวข้องกับบทความดังกล่าว
- 4. แสดงโปรไฟล์และข้อมูลของผู้เขียนบทความ
- 5. แสดงคอมเม้นต่างๆ ที่ผู้ใช้งานได้ทำการแสดงความคิดเห็น
- 6. ปุ่มเพื่อแสดงความกิดเห็นตอบกลับความกิดเห็นนั้นๆ

| แสดงความคิดเห็น                                                                                     |                |
|----------------------------------------------------------------------------------------------------|----------------|
| อีเมลของคุณจะไม่แสดงให้คนอื่นเห็น ช่องข้อมูลจำเป็นถูกทำเครื่องหมาย *                                |                |
| กรุณากรอกชื่อของคุณ                                                                                 | กรุณากรอกอีเมล |
| บันทึกชื่อ, อีเมล และชื่อเว็บไซต์ของฉันบนเบราว์เซอร์นี้ สำหรับการแสดงความเ<br>แสดงความติดเห็นที่นี่ | เห็นครั้งถัดไป |
|                                                                                                    |                |
|                                                                                                    |                |
|                                                                                                    |                |
| ส่งความคิดเห็น                                                                                      |                |

ภาพที่ 4.9 หน้าจอแสดงการสร้างกวามกิดเห็น บนหน้าจอของบทกวาม

หน้าจอแสดงการสร้างความคิดเห็น จะมีการกรอกข้อมูลเพื่อทำการแสดงความคิดเห็น เมื่อ ทำการคลิ๊กส่งเป็นการแสดงความคิดเห็น และยังแสดงบทความอื่นๆให้สามารถเชื่อมไปยังหน้า บทความอื่น

- 1. ช่องกรอกข้อมูลในการแสดงความกิดเห็น โดยให้กรอก ชื่อ อีเมล เว็บไซต์ และเนื้อหา
- 2. ปุ่มส่งกวามกิดเห็น เมื่อทำการกดปุ่มจะทำการอัพโหลดกวามกิดเห็นแสดงบนหน้าจอ

700000

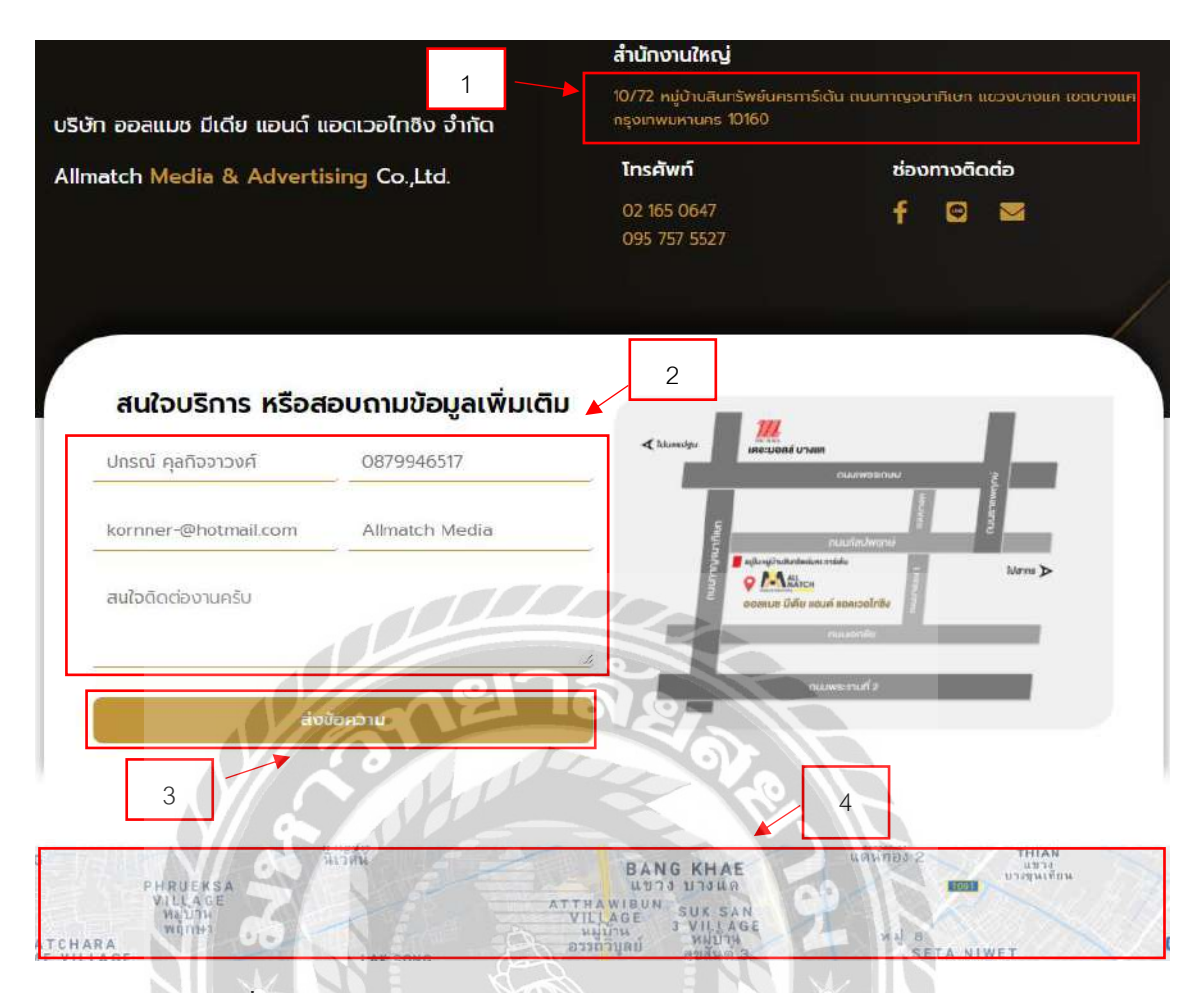

ภาพที่ 4.10 หน้าจอแสดงติดต่อเรา แสดงข้อมูลการติดต่อของทางบริษัท

หน้าจอติดต่อเรา โดยจะแสดงข้อมูลการติดต่อของทางบริษัท แผนที่ โซเชียลมีเดียต่างๆ และยังสามารถส่งอึเมลไปยังบริษัทเพื่อสอบถามข้อมูลต่างๆเพิ่มเติม

- 1. ข้อมูลสถานที่ตั้งและช่องทางการติดต่อ
- แบบฟอร์มการกรอกข้อมูลเพื่อทำการติดต่อกับทางบริษัทผ่านทางอีเมล โดยทำการ กรอก ดังนี้
  - ชื่อ-นามสกุล เช่น ปกรณ์ ตุลกิจจาวงศ์ เป็นต้น
  - เบอร์ โทรศัพท์ เช่น 0879946517 เป็นต้น
  - อีเมล เช่น kornner-@hotmail.com เป็นต้น
  - ชื่อบริษัท เช่น Allmatch Media เป็นต้น
  - ข้อกวามเพิ่มเติม เช่น สนใจติดต่องาน เป็นต้น
- 3. ปุ่มส่งข้อความเพื่อทำการส่งข้อความไปยังอีเมลของทางบริษัท
- 4. แผนที่แสดงที่ตั้งของทางบริษัท สามารถกดเพื่อดูรายละเอียดเส้นทาง

| ชื่อฟูไข้งาน          | 1           | เข้ | าสู่ระบบ |        |            |  |
|-----------------------|-------------|-----|----------|--------|------------|--|
| Pakornkorn<br>รงัสฝาน | 2           |     |          |        |            |  |
| 🗹 จดจำผู้ไข้งานนี้    | เท้าสู่ระบบ | 3   |          | สมัครส | 4<br>มาชิก |  |

## ภาพที่ 4.11 หน้าจอการเข้าสู่ระบบของทางเว็บไซต์

หน้าจอการเข้าสู่ระบบ จะต้องกรอกเพื่อทำการเข้าสู่ระบบ และสามารถกดเพื่อไปยังหน้า สมัครสมาชิกได้

- 1. ฟอร์มในการกรอกข้อมูลเพื่อเข้าสู่ระบบ โดยกรอกข้อมูลดังนี้
  - ชื่อผู้ใช้งาน
  - รหัสผ่าน
- 2. ปุ่มกคเพื่อจดจำการเข้าใช้งานครั้งต่อไป
- 3. ปุ่มกคเพื่อเข้าสู่ระบบ
- 4. ปุ่มกดเพื่อเชื่อมต่อไปยังหน้าสมักรสมาชิกของทางเว็บไซต์

| 1 สมัครสมาชิก        |
|----------------------|
|                      |
| Pakomkom             |
| ชื่อจริง             |
| threat               |
| นามสกุล              |
| ตุลกิจจาวงศ์         |
| ฉีเมล                |
| kornner-@hotmail.com |
| รพัสผ่าน             |
|                      |
| มืนบันรหัสผ่าน 3     |
|                      |
| สมัญชัญไม่แล้ว       |

ภาพที่ 4.12 หน้าจอแสดงการสมัครสมาชิกภายในเว็บไซต์

หน้าจอแสดงการสมัครสมาชิก จะเป็นการกรอกข้อมูลเพื่อทำการสมัครสมาชิกบนเว็บไซต์ จะมีข้อมูลรายละเอียดต่างๆให้กรอกพร้อมปุ่มกด

1. แบบฟอร์มการกรอกรายละเอียดต่างๆในการสมัครสมาชิก โดยมีข้อมูลให้กรอกดังนี้

- ชื่อผู้ใช้งาน
- ชื่อ
- นามสกุล
- อีเมล
- รหัสผ่าน
- ยืนยันรหัสผ่าน
- 2. ปุ่มกดเพื่อทำการสมัครสมาชิก
- 3. ปุ่มกคเพื่อทำการเข้าสู่ระบบ ในกรณีที่เป็นสมาชิกอยู่ในระบบอยู่แล้ว

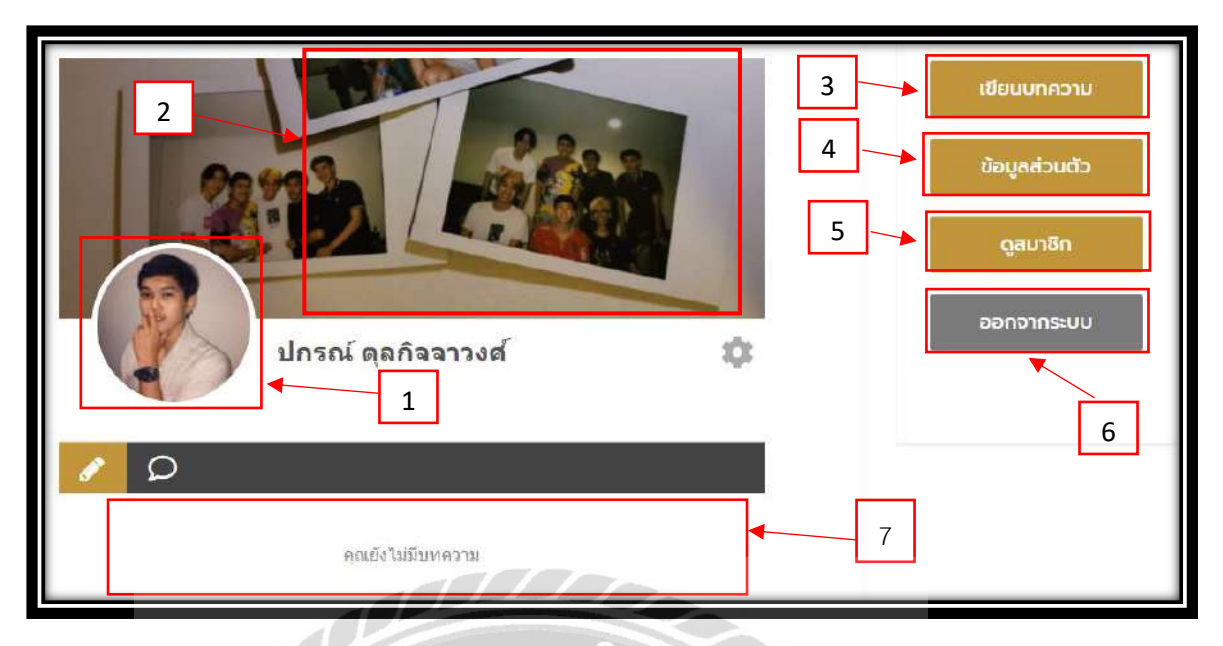

ภาพที่ 4.13 หน้าจอเมื่อเข้าสู่ระบบ แสดงข้อมูลส่วนตัว

หน้าจอเข้าสู่ระบบ จะแสดงรูปโปรไฟล์ รูปปก ชื่อ-นามสกุล และปุ่มการทำงานต่างๆ เพื่อ เชื่อมต่อไปยังหน้าอื่นๆของสมาชิก

- 1. รูปโปรไฟล์ สามารถตั้งและจัคเปลี่ยนได้ตามใจชอบ
- 2. รูปปก สามารถตั้งและจัดเปลี่ยนได้ตามใจชอบ
- ปุ่มเขียนบทความ เพื่อเชื่อมต่อไปยังหน้าของการเขียนบทความสำหรับสมาชิก ดังภาพที่ 4.18
- 4. ปุ่มข้อมูลส่วนตัว เพื่อเชื่อมต่อไปยังหน้าจัดการบัญชีผู้ใช้งาน ดังภาพที่ 4.15
- ปุ่มสมาชิก เพื่อเชื่อมต่อไปยังหน้าแสดงสมาชิกทุกคนในระบบว่ามีผู้ใช้งานคนไหนบ้าง ดังภาพที่ 4.14
- 6. ปุ่มออกจากระบบ เพื่อกคออกจากระบบสมาชิก
- 7. ส่วนที่แสดงบทความต่างๆ ที่ผู้ใช้งานทำการเขียนขึ้น

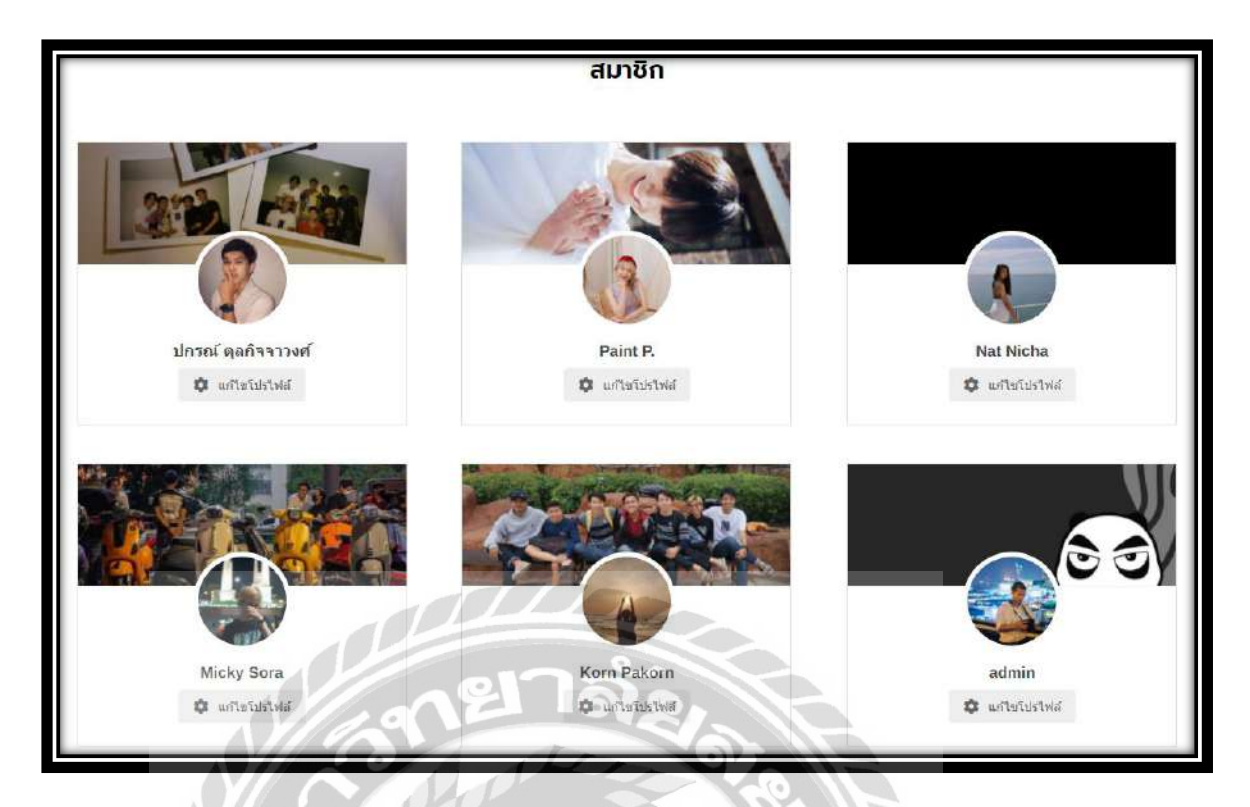

ภาพที่ 4.14 หน้าจอแสดงสมาชิกที่มีอยู่ในระบบ

หน้าจอแสดงสมาชิก จะแสดงรายละเอียดของสมาชิกทุกคนที่มีอยู่ในระบบ แสดงรูป ชื่อ และรูปปก

00000

|                         | 🛆 ข้อมูลส่วนตัว    |
|-------------------------|--------------------|
| ปกรณ์ ตุลกิจจาวงศ์ 1    | ขื่อผู้ใช้งาน      |
| ดูเบรโพล                | pkkomner           |
| 🙎 ข้อมูลส่วนดัว 🔉       | ชื่อจริง           |
| \star เปลี่ยนรหัสต่าน 🔉 | lazal              |
| 🗐 สบบัญชีผู้ไป 🔉        | นามสกุล            |
|                         | ตุลภัจจาวงที       |
|                         | 5MB                |
|                         | komdavil@gmail.com |
| 4                       | • บันทึกข้อมูล     |

ภาพที่ 4.15 หน้าจอแสดงการจัดการบัญชีผู้ใช้งาน

หน้าจอแสดงบัญชีผู้ใช้งาน โดยหน้าจอดังกล่าว จะแสดงข้อมูลส่วนตัวของผู้ใช้งาน ที่มี การกรอกเข้ามาในการสมัครสมาชิก และสามารถเปลี่ยนข้อมูลส่วนตัวหรือกดเพื่อไปยังเมนูในส่วน อื่นๆ เช่น การเปลี่ยนรหัสผ่าน ลบบัญชี

- 1. ไอคอนแสดงรูปและชื่อผู้ใช้งาน และยังสามารถกดเพื่อเชื่อมต่อไปยังหน้าโปรไฟล์
- 2. เมนูเพื่อเชื่อมต่อไปยังหน้าอื่นๆ โดยจะมีเมนูดังนี้
  - ข้อมูลส่วนตัว
  - เปลี่ยนรหัสผ่าน (ดังภาพที่ 4.16)
  - ลบบัญชี (ดังภาพที่ 4.17)
- แบบฟอร์มแสดงข้อมูลส่วนตัวของผู้ใช้งาน เพื่อทำการแก้ไข โดยจะสามารถแก้ไขข้อมูล ดังนี้
  - ชื่อผู้ใช้งาน
  - ชื่อ
  - นามสกุล
  - ອີເນດ
- 4. ปุ่มกดเพื่อทำการบันทึกข้อมูลที่ต้องการแก้ไข

| 🕢<br>ปกรณ์ ตุลกิจจาวงศ์<br>ครุษปฟศ |                 |   | \star เปลี่ยนรหัสผ่าน |   |
|------------------------------------|-----------------|---|-----------------------|---|
|                                    |                 |   | รหัสผ่านปัจจุบัน      |   |
|                                    | 5               |   | *******               |   |
| 8                                  | ข้อมูลส่วนด้ว   | > | รหัสผ่านใหม่          |   |
| *                                  | เปลี่ยนรหัสผ่าน | > |                       | 1 |
| Ē                                  | ลบบัญขึ้ดูใช้   | > |                       |   |
|                                    |                 |   | ยืนยันรหัสผ่าน        |   |
|                                    |                 |   | *********             |   |
|                                    |                 |   |                       |   |
|                                    |                 |   | อัปเตตรทัสผ่าน 2      |   |

# ภาพที่ 4.16 หน้าจอแสดงการเปลี่ยนรหัสผ่าน

หน้าจอการเปลี่ยนรหัสผ่าน เป็นหน้าจอในการเปลี่ยนรหัสผ่าน ในกรณีที่ผู้ใช้งานต้องการ เปลี่ยนรหัสใหม่ เพื่อความปลอดภัยของผู้ใช้งาน

- 1. แบบฟอร์มการกรอกเพื่อทำการเปลี่ยนรหัสผ่าน โดยกรอกข้อมูลดังนี้
  - รหัสผ่านเก่า ตัวอย่างการกรอก 147896325ABC
  - รหัสผ่านใหม่ ตัวอย่างการกรอก 123456789Aaa
  - ยืนยันรหัสผ่านใหม่ ตัวอย่างการกรอก 123456789Aaa
- 2. ปุ่มกดเพื่อทำการยืนยันการเปลี่ยนรหัสผ่าน

|   | จัดการบัญชีผู้ใช้                                                                                                    |                   |     |  |  |  |  |  |  |
|---|----------------------------------------------------------------------------------------------------|-------------------|-----|--|--|--|--|--|--|
|   | <ul> <li>โป๊ ลบบัญชีผู้ใช้</li> <li>ปกรถเ์ ตุลภิจจาวงศ์</li> <li>คุณต้องการ ตบบัญชี ผู้ใช้นี้ใช่หรือไม่? หากต้องการลบ กรณากรอกรหัสผ่านของคุณ</li> <li>ดูโปรโหส์</li> <li>Password</li> </ul> |                   |     |  |  |  |  |  |  |
| g | บ้อมูลส่วนตัว                                                                                                    | >                 |     |  |  |  |  |  |  |
| * | เปลี่ยนรหัสผ่าน                                                                                                    | >                 | T I |  |  |  |  |  |  |
| â | ลบบัญชีผู้ใช่                                                                                                    | ▶ ดมมัญชียุไป 4 2 |     |  |  |  |  |  |  |

ภาพที่ 4.17 หน้าจอแสคงลบบัญชี

หน้าจอการถบบัญชี หน้าจอคังกล่าวเป็นหน้าจอในการขอถบบัญชี โดยทำการกรอก รหัสผ่านเพื่อยืนยันตัวตนในการถบบัญชี ในกรณีที่ผู้ใช้งานไม่ต้องการเป็นสมาชิก

- 1. แบบฟอร์มการกรอกรหัสผ่านเพื่อยืนยันตัวตนในการลบบัญชี
- 2. ปุ่มกดเพื่อยืนยันการลบบัญชี

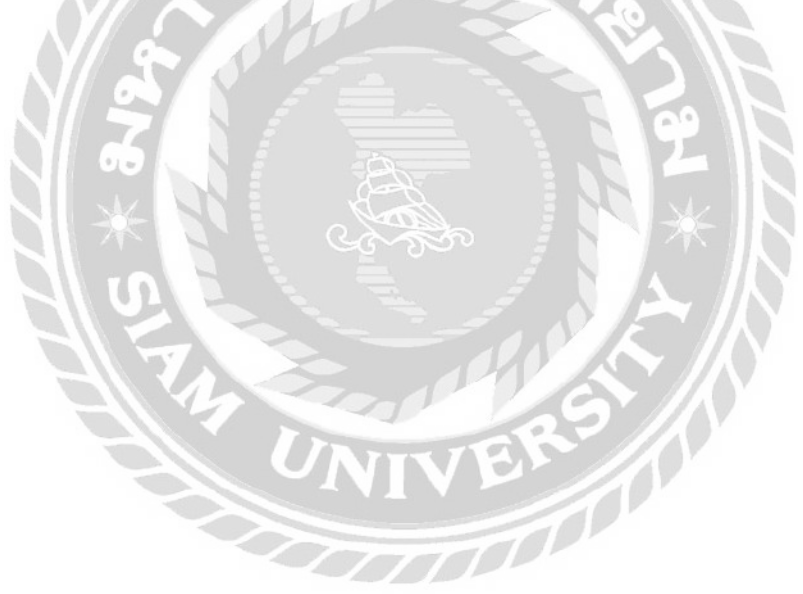

| Blog           | g Posts เขียมเรื่องใน<br>Welcome to Elem<br>Please activate you                    | entor Prol<br>ur license to get feature          | 2<br>e updates, premium supp      | ort and unlimited access to the temple                                                                                                    | ate library. | •<br>•                                          | Connect & Activate                                                                                                    |
|----------------|------------------------------------------------------------------------------------|--------------------------------------------------|-----------------------------------|----------------------------------------------------------------------------------------------------|--------------|-------------------------------------------------|----------------------------------------------------------------------------------------------------|
| ทั้งหม<br>Bulk | <ul> <li>a (6)   ของฉัน (1)   เคยแพน</li> <li>actions </li> <li>นาไปใน้</li> </ul> | แล้ว (4)   ร่างเอาไว้ (2)  <br>  วันที่ทั้งหมด 🗸 | ถึงบยะ (5)<br>  หมวดหมู่ทั้งหมด 🗸 | สัตกรอง                                                                                                    |              |                                                 | ) คันหาเรื่อง<br>6 ราชกา                                                                                                    |
|                | ชื่อ                                                                               | ผู้เขียน                                         | Blog Categories                   | ป้ายกำกับ                                                                                                    |              | วันที                                           | A <mark>I</mark> OSEO Details                                                                                                    |
|                | การทำงานอย่างไรให้มี<br>ความสุข — จบับร่าง                                         | ปกรณ์ ตุลกิจจาวงศ์                               | Blog                              | -                                                                                                    |              | เปลี่ยนแปลงผ่าสุด<br>2021/09/17 เวลา 6:05<br>น. | N/A<br>Ittle: การทำงาน<br>อย่างไรไม่มีความสุข  <br>Allmatch Media<br>Ø Description:                                                                                 |
|                | ออร์แกไนข์เขอร์ที่ดี<br>ต้องมีคุณสมบัติ<br>อย่างไร? — Elementor                    | Korn Pakorn                                      | Slog                              | Ads, Advertising,<br>Advertising Agency, Agency,<br>Allmatch Madia, Billboard,<br>Digital Marketing, Event<br>Organizer, Influencer,<br>Marketing Plan, Media Plan,<br>Online Marketing, จัดงานอังว<br>มห์, จัดงานแอลงชาว, จ้างอิน<br>ฟูลเลินหาลร, ลัด สิ่งไทย<br>ปัญหาลร์ล (เคลือภาณโรษคณ, รับ<br>มัลมอร์ล (เคลือภาณโรษคณ, รับ | Ø            | เตยแพร่แล้ว<br>2021/07/19 เรลา 3:08<br>ม.       | 91/100<br>Title: ออร์แกไมซ์เซอร์<br>ที่ดีต่องปิดุณสมปติอย่างไร?<br> Allmatch Media Description: บริษัท<br>ออแกไนบ์ที่ดี จะต่องเป็น<br>บริษัทการจัดงานด้านความ<br>เร |

# ภาพที่ 4.18 หน้าจอแสดงการเขียนบทความใหม่ของผู้ใช้งาน

หน้าจอแสดงการเขียนบทความ โดยหน้าจอดังกล่าวจะแสดงบทความทั้งหมดที่มีอยู่ภายใน เว็บไซต์ โดยจะแสดงรายละเอียดดังนี้

- 1. หน้าจอแสดงรายละเอียดต่างๆ ของบทความ โดยประกอบไปด้วย
  - ชื่อ แสดงหัวข้อของบทความ
  - ผู้เขียน แสดงชื่อผู้เขียนบทความ
  - Blog Categories แสดงหมวดหมู่บทความ
  - ป้ายกำกับ แสดงแท็กต่างๆ ที่เกี่ยวข้องกับบทความ
  - วันที่ แสดงวันที่มีการเปลี่ยนแปลงล่าสุด
  - AIOSEO Details แสดงคะแนนในการทำ AIOSEO
- 2. ปุ่มเขียนเรื่องใหม่ ปุ่มกดเพื่อเริ่มทำการสร้างบทความบนหน้าเว็บไซต์

| 🕅 + 1 6 🕫 🕃 🖬 Edit with Bernentiz 🖌 🖉 2 | Sevie draff griza | <b>8 00/100 (3 100/100</b> : |
|-----------------------------------------|-------------------|------------------------------|
| <b>การทำงานอย่างไรให้มีความสุข</b>      | 3                 | ลอก ×<br>ารของเห็น ^         |
| Type / to choose a block                | + การมองเพื่อ     | i uleuni                     |

ภาพที่ 4.19 หน้าจอแสดงการตั้งหัวข้อบทความ

หน้าจอการแสดงการตั้งหัวข้อบทความ โดยหน้าจอในส่วนนี้จะเป็นหน้าจอในการสร้าง หัวข้อบทความ และทำการเผยแพร่ โดยสามารถกดปุ่มเพื่อทำแก้ใขรายละเอียดบทความตามใจชอบ

- กรอกชื่อหัวเรื่องของบทความที่ต้องการจะสร้าง เช่น การทำงานอย่างไรให้มีความสุข เป็นต้น
- 2. ปุ่ม Edit with Elementor กดเพื่อเชื่อมต่อไปยังหน้าแก้ไขบทความ และปรับแต่ง
- 3. ปุ่มเผยแพร่ กดเพื่อเผยแพร่บทความลงสู่เว็บไซต์

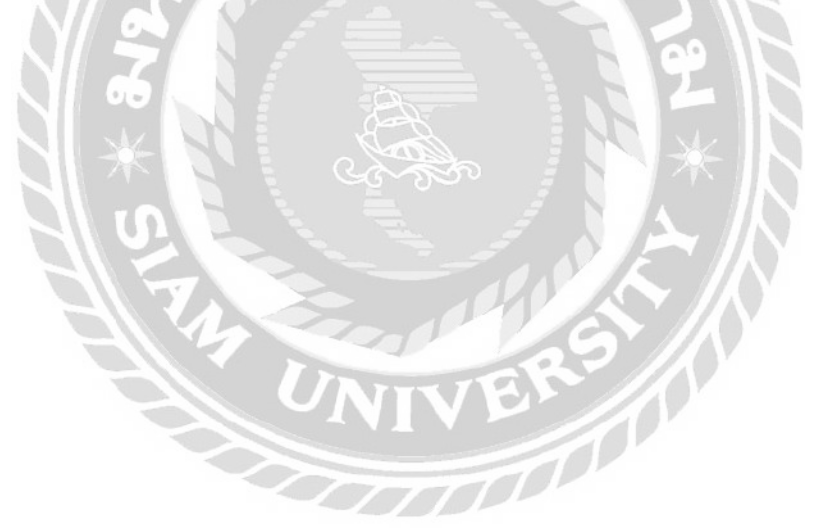

| ELEMENTS        | elementor<br>GLOBAL   |   |                   | หน้าแรก                                                                                                    | เกี่ยวกับเรา | บริการของเรา   | ผลงาน   | UNADIU    | ติดต่อเรา |
|-----------------|-----------------------|---|-------------------|----------------------------------------------------------------------------------------------------|--------------|----------------|---------|-----------|-----------|
| Q. Search Holo  | ot                    |   |                   |                                                                                                    | 1011         | าแรก   มกกวาม  |         |           |           |
| BASIC           |                       | * |                   |                                                                                                    |              |                |         |           |           |
| PRO             |                       | • |                   |                                                                                                    | SELECT       | YOUR STRUCTURE |         |           |           |
| GENERAL         |                       | ~ |                   |                                                                                                    |              |                |         |           |           |
| SATE:           |                       |   |                   |                                                                                                    |              |                |         |           |           |
| SINGLE          |                       | • |                   |                                                                                                    |              |                |         |           |           |
| WORDPRESS       |                       | • |                   |                                                                                                    |              |                |         |           |           |
| ELEMENTSKIT     |                       | ~ |                   |                                                                                                    |              |                | <b></b> |           |           |
| TIMELINE WIDGET | T ADDON FOR ELEMENTOR | ~ | the second second | 1                                                                                                    | 10           |                |         |           |           |
| VINIOMAG        |                       | ~ | And in succession | -                                                                                                    | 1            |                |         |           |           |
|                 |                       |   | E Come -          | Da                                                                                                    |              | T.             | 1       |           | Tes       |
|                 |                       |   |                   |                                                                                                    |              | 100            | _       |           | 6         |
|                 |                       |   | E.                | 161                                                                                                    |              |                |         | 16        | 1-        |
|                 | 2                     |   |                   | 1 6                                                                                                    |              | 6)             |         | 8         | 1         |
|                 |                       |   | 0 hoho            | 60                                                                                                    |              | R              | -       |           | 181       |
| \$ \$ D         | 📮 👁 UPDATE            |   | 11914 149         | The second second secon | A VE-CO      | 11             | BR      | C. Marine | and a     |

ภาพที่ 4.20 หน้าจอแสดงการตกแต่งและจัดวางบทความ

หน้าจอแสดงการตกแต่งบทความ โดยหน้าจอดังกล่าวสามารถตกแต่งรูปแบบการวาง ดีไซน์ให้การจัดวางข้อความให้ออกแบบที่ต้องการ และยังมีเมนูเกรื่องมือเพื่อให้ผู้ใช้งานสามารถ เลือกใช้เพื่อตกแต่งบทความให้ดูน่าสนใจ

- 1. เลือกรูปแบบการจัดวางข้อความโดยจัดแบ่งเป็นส่วน
- เมนูแสดงเครื่องมือต่างๆ ให้ผู้ใช้งานได้เลือกใช้ในการตกแต่งบทความให้ดูสวยงาม ประกอบด้วย
  - BASIC เป็นเกรื่องมือขั้นพื้นฐานสำหรับการตกแต่งเว็บไซต์ เช่น Heading, Image, Button เป็นต้น
  - PRO เป็นเครื่องมือระดับยากสำหรับผู้เชี่ยวชาญ เช่น Login, Slides, Form เป็นต้น
  - GENERAL เป็นเครื่องมือทั่วไปสำหรับการตกแต่งเว็บไซต์ เช่น Icon List, Image Box เป็นต้น
  - SITE เป็นเครื่องสำหรับการจัดวางหน้าจอและตกแต่งเมนู เช่น Site Logo, Nav Menu เป็นต้น
  - SINGLE เป็นเครื่องมือสำหรับการจัดบทความ และความคิดเห็น เช่น Post Comment เป็นต้น

- WORDPRESS เป็นเครื่องมือพื้นฐานของโปรแกรม เช่น หน้า ปฏิทิน คลังเก็บ ไฟล์ เสียง เป็นต้น
- ELEMENTSKIT เป็นเครื่องมือในการจัดหมวดหมู่ เช่น Page List, Post List เป็นต้น
- TIMELINE WIDGET ADDON FOR ELEMENTOR เป็นเครื่องมือที่ใช้ในการแสดง เรื่องราว ช่วงเวลาต่างๆ เช่น Story Timeline เป็นต้น
- VINKMAG เป็นเครื่องมือที่ใช้ในการแสดงสื่อโดยใช้ถูกเล่นต่างๆ เช่น Gallery Image,
   Post Block, Video Popup เป็นต้น

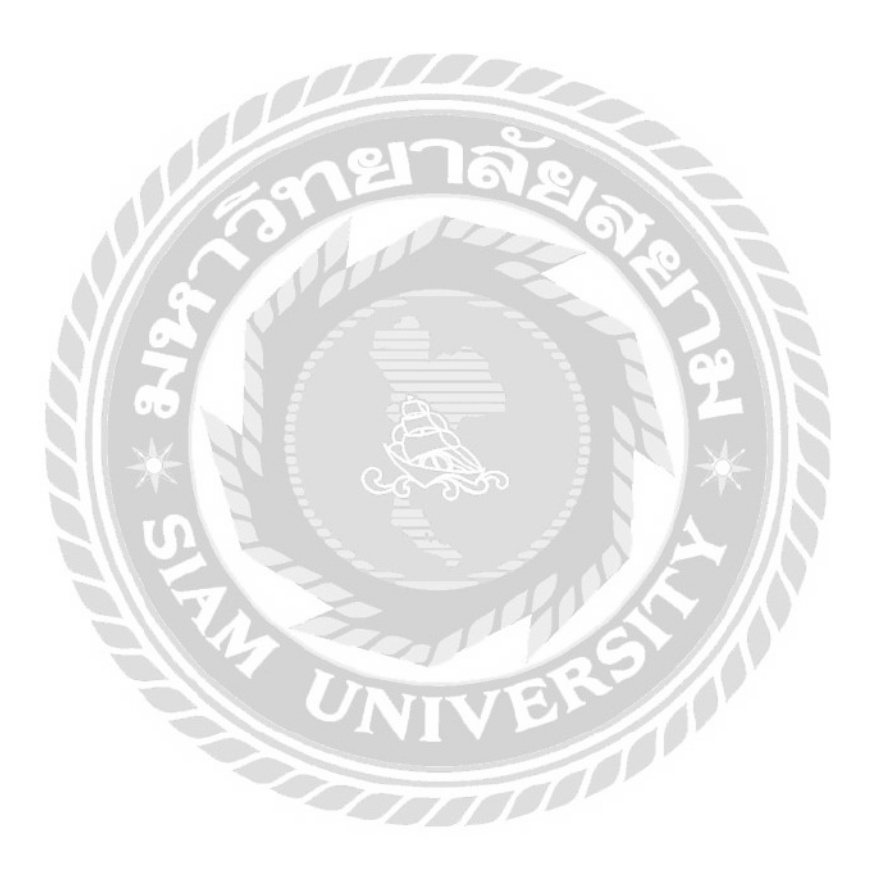

| แสดงความคิดเห็น                                          | 2 |
|----------------------------------------------------------|---|
| เข้าสู่ระบบในชื่อ ปกรณ์ ตุลกิจจาวงศ์. ออกจากระบบไหม? 🔸 1 |   |
| แสดงความคิดเห็นที่นี่                                    | • |
|                                                          |   |
|                                                          |   |
|                                                          |   |
|                                                          |   |
| ส่งความคือเห็น 🗲 3                                       |   |

ภาพที่ 4.21 หน้าจอการแสดงกวามกิดเห็นบนหน้าจอบทกวาม

หน้าจอการแสดงความกิดเห็นบนหน้าจอบทความ โดยหน้าจอดังกล่าว จะสามารถกรอก เพื่อแสดงความกิดเห็นให้กับบทความในแต่ละบทความนั้นๆ และยังสามารถแสดงบทความได้ทั้ง เป็นสมาชิก และยังไม่เป็นสมาชิก

- ถิ่งค์เพื่อกดเข้าสู่ระบบผู้ใช้งาน หรือออกจากระบบ
- 2. ฟอร์มในการกรอกข้อมูลการแสดงความคิดเห็น
- 3. ปุ่มกดเพื่อส่งความคิดเห็น

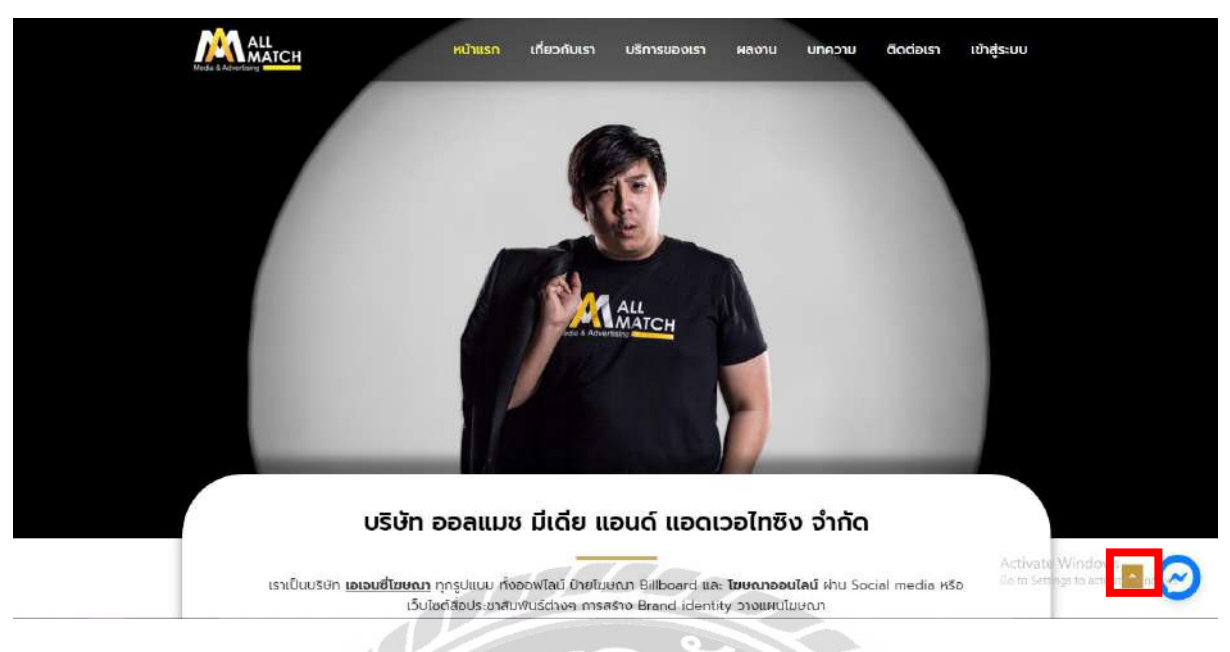

ภาพที่ 4.22 ปุ่มกดเพื่อย้อนกลับขึ้นไปด้านบนสุด

หน้าจอแสดงปุ่มกดเพื่อย้อนกลับไปด้านบนสุด ซึ่งเป็นพึงก์ชั่นในการกดเพื่อย้อนกลับไป ด้านบนสุด เพื่อให้ผู้ใช้งานเกิดความสะดวกในการใช้งานมากยิ่งขึ้น

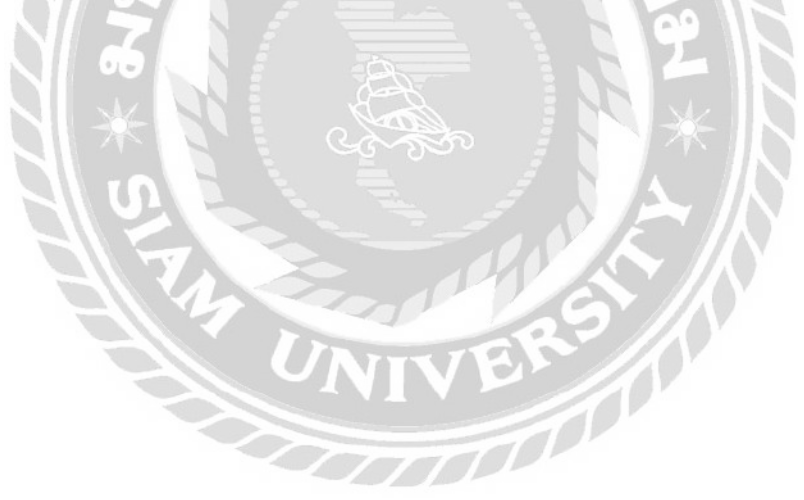

### 4.1.2 ส่วนของผู้ดูแลระบบ

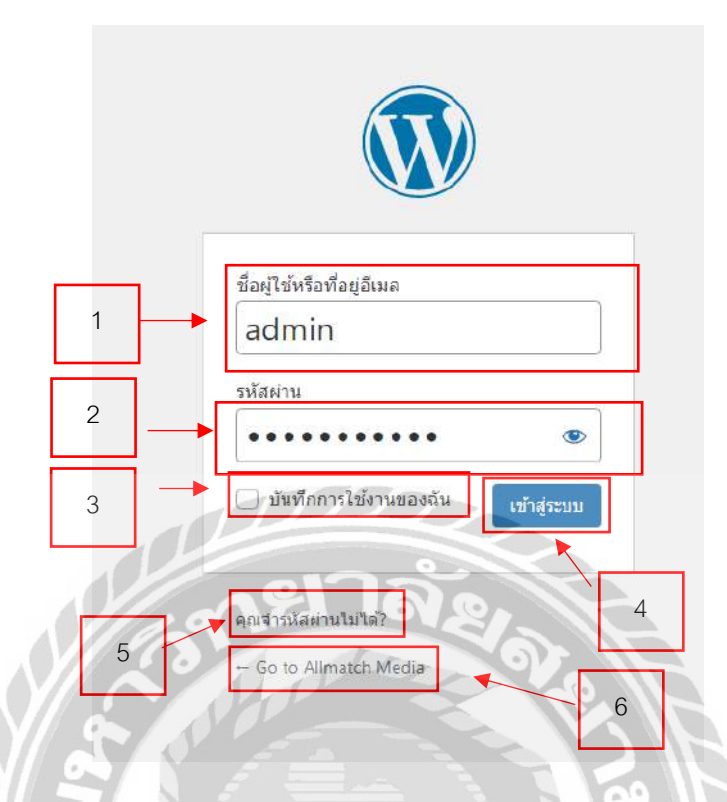

## ภาพที่ 4.23 ขั้นตอนการล็อกอินเพื่อเข้าสู่ระบบของผู้ดูแล

หน้าจอเข้าสู่ระบบผู้ดูแลเว็บไซต์โดยสามารถเข้าได้จากถิ่งค์ https://allmatchmedia.com

/wp-admin โดยมีขั้นตอนดังนี้

- 1. กรอกชื่อผู้ใช้งานหรืออีเมลที่เป็นสมาชิกในระบบ
- 2. กรอกรหัสผ่าน
- 3. ช่องบันทึกการใช้งานของฉัน เพื่อบันทึกการเข้าใช้งาน เพื่อจดจำชื่อผู้ใช้งาน รหัสผ่านไว้ ในระบบ
- 4. ปุ่มกคเพื่อเข้าสู่ระบบ ไปยังหน้าจอควบคุมต่อไป
- 5. ลิงค์คุณจำรหัสผ่านไม่ได้ กดเพื่อกู้รหัสผ่าน ในกรณีที่ลืมรหัสผ่าน
- 6. ถิ่งค์ Go to Allmatch Media กคเพื่อกลับสู่หน้าหลักของเว็บไซต์ (ดังรูป 4.1)

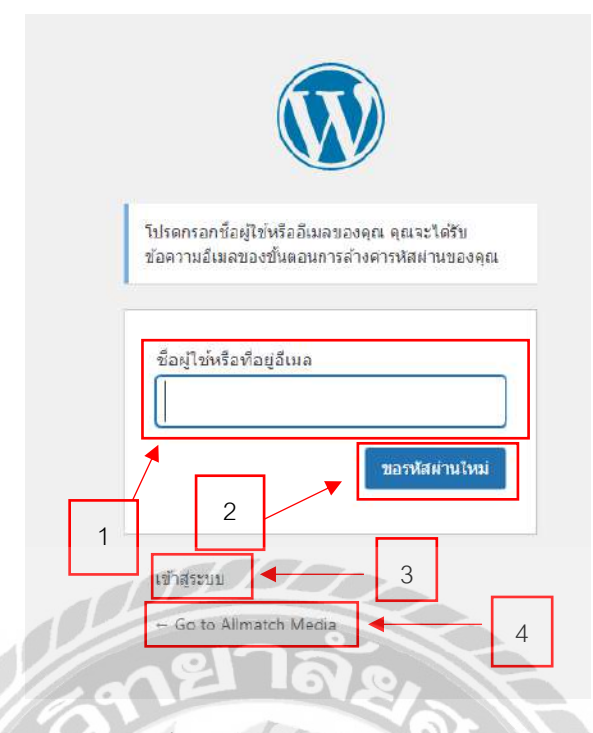

ภาพที่ 4.24 ขั้นตอนขอรหัสผ่านใหม่เพื่อเข้าสู่ระบบ

หน้าจอการขอรหัสผ่านใหม่ ในกรณีที่ผู้ดูแลระบบไม่สามารถจำรหัสผ่านได้ สามารถขอ รหัสผ่านใหม่ได้เพื่อทำการเข้าสู่ระบบต่อไป โดยมีขั้นตอนดังนี้

1. กรอกชื่อผู้ใช้งาน หรือที่อยู่อีเมลที่เคยทำการสมัครไว้

2. กดปุ่มเพื่อยืนยันการขอรหัสผ่านใหม่จากทางเว็บไซต์

3. กคลิงค์เพื่อทำการกลับไปยังหน้าเข้าสู่ระบบใหม่อีกครั้ง (ดังรูปภาพที่ 4.23)

4. กคลิงก์เพื่อกลับไปยังหน้าเว็บไซต์หลักของทางบริษัท (ดังรูปภาพที่ 4.1)

| 👔 Allmatch Media 🗿 3 🌹 0 🕂 สร้างไหม่ WPForms 🔕                                                 | 🔞 SEO 👩 🚸                                                                                     |                                                                                                  | สวัสดี                |
|------------------------------------------------------------------------------------------------|-----------------------------------------------------------------------------------------------|--------------------------------------------------------------------------------------------------|-----------------------|
| กระบรม หน้าควบคุม                                                                              |                                                                                               | สัวเมือกหน้าจอ *                                                                                 | ปายเหลือ *            |
| There is an update available for: <u>Remente</u><br>Begin updating plugin   Dismiss this notic | ac.<br>ce                                                                                     |                                                                                                  | ٥                     |
| g Posts<br>letine Stories<br>It Timeline<br>ings                                               | o get feature updates, premium support and unlimited access to the template libra             | Connect & Activate Ma                                                                            | s Activale<br>invally |
| 2 Love using Elementor? Becon                                                                  | me a super contributor by opting in to our non-sensitive plugin data collection and No thanks | to our updates. We guarantee no sensitive data is collected. <u>Learn m</u>                      | iore.                 |
| erfooter<br>ส<br>ยินดีด้อนรับสู่เวิร์ดเพรส<br>ste Member เราได้ทำการรวมรวมติงก์บางอันเพื่อป    | ปวยในการเริ่มใช้งานของคุณ:                                                                    |                                                                                                  | © Se                  |
| entor เริ่มใช้งาน                                                                              | ขับตอนต่อใป                                                                                   | ดำสั่งเพิ่มเดิม                                                                                  |                       |
| es a la la la la la la la la la la la la l                                                     | 💕 แก้ไขหน้าแรก                                                                                | 🏭 จัดการวิณจัด                                                                                   |                       |
| ปรักษ์สองเริ่มของคุณ                                                                           | 🕂 เพิ่มหน้าสักษณอย                                                                            | 🗮 รัดการเมนู                                                                                     |                       |
| หรือ เปลี่ยนขึ้มของคณไปเลย<br>ว                                                                | 🛄 แล้วมาดูเว็บของคุณกัน                                                                       | 😝 ปิดหรือเปิดตรามเห็น                                                                            |                       |
| 3                                                                                              |                                                                                               | เรียนรู้เพิ่มเดิมเกี่ยวกับภายที่มูไม่สาพ/indov<br>Go to Setubos to acti<br>Co to Setubos to acti | NS<br>Vale Windows    |
|                                                                                                |                                                                                               |                                                                                                  |                       |

## ภาพที่ 4.25 หน้าจอแสดงการควบคุมเว็บไซต์

หน้าจอแสดงการกวบกุมเว็บไซต์ โดยหน้าจอดังกล่าวจะสามารถปรับแก้ไขในส่วนต่างๆ ของทางเว็บได้อย่างครบครัน เมนูการเลือกในแต่ละส่วนที่ต้องการจะทำการแก้ไข ไม่ว่าจะเป็น ปลั๊กอิน ความกิดเห็น สื่อต่าง เป็นต้น รายละเอียดดังนี้

- Blog Posts เป็นเมนูที่ใช้สำหรับจัดการบทความ โดยจะมีเมนูย่อย ประกอบด้วย เรื่อง ทั้งหมด เขียนเรื่องใหม่ หมวดหมู่ และป้ายกำกับ (ดังภาพที่ 4.26)
- 2. ความเห็น เป็นเมนูที่ใช้สำหรับจัดการความคิดเห็นต่างๆ (ดังภาพที่ 4.33)
- ผู้ใช้ เป็นเมนูที่ใช้สำหรับจัดการบัญชีผู้ใช้ในระบบ โดยจะมีเมนูข่อย ประกอบด้วย ผู้ใช้ ทั้งหมด เพิ่มผู้ใช้ใหม่ ข้อมูลส่วนตัว (ดังภาพที่ 4.38)
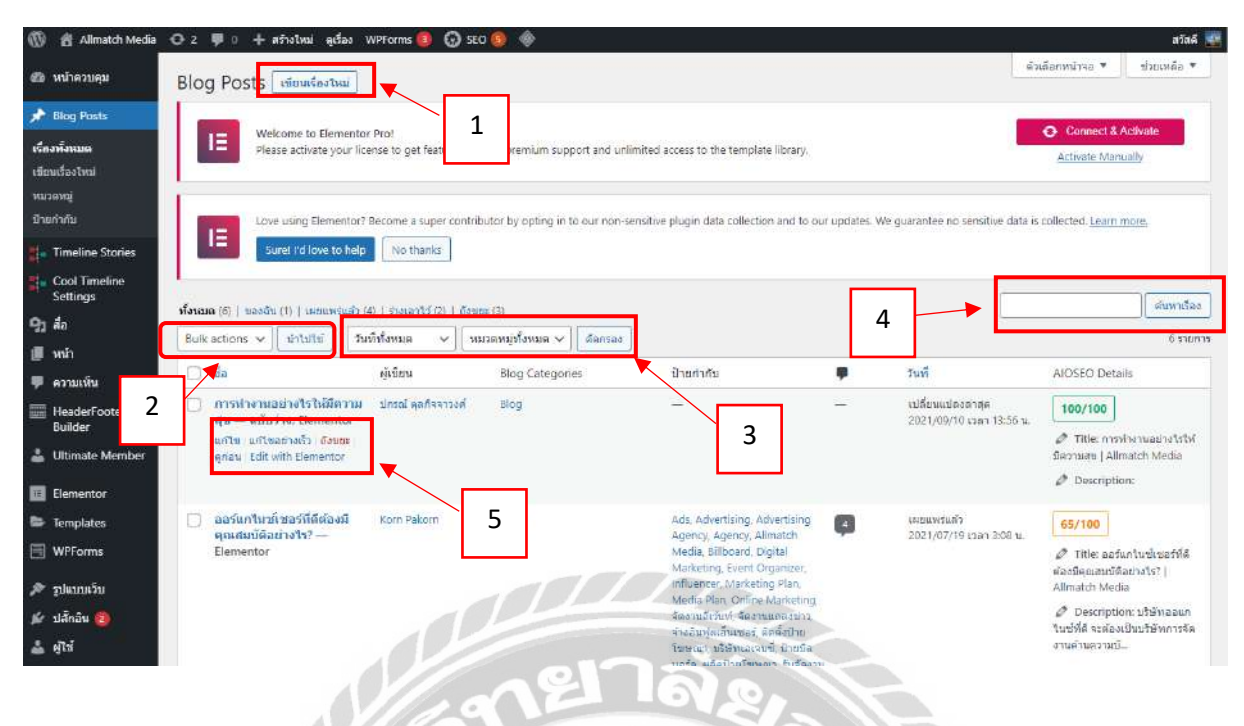

### ภาพที่ 4.26 หน้าจอบทความทั้งหมดที่อยู่ภายในเว็บไซต์

หน้าจอบทความ โดยหน้าจอดังกล่าวจะเป็นการแสดงข้อมูลของบทความที่มีอยู่ในระบบ ทั้งหมด ผู้ดูแลลระบบสามารถทำการแก้ไข ลบ หรือปรับเนื้อหาได้ ให้เหมาะสมยิ่งขึ้น โดยมี ขั้นตอนดังนี้

- ปุ่มเงียนเรื่องใหม่ เป็นปุ่มเพื่อทำการสร้างบทความใหม่
- แถบ Bulk action เป็นเครื่องมือที่ช่วยในการเคลื่อนข้ายบทความหลายๆ หัวข้อได้พร้อม กัน โดยมีหัวข้อ การแก้ไข และการย้ายไปลังขยะ
- 3. แถวกัดกรองบทความ ช่วยในการคัดกรองบทความให้ง่ายขึ้น โดยมีหัวข้อ
  - วันที่ทั้งหมด โดยมีตัวเลือก วันที่เผยแพร่ และวันที่ทั้งหมด
  - หมวดหมู่ทั้งหมด โดยมีตัวเลือก Blog , Uncategorized , หมวดหมู่ทั้งหมด
  - กัดกรอง ปุ่มกดเพื่อทำการกัดกรองตามหมวดหมู่และวันที่ผู้ใช้งานทำการเลือก
- 4. ฟอร์มในการกรอกเพื่อค้นหาบทความ
- ปุ่มเพื่อจัดการบทความด้วยฟังก์ชั่นต่างๆ โดยมีตัวเลือกดังนี้
  - แก้ไข เชื่อมต่อไปยังหน้าจอแก้ไขบทความ เพื่อทำการแก้ไข
  - แก้ไขอย่างเร็ว เชื่อมต่อไปยังหน้าจอแก้ไขบทความเพียงบางส่วน
  - ถังขยะ ทำการเคลื่อนย้ายบทความไปยังถังขยะ
  - ดูก่อน เชื่อมต่อไปยังหน้าบทความที่เลือก
  - Edit with Elementor เชื่อมต่อไปยังหน้าตกแต่งบทความเพื่อทำการแก้ไข

|                      | - ใส่ชื่อ                                                             | 5     |   | มด้อก<br>มด้อก<br>ปักหนุดไว่บนสุดของบล้อก       |  |
|----------------------|-----------------------------------------------------------------------|-------|---|-------------------------------------------------|--|
| Type / to choose a l | liok                                                                  |       | 4 | รลการตรวจสลบ<br>ศูษย์ชน<br>*                    |  |
| General Social Schen | na Advanced                                                           |       |   | Template                                        |  |
| Snippet Preview      | http://allmatchma.mepaitoa.com/?p=848<br>Sample Post   Allmatch Media | 1     | 2 | Elementor Full Width AlOSEO disríanos vausastaj |  |
| เรื่อง Title         | Click on the tags below to insert variables into your title.          | 205 - |   | ข้ายกำกับ<br>รูปประจำเรื่อง                     |  |
|                      | tšas Title - Separator - Site Title -                                 |       | 3 | กำหนดรูปประจำเรื่อง                             |  |

### ภาพที่ 4.27 หน้าจอการสร้างบทความใหม่

หน้าจอเขียนบทความใหม่ เป็นหน้าจอสำหรับการเริ่มสร้างหัวข้อบทความและกำหนด ลักษณะของบทความ โดยระบบจะให้กรอกชื่อหัวเรื่อง กำหนด Template และการใส่รูปปกของ บทความ โดยมีขั้นตอนดังนี้

- 1. ช่องใส่หัวข้อบทความ
- 2. ปุ่มเมนู Template เพื่อเลือกรูปแบบการแสดงในหน้าบทความ โดยมีหัวข้อให้เลือก
  - Original Template
  - Elementor Canvas
  - Elementor Full Width
- ปุ่มเมนูรูปภาพประจำเรื่อง เพื่อทำการอัพโหลดรูปปกสำหรับบทความ
- 4. ปุ่มกดเพื่อทำกับแผยแพร่บทความและดูตัวอย่างบทความ
- 5. ปุ่มกดเพื่อเชื่อมต่อไปยังหน้าจอสำหรับหน้าตกแต่งการวางบทความ

| = elementor                        |       | ALL                 | หม้าแรก | เกี่ยวกับเรา | บริการของเรา           | ผลงาน   | บทความ  | ติดต่อเรา | ออกจากระบบ |
|------------------------------------|-------|---------------------|---------|--------------|------------------------|---------|---------|-----------|------------|
| ELEMENTS GLO                       | BAL   | Media & Advertising |         |              |                        |         | GIIIBIB |           |            |
|                                    |       |                     |         |              |                        |         |         |           |            |
| BASIC                              | ~     |                     |         |              |                        |         |         |           |            |
| P90                                |       |                     |         |              |                        |         |         |           |            |
| GENERAL                            | ~     |                     |         | SELEC        | T YOUR STRUCTURE       |         |         |           | ×          |
| SITE                               | ,     |                     |         |              |                        |         |         | 1 I I     |            |
| SINGLE                             | •     |                     |         |              |                        |         |         |           |            |
| WORDPRESS                          | •     | •                   |         |              |                        |         |         |           |            |
| ELEMENTSKIT                        | ÷     |                     |         |              |                        |         |         |           |            |
| TIMELINE WIDGET ADDON FOR ELEMENTO | R ~   |                     |         |              |                        |         |         |           |            |
| VINIOMAG                           | ~     |                     |         |              |                        |         |         | 1         |            |
|                                    |       | <b>4</b> 2          |         |              |                        |         | /       |           | 1          |
|                                    |       |                     | -       | Media & A    | MATCH                  |         |         |           |            |
|                                    |       | 3                   |         | ออลแมซ มีเดี | ีย แอนด์ แอดเวอ        | ไทซิง 🦯 |         |           |            |
| 호 총 3 두 . • PHR                    | ish 🔹 |                     |         | 10/72 witi   | ไทยสีมารัพย์มอะการ์เก่ |         |         |           | ~          |

ภาพที่ 4.28 หน้าจอแสดงการตกแต่งและจัดวางบทความ

หน้าจอแสดงการตกแต่งบทความ โดยหน้าจอดังกล่าวสามารถตกแต่งรูปแบบการวาง ดีไซน์ให้การจัดวางข้อความให้ออกแบบที่ต้องการ และยังมีเมนูเครื่องมือเพื่อให้ผู้ใช้งานสามารถ เลือกใช้เพื่อตกแต่งบทความให้ดูน่าสนใจ

- 1. เลือกรูปแบบการจัดวางข้อความโดยจัดแบ่งเป็นส่วน
- 2. เมนูแสดงเครื่องมือต่างๆ ให้ผู้ใช้งานได้เลือกใช้ในการตกแต่งบทความให้ดูสวยงาม

00000

3. ปุ่ม PUBLISH กดเพื่อทำการบันทึกเกรื่องมือลงบนหน้าเว็บไซต์

|                                                    | 🕂 🖓 2 🖤 0 🕂 สร้างไหม่ ดูเรือง                                                                                                    | 🛛 WPForms 🟮 🕥 Si                                                                                                    | EO 🔞 🧇                                                                             |                                     |                                                     |                                                                                               | ati                                        |
|----------------------------------------------------|----------------------------------------------------------------------------------------------------|----------------------------------------------------------------------------------------------------|------------------------------------------------------------------------------------|-------------------------------------|-----------------------------------------------------|-----------------------------------------------------------------------------------------------|--------------------------------------------|
| เคุม                                               | Blog Posts vienetestuai                                                                                                    | Search results for:                                                                                                    | การทำงานอย่างไร                                                                    |                                     |                                                     | ดัวเลือกหน่าจอ *                                                                              | ข่วยเหลือ                                  |
| sta                                                | There is an update available for:                                                                                                    | Elementor.                                                                                                    |                                                                                    |                                     |                                                     |                                                                                               |                                            |
|                                                    | Begin updating plugin   Dismiss                                                                                                    | this notice                                                                                                    |                                                                                    |                                     |                                                     |                                                                                               |                                            |
| d                                                  | Welcome to Element<br>Please activate your                                                                                            | ntor Prot<br>license to get feature up                                                                                                    | dates, premium support and ur                                                      | limited access to the template libr | rarys)                                              | Connect & /                                                                                   | Activate                                   |
| e Stories                                          |                                                                                                    |                                                                                                    |                                                                                    |                                     |                                                     |                                                                                               |                                            |
| meline                                             | Love using Element                                                                                                    | or7 Secome a super contr                                                                                                    | ibutor by opting in to our pop-                                                    | sensitive plugin data collection an | d to our undates. We querantee no sensitiv          | e data is collected Learn r                                                                   | 1078                                       |
| ¥                                                  | IE Suret I'd love to be                                                                                                    | elo No thanks                                                                                                    | ibition by opting in to dai horr                                                   | sensitive proginitiata conection an | o to our updates. We guarantee no sensitiv          | e data is conected. <u>Seatti i</u>                                                           | USAS.                                      |
|                                                    |                                                                                                    |                                                                                                    |                                                                                    |                                     |                                                     |                                                                                               |                                            |
|                                                    |                                                                                                    |                                                                                                    |                                                                                    |                                     |                                                     |                                                                                               |                                            |
| u                                                  | พังหมด (5)   ของฉัน (1)   เมยแพร่แล้                                                                                                  | ว (4)   ร่างเอาไว้ (Z)   ถึงข                                                                                                    | ut (4)                                                                             |                                     | 1                                                   | การทำงานอย่างไร                                                                               | สัมหา                                      |
| <b>u</b><br>Footer                                 | ทั้งหมด (0)   ของฉัน (1)   เมยแทรแล้<br>Bulk actions ❤ น่าไปไป                                                                        | ว (4)   ร่างเอาไว้ (2)   ถึงข<br>วันที่ทั้งหมด 🗸 🗌 เ                                                                                                    | ธะ (4)<br>หมวดหมู่ทั้งหมด ∽ ][ สัลกรอง                                             | )                                   |                                                     | การทำงานอย่างไร                                                                               | สนทา                                       |
| u<br>Footer<br>e Member                            | ร์รัสหมด (6)   ของอัน (7)   เผยแพรแล้<br>Bulk actions → [น่า1บไป]<br>ชื่อ                                                             | ว (4)   ร่างเอาไว้ (2)   ด้อย<br>วันนี้ทั้งหมด 🗸 🛛 เ<br>ผู้เปียน                                                                                                    | ยะ (4)<br>หวดหมู่ทั้งหมด 🗸 🛛 ดัลกรอง<br>Blog Categories                            | ]<br>ม้ายกำกับ                      | 1                                                   | การทำงานอย่างไร<br>AIOSEO Deta                                                                | สันหา<br>โร                                |
| u<br>Footer<br>e Member<br>tor                     | ทั้งหมด (b)   ของอัน (7)   เมธแทงสมส์<br>Bulk actions → ไปรับไป<br>5 อีอ<br>การทำงานอย่างรัรไม่มีควา<br>6 m – อปัตว่าอ Flementor      | ว (4)   ร่างเอาไว้ (2)   ถึงข<br>วันถึงทั้งหมด ~                                                                                                    | ยะ (4)<br>หมวดหมู่หร็งหมด 🗸 🗌 (อัตกรอง<br>Blog Categories<br>Blog                  | ]<br>มายกำกับ<br>—                  | 1 7111<br>7111<br>- 1182111120010101001             | การทำงารเอย่างไร<br>AlOSEO Detai<br>2156 ม. <b>100/100</b>                                    | Aux<br>1                                   |
| N<br>Footer<br>e Member<br>tor<br>tes              | ทั้งหมด (0)   นองจัน (1)   เมยแทรแส<br>Bulk actions → ไม่าไปไป<br>มีอ<br>มีอ<br>การทำงานอย่างไรไห้มีควา<br>สุข — จะมีมา่าง, Elementor | ว (4)   รางเอาไว้ (2)   ถึงข<br>วันส์ทรั้งหมด → ] [ ร<br>ผู้เป็ยน<br>เม ปกรณ์ จุดก็จราวงศ์                                                                              | ธะ (4)<br>พวดหมู่ทั้งหมด ∨ ) ( ดัดกรอง<br>Blog Categories<br>Blog                  | ]<br>ย้ายกำกับ<br>—                 | 1 วันที่<br>เปลี่ยงแปลงล่าสุด<br>2021/09/10 เวลา 1: | (плянтанавлать<br>AlOSEO Detai<br>3:56 ч                                                      | สัมหา<br>1<br>Is                           |
| u<br>Footer<br>e Member<br>tor<br>tes              | ทั้งหมด (b)   ของจัน (7)   เมอแทรแล้<br>Bulk actions ∨ ไปรับไป<br>ี่อื่ม<br>การทำงานอย่าง∜รไฟมีควา<br>สุข — อาร์หว่าง, Elementor      | ว (4)   รางเอาไร (2)   อังน<br>วันเร็พ้งหมด 💙 🤇 ร<br>ผู้เขียน<br>เม ปกรณ์ ลุดกิจจารงศ์                                                                                  | us (4)<br>หมวดหนูทั้งหมด ∽ ) (ี่สัดกรอง<br>Blog Categories<br>Blog                 | )<br>อำเภากัน<br>—                  | 1 - เปลี่ยมแปลงกับต<br>2021/09/10 เวลา 1:           | AIOSEO Deta<br>3:56 tu<br>Ø Titler nyn<br>Ø Titler nyn<br>Ø Descriptio                        | inon<br>n:                                 |
| น<br>Footer<br>e Member<br>tor<br>tes<br>กร<br>วีน | ทั้งหมด (5)   นองจัน (7)   เมยแทรแส<br>Bulk actions ♥ ไม่รไม่ไป<br>อีม<br>ภารทำงานอย่างรีเรไม่มีควา<br>สุข — อนับก่าง, Elementor      | <ul> <li>(4)   รางเอาไร (2)   ด้อย</li> <li>วันเร็พ้งหมด</li> <li>ปู้เป็ยน</li> <li>ผู้เป็ยน</li> <li>ปกรณ์ พุดกิจการงที</li> <li>ผู้เปียน</li> <li>ผู้เปียน</li> </ul> | ธร (4)<br>หมวดหนุทโรหมด 〜 ) (สัลกรอง<br>Blog Categories<br>Blog<br>Blog Categories | ข้ายกำกับ<br>—<br>ป้ายกำกับ         | 1                                                   | AlOSEO Deta<br>2:56 u. 00/100<br>Ø Titler nam<br>Seconde Jalin<br>Ø Descriptio<br>AlOSEO Deta | Ruse<br>inatur<br>dis<br>dis<br>dis<br>dis |

ภาพที่ 4.29 หน้าจอแสดงการก้นหาบทความภายในเว็บไซต์

หน้าจอแสดงการค้นหาบทความ เพื่อก้นหาบทความทั้งหมดที่อยู่บนเว็บไซต์ของบริษัท โดยมีขั้นตอนดังนี้

- 1. กรอกข้อความที่ต้องการค้นหา
- 2. ปุ่มค้นหาเรื่อง กดเพื่อเริ่มทำการค้นหาบทความ

|                                                                  | สดบายอยบราง | อูก่อน อัปเลด | <ul> <li>Ø 00/100</li> <li>Ø 91/100</li> </ul>                                                                                                    |
|------------------------------------------------------------------|-------------|---------------|----------------------------------------------------------------------------------------------------|
| ออร์แกไนซ์เซอร์ที่ดีต้องมีคุณสมบัติอย่างไร?                      |             | -             | เรื่อง บล็อก ×<br>สถานะ และการมองเห็น ^                                                                                                    |
| E Edit with Elementor                                            | ]           | 2             | การมองเพิ่ม เทยแพร<br>เทยแพร 19/07/2021 03:08<br>ระโยเนเรื่อง เกตรระบ. พ<br>ป้ายามูลไว่มนสุดของบล็อก<br>ผู้เสียน<br>เหตร Pakom ~<br>ย้ายามได้ระยะ<br>Template ^<br>Elementor Full Width ~ |
| AIOSEO Settings  General Social Schema Advanced  Snippet Preview | Q           |               | AIOSEO ~                                                                                                    |

# ภาพที่ 4.30 หน้าจอแสดงการแก้ไขหัวข้อบทความ

หน้าจอการแก้ไขหัวข้อบทความ โดยหน้าจอดังกล่าวสามารถแก้ไขหัวข้อบทความ ผู้เขียน Template และลบบทความออกได้เช่นกัน โดยมีขั้นตอนดังนี้

- 1. เมนูสำหรับการแก้ไขบทความ โดยมีดังนี้
  - ผู้เขียน
  - ย้ายไปถังขยะ
  - Template
- 2. ปุ่มอัพเดท กดเพื่อทำการอัพเดทข้อมูลที่แก้ไข Save Draft และดูตัวอย่าง
- ปุ่ม Edit with Elementor เพื่อเชื่อมต่อไปยังหน้าแก้ไขและตกแต่งการจัดวางข้อความ

|            | 1                                           |                 |                                                                                                    |
|------------|---------------------------------------------|-----------------|----------------------------------------------------------------------------------------------------|
| เก้ไขอยาง  | ร้า                                         | Blog Categories | เหมเพลล Elementor Full Width 🗸                                                                                                    |
| a          | ออร์แกในช์เชอร์ที่ดีต่องมีคุณสมบัติอย่างไร? | Blag            | ้ ป้ายสากวิน                                                                                                    |
| lug<br>นที | blog-D4<br>19 07-n.e. ~ 2021 03 08          | Uncategorized   | Ads, Advertising, Advertising Agency, Agency, Allmatch Media,<br>Billboard, Digital Marketing, Event Organizer, Influencer, Marketing<br>Plan, Media Plan, Online Marketine, Zastasi Sufsty, Zastasunasina |
| เขียน      | Korn Pakorn (test01) 🗸 🗸                    |                 | 🕑 ให้แสดงความเห็นได้ 🗹 อนญาต Pings                                                                                                    |
| สัสด่าน    | -ທ5ລ- 🗍 ສ່ວນສັວ                             |                 | 👻 สถานะ เผยแพร่แล้ว 🗸 🛄 ปีกหมุดเรื่องนี้                                                                                                    |
| ยกเล็ก     | ▲ 2                                         |                 | 3                                                                                                    |

ภาพที่ 4.31 หน้าจอแสดงการแก้ใขอย่างเร็ว

หน้าจอแสดงการแก้ไขอย่างเร็ว เป็นหน้าจอที่ใช้ในการแก้ไขข้อมูลในบางส่วนเพียงเท่านั้น ของบทกวาม โดยมีขั้นตอนดังนี้

- 1. แบบฟอร์มข้อมูล แสดงข้อมูลที่ทำการแก้ไขได้ โดยมีรายละเอียดดังนี้
  - ชื่อ การแก้ไขชื่อหัวข้อของบทความ
  - Slug การแก้ไขข้อความที่ใช้แทน โพสต์และ Search Engine
  - วันที่ การแก้ไขวันที่บทความ
  - ผู้เขียน การแก้ไขชื่อผู้เขียนที่ต้องการแสดง
  - รหัสผ่าน สามารถปกปิดเพื่อความเป็นส่วนตัวโดยการติ๊กถูกที่ส่วนตัว
  - Blog Categories การ จัดกลุ่มแท็ก โดยมีให้เถือก Blog , Uncategorized
  - เทมเพลต เลือกรูปแบบการจัดวางบนหน้าเว็บไซต์โดยสามารถเลือก

Original, Elementor, Full Width, Elementor Canvas

- ป้ายกำกับ การแก้ไขแท็กต่างๆ ที่ใช้เชื่อมโยงบทความ
- ปุ่มกคเพื่อให้แสดงความกิดเห็นให้ และอนุญาตให้ Pings
- เลือกสถานะของบทความโดยมีให้เลือก เผยแพร่แล้ว รอตรวจสอบ แบบร่าง
- 2. ปุ่มยกเลิก เพื่อทำการยกเลิกการแก้ไข
- 3. ปุ่มอัพเดท เพื่อทำการอัพเดทข้อมูลที่ทำการแก้ไข

| ทั้งหมด (5)   ของฉัน (1)   เผยแพร่แล้ว (4)   ร่างเอาไ<br>Bulk actions ❤ นำไปใช้ วันที่ทั้งหมด | ว้ (1)   <b>ถังขยะ</b> (5) | เงถังขยะ        |
|-----------------------------------------------------------------------------------------------|----------------------------|-----------------|
| 🗌 ชื่อ                                                                                        | ผู้เขียน                   | Blog Categories |
|                                                                                               | ปกรณ์ ตุลกิจจาวงศ์         | Blog<br>1       |

### ภาพที่ 4.32 หน้าจอถังขยะบทความ

หน้าจอถังขยะบทความ โดยหน้าจอนี้แสดงบทความต่างๆ ที่ถูกลบหรือย้ายมายังถึงขยะ เพื่อยกเลิกการแสดงบนหน้าเว็บไซต์ โดยมีขั้นตอนดังนี้

- 1. ปุ่มล้างถังขยะ เพื่อทำการลบบทกวามทั้งหมดที่อยู่ในถังขยะ
- 2. ปุ่มกู้กืน และลบอย่างถาวร มีวิธีการดำเนินการดังนี้
  - ปุ่มกู้ลืน เพื่อใช้กู้ลืนบทความที่ไม่ต้องการลบ และย้ายกลับไปยังหน้าจอหลักของ บทความ

- ปุ่มลบถาวร เพื่อใช้ในการลบบทความที่ต้องการลบออกจากเว็บไซต์อย่างถาวร

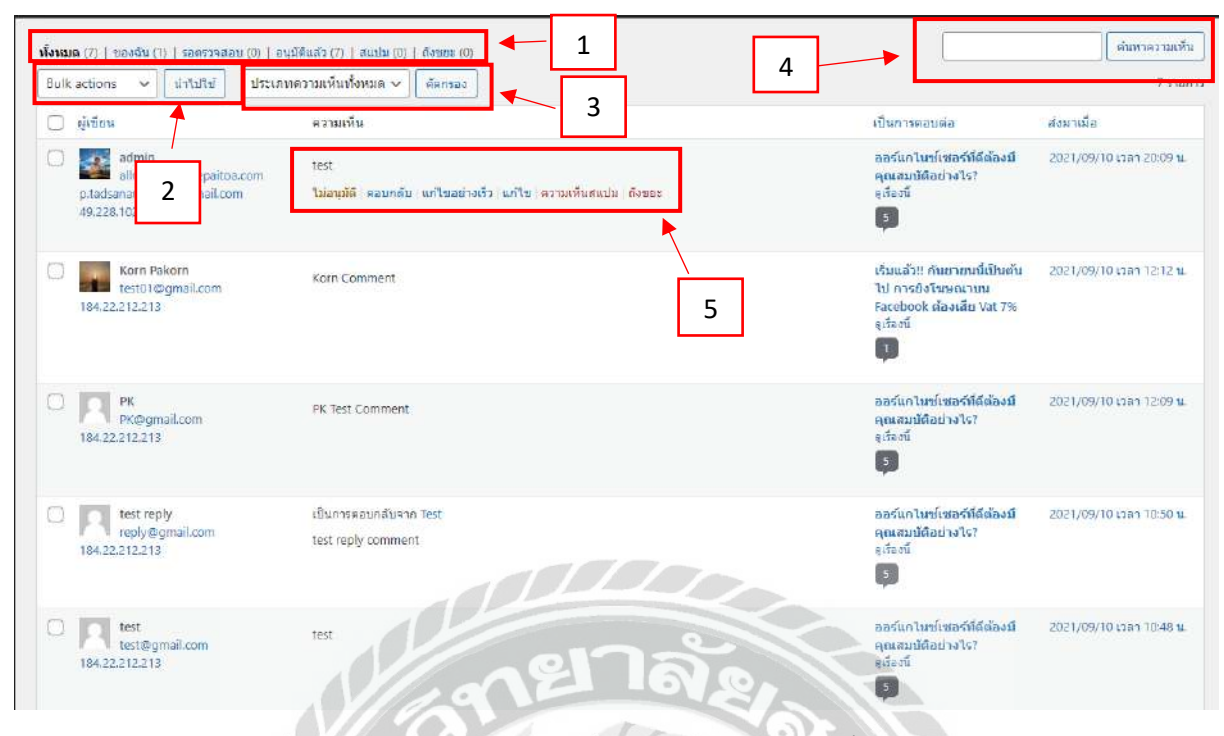

ภาพที่ 4.33 หน้าจอแสดงความกิดเห็นทั้งหมด

หน้าจอแสดงความคิดเห็นทั้งหมด เป็นหน้าจอที่แสดงความคิดเห็นที่ผู้ใช้งานและผู้ดูแล ระบบมีการแสดงความคิดเห็นลงบนเว็บไซต์ โดยจะปรากฏให้เห็น และทำการแก้ไขหรือตรวจสอบ ได้ โดยมีขั้นตอนดังนี้

- แถบเมนูเพื่อแสดงรายการความคิดเห็นต่างๆ ประกอบด้วย ของฉัน รอตรวจสอบ
   อนุมัติแล้ว สแปม และถังขยะ
- แถบ Bulk action เป็นเครื่องมือที่ช่วยในการเกลื่อนย้ายความกิดเห็นหลายๆความกิดเห็น ได้พร้อมกัน โดยมีหัวข้อ ไม่อนุมัติ อนุมัติ บันทึกเป็นสแปม และย้ายไปถังขยะ
- 3. แถวกัดกรองบทความ ช่วยในการกัดกรองบทความให้ง่ายขึ้น โดยมีหัวข้อ
  - ความเห็น และประเภทความคิดเห็นทั้งหมด
- 4. ช่องสำหรับกรอกเพื่อก้นหากวามกิดเห็นในระบบ
- ปุ่มกดเพื่อเชื่อมต่อไปยังการจัดการความกิดเห็นในส่วนต่างๆ โดยมีหัวข้อดังนี้
  - ไม่อนุมัติ การไม่อนุญาตให้กวามกิดเห็นนั้นแสดงบนหน้าเว็บไซต์
  - ตอบกลับ การตอบกลับเฉพาะความกิดเห็นที่กำหนด
  - แก้ไขอย่างเร็ว การแก้ไขความคิดเห็นอย่างรวดเร็วเพียงบางส่วน
  - แก้ไข การแก้ไขความกิดเห็นอย่างละเอียด
  - กวามกิดเห็นสแปม การปิดกั้นกวามกิดเห็นนั้นๆ ว่าเป็นกวามกิดเห็นที่ไม่เหมาะสม
  - ถังขยะ การย้ายความกิดเห็นไปยังถังขยะ

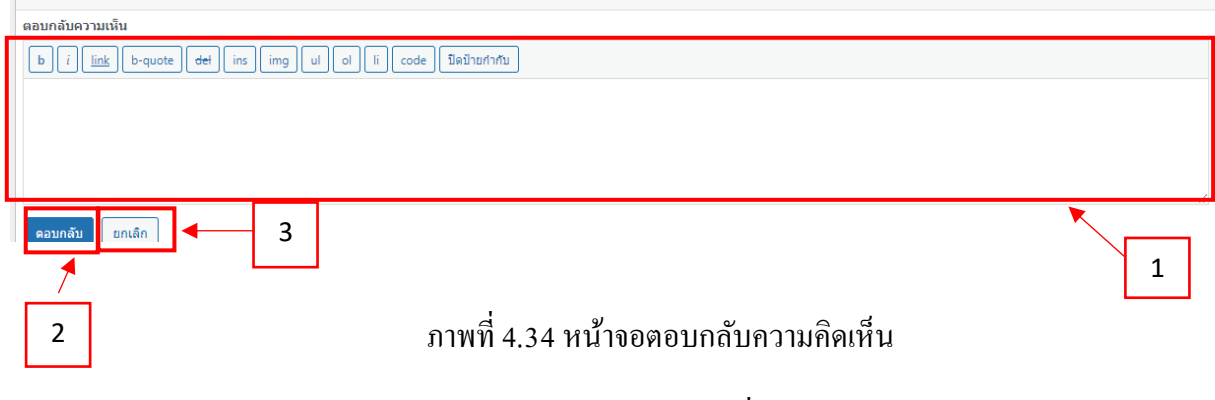

หน้าจอตอบกลับความคิดเห็น เป็นหน้าจอที่ใช้สำหรับการตอบกลับความคิดเห็น เฉพาะเจาะจงโดยระหว่างผู้ดูแลระบบและผู้ใช้งาน โดยขั้นตอนดังนี้

- 1. ช่องสำหรับการแสดงความกิดเห็นเพื่อตอบกลับไปยังกวามกิดเห็นที่กำหนดไว้
- 2. ปุ่มตอบกลับ เพื่อทำการตอบกลับความคิดเห็น
- 3. ปุ่มยกเลิก เพื่อทำการยกเลิกการตอบกลับความคิดเห็น

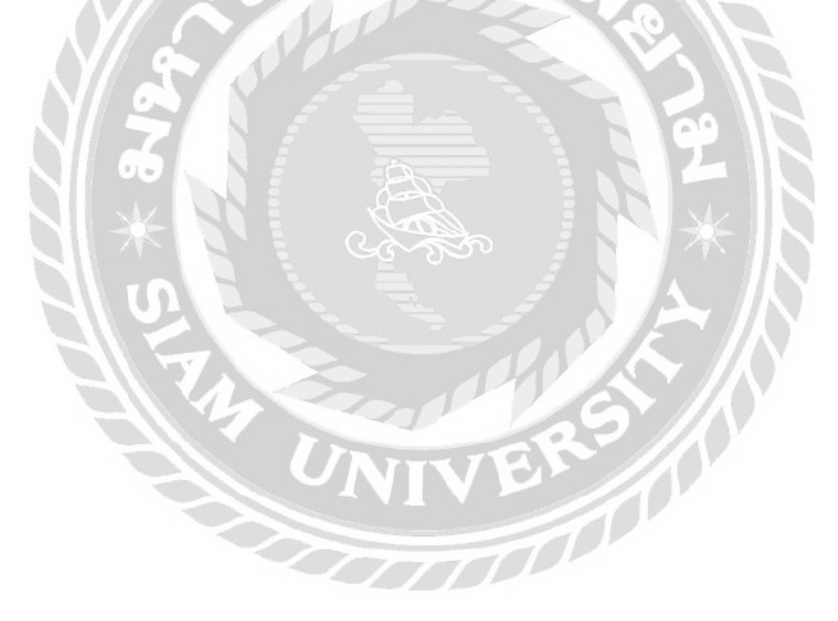

| แก้ไขความเห็น                                                           |   |
|-------------------------------------------------------------------------|---|
| b i link b-quote del ins img ul ol li code มีหน้ายกำกับ                 |   |
| test                                                                    |   |
|                                                                         |   |
|                                                                         |   |
|                                                                         | h |
| นึ่ง admin อีเมล p.tadsananchalee@gmail.c ] URL [http://allmatchma.mep] |   |
| อัปเดคความเห็น ยกเล็ก                                                   | L |
|                                                                         |   |
| 3                                                                       |   |

ภาพที่ 4.35 หน้าจอแก้ไขความคิดเห็นอย่างเร็ว

หน้าจอแก้ไขความคิดเห็นอย่างเร็ว เป็นหน้าจอการแก้ไขความคิดเห็น โดยจะสามารถ แก้ไขได้แก่เพียงบางส่วนเพื่อความสะดวก และรวดเร็ว โดยมีขั้นตอนดังนี้

- 1. กรอกความคิดเห็นที่ต้องการแก้ไขลงในช่องว่าง
- 2. แถวแก้ไขรายละเอียดของผู้แสดงความกิดเห็น โดยประกอบไปด้วย
  - ชื่อผู้แสดงกวามกิดเห็น
  - อีเมลของผู้แสดงความกิดเห็น
  - URL หรือลิงค์ของผู้แสดงความกิดเห็น
- ปุ่มอัปเดตความคิดเห็น เพื่อทำการยืนยันการแก้ไขความคิดเห็น
- 4. ปุ่มยกเลิก เพื่อยกเลิกการแก้ไขความคิดเห็น

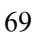

| ดิงก์กาว | s: http://almatchma.mepaitoa.com/blog-04/#comment-7 | บันนึก                                                |                   |
|----------|-----------------------------------------------------|-------------------------------------------------------|-------------------|
| ผู้เขียน |                                                     | 📍 <mark>สถานะ: อนุมัติ</mark>                         | 1                 |
| 29       | admin                                               | <ul> <li>อนุมัติแล้ว</li> <li>รอดรวจสอบ</li> </ul>    |                   |
| ລັເນລ    | p.tadsananchalee@gmail.com                          | ัสแบม                                                 | 0:09 <u>แก้ไข</u> |
| URL      | http://allmatchma.mepaitoa.com                      | เป็นการดอบต่อ: ออร์แก่ในข์เช่ง<br>มีคุณสมบัติอย่างไร? | อร์ที่ดีต้อง      |
| b        | link b-quote dei ins img ul ol i code ปีสป้าปล่ากับ | ย้ายไปดังหละ                                          | ลัปเดด            |
| test     |                                                     |                                                       |                   |
|          | 4                                                   |                                                       | 5                 |
|          |                                                     |                                                       |                   |
|          |                                                     |                                                       |                   |

### ภาพที่ 4.36 หน้าจอแก้ไขความคิคเห็น

หน้าจอแก้ไขความกิดเห็น โดยหน้าจอดังกล่าวจะสามารถแก้ไขความกิดเห็นได้อย่าง ละเอียด สามารถแก้ไขการอนุมัติหรือกำหนดเป็นสแปม และยังสามารถย้ายกวามกิดเห็นไปยังถัง ขยะ โดยมีขั้นตอนดังนี้

- 1. ช่องแสดงสถานะของกวามกิดเห็นที่แก้ไข โดยสามารถเปลี่ยนสถานะได้ 3 สถานะกือ
  - อนุมัติแล้ว
  - รอตรวจสอบ
  - สแปม
- 2. แถบแสดงวันที่การแสดงกวามกิดเห็น และลิงค์เพื่อแก้ไขวันที่
- 3. แถบแสดงที่มาของความคิดเห็น และลิงค์เพื่อไปยังหน้าบทความนั้นๆ
- 4. ลิงค์เพื่อทำความกิดเห็นดังกล่าวย้ายไปที่หน้าถังขยะ
- 5. ปุ่มอัพเคท เพื่อทำการอัพเคทแก้ไขบทความ

| 3ulk actions 🗸 น่าไปใช้ ประเภทความ                                       | เห็นทั้งหมด 🗸 🖌 ศัตกรอง 🖾 ล้างถังขยะ   |
|--------------------------------------------------------------------------|----------------------------------------|
| ผู้เขียน                                                                 | ความเห็น                               |
| admin<br>allmatchmedia.com<br>p.tadsananchalee@gmail.com<br>49.228.102.7 | test<br>ความเห็นสแปม   กู้คืน   ลบถาวร |
| ผู้เขียน                                                                 | ความเห็น                               |
| 3ulk actions 🗸 นำไปใช้ ล้างถึงขยะ                                        |                                        |

ภาพที่ 4.37 หน้าจอรายการความกิดเห็นในถังขยะ

หน้าจอรายการความกิดเห็นในถังขยะ เป็นหน้าจอที่นำความกิดเห็นที่ไม่ต้องการใช้มาไว้ ในถังขยะ โดยมีขั้นตอนดังนี้

1. ปุ่มล้างทั้งหมด เป็นพึงก์ชั่นสำหรับการล้างความกิดเห็นทั้งหมดในถังขยะออกจากระบบ

TOODOO

- 2. แถบถิ่งก์แสดงรายการสำหรับความคิดเห็น โดยประกอบด้วย
  - ความกิดเห็นสแปม เพื่อการย้ายกวามกิดเห็นไปยังหน้าสแปม
  - กู้ถืน นำความกิดเห็นดังกล่าวกลับไปที่หน้าความกิดเห็นทั้งหมด
  - ลบถาวร การลบความกิดเห็นออกจากระบบ

| k actions 🗸 ปาบ                                          | ปใช้ เปลี่ยนมทบาทเป็น      | <ul> <li>ปลือนแปลง</li> <li>UM Action</li> </ul> | 🗸 ย็นอัน      |        |          | 6 ราย    |
|----------------------------------------------------------|----------------------------|--------------------------------------------------|---------------|--------|----------|----------|
| ชื่อผู้ใช่                                               | ซือ                        | ລີເນລ                                            | บทบาท         | เรื่อง | Status   | 1        |
| pkkomner<br>แก้ไข่อบ่าง Send<br>password reset ดูโปรไฟล์ | ปกรณี ดุลกิจจาวงศ์<br>Info | korndavil@gmail.com                              | ผู้มีส่วนร่วม | Q      | Approved | <u> </u> |
| test04                                                   | Paint P.                   | test04@gmail.com                                 | ผู้มีส่วนร่วม | 2 1    | Approved |          |
| test03                                                   | Nat Nicha                  | test03@gmail.com                                 | ผู้มีส่วนรวม  | া      | Approved |          |
| test02                                                   | Micky Sora                 | test02@gntail.com                                | ญ้มีส่วนร่วม  | 3      | Approved |          |
| test01                                                   | Korn Pakorn                | test01@gmail.com                                 | ผู้ปีส่วนร่วม | а      | Approved |          |
| admin                                                    | -                          | p.tadsananchalee@gmail.com                       | ผู้ความหม     | 0      | Approved |          |
| ชื่อผู้ใช่                                               | นื่อ                       | อีเมล                                            | พกับเก        | เรื่อง | Status   |          |

# ภาพที่ 4.38 หน้าจอแสดงรายการสมาชิกทั้งหมดในเว็บไซต์

หน้าจอแสดงรายการสมาชิกทั้งหมดในเว็บไซต์ เป็นหน้าจอที่แสดงรายละเอียดของผู้ใช้ และฟังก์ชั่นการใช้งานต่างๆเพื่อจัดการระบบสมาชิก โดยมีขั้นตอนดังนี้

- 1. ช่องเพื่อกรอกชื่อสมาชิกที่ต้องการค้นหาในระบบ
- 2. แถบพึงก์ชั่นในการจัดการรายชื่อสมาชิก โดยประกอบไปด้วย
  - แถบ Bulk action เป็นเครื่องมือที่ช่วยในการเคลื่อนย้ายความกิดเห็นหลายๆ ความ กิดเห็นได้พร้อมกัน โดยมีหัวข้อ ลบ และ Send Password Reset
  - แถบเปลี่ยนบทบาท โดยสามารถเปลี่ยนรหัสของสมาชิกได้ ประกอบด้วย Translator, Portfolio Author, Portfolio Manager, สมาชิกรับข่าว, ผู้มีส่วนร่วม, ผู้เขียน, ผู้ตรวจทาน, ผู้ควบคุม
  - แถบ UM Action เป็นเครื่องมือที่ช่วยในการจัดการสถานะสมาชิกหลายๆ สถานะได้ พร้อมกัน ประกอบด้วย อนุมัติบัญชีนี้, นำบัญชีนี้ออก, เปลี่ยนเป็น รอการอนุมัติ
- 3. ลิงค์เพื่อทำการเชื่อมไปยังฟังก์ชั่นต่างๆของสมาชิก โดยประกอบด้วย
  - แก้ไข ทำการแก้ไขรายละเอียคสมาชิก
  - ลบ ทำการลบสมาชิกออกจากระบบ
  - ดู ตรวจสอบหน้าโปรไฟล์ของสมาชิก
  - Send Password Reset ทำการแก้ใบรหัสผ่าน
  - ดูโปรไฟล์ ทำการเข้าไปยังหน้าโปรไฟล์ของสมาชิก

| สร้างผู้ใช้ไหม่และเพิ่มพวกเขาไปยังเว็บไข | ชต์นี้                                          |         |
|------------------------------------------|-------------------------------------------------|---------|
| ชื่อผู้ใช้ (ต้องการ)                     | pk.kornner                                      |         |
| อีเมล (ต้องการ)                          | kornner-@hotmail.com                            |         |
| ส์อ                                      | ้าโครณ์                                         |         |
|                                          |                                                 |         |
| นามสกุล                                  | ตุลกิจจาวงศ์                                    |         |
| เว็บไซต์                                 |                                                 |         |
| חוער 🕼                                   | ไทย                                             |         |
| รหัสผ่าน                                 | Generate password                               |         |
| N S S                                    | 123456Pakornnerr                                | \$ ซ่อน |
|                                          | 2                                               |         |
| ส่งคำเดือนผู้ใช้                         | 🗹 ส่งอีเมลุให้ผู้ใช้ใหม่เกี่ยวกับบัญชีของพวกเขา |         |
| игии                                     | สมาชิกรับข่าว                                   |         |
| เพิ่มผู้ใช้ใหม่                          | 5                                               | 1       |
|                                          | NIVE                                            |         |

ภาพที่ 4.39 หน้าจอการเพิ่มผู้ใช้งานใหม่

หน้าจอเพิ่มผู้ใช้งานใหม่ เป็นหน้าจอการเพิ่มสมาชิกในฐานะผู้ดูแลระบบหรือผู้ใช้งาน โดย มีขั้นตอนการเพิ่มสมาชิกดังนี้

- 1. กรอกข้อมูลคังต่อไปนี้
  - ชื่อผู้ใช้
  - ອີເນດ
  - ชื่อ
  - นามสกุล
  - เว็บไซต์

- ภาษา โดยประกอบด้วย ภาษาอังกฤษ และภาษาไทย
- รหัสผ่าน
- ส่งคำเตือนผู้ใช้งาน
- บทบาท โดยประกอบด้วย Translator, Portfolio Author, Portfolio Manager, สมาชิก รับข่าว, ผู้มีส่วนร่วม, ผู้เขียน, ผู้ตรวจทาน, ผู้ควบคุม
- 2. ปุ่มเพิ่มผู้ใช้ใหม่ กดเพื่อยืนยันเพื่อทำการเพิ่มสมาชิกใหม่

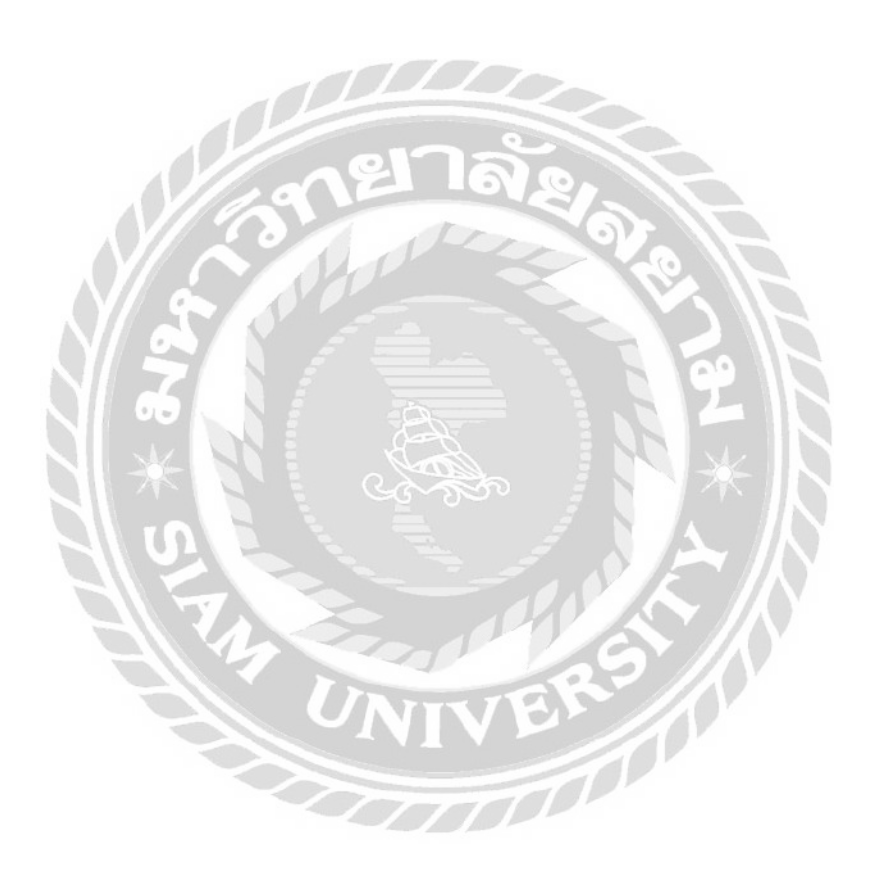

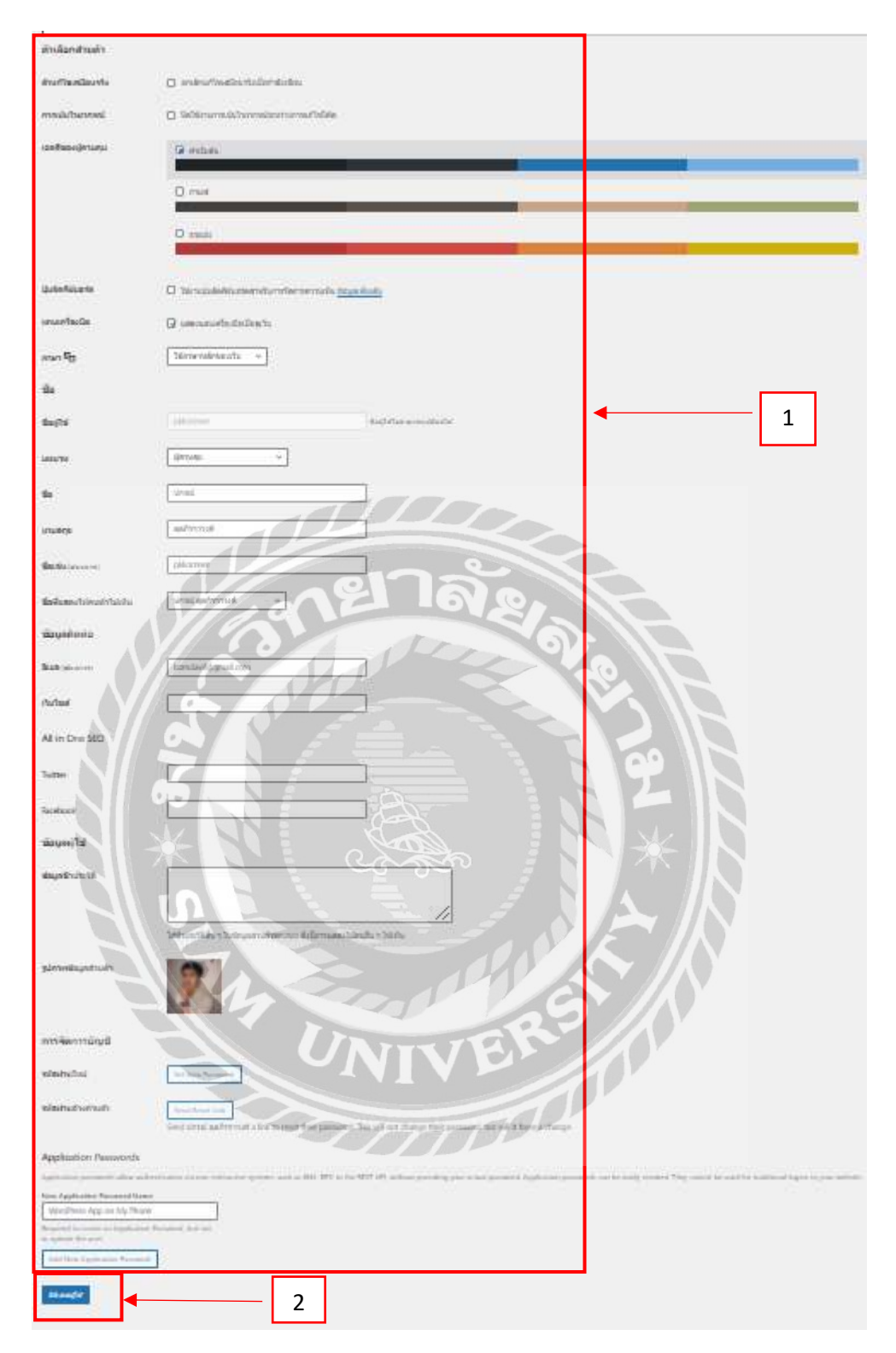

### ภาพที่ 4.40 หน้าจอการแก้ไขผู้ใช้งาน

หน้าจอแก้ไขผู้ใช้งาน เป็นหน้าจอสำหรับการแก้ไขข้อมูลสมาชิก โดยสามารถแก้ไข รายละเอียดต่างๆได้อย่างกรบถ้วน โดยมีรายละเอียดดังนี้

- 1. รายละเอียดการแก้ไขข้อมูลมีคังนี้
  - เลือกติ๊กเพื่อยกเลิกแก้ไขเสมือนจริงเมื่อกำลังเขียน
  - เถือกเฉคสีของผู้ควบคุม
  - เลือกติ๊กเพื่อใช้งานปุ่มลัคคีย์บอร์คสำหรับจัคการความเห็น
  - เถือกติ๊กแสคงแถบเกรื่องมือเมื่อดูเว็บ
  - ภาษาที่ใช้งานบนเว็บ
  - บทบาท
  - ชื่อ
  - นามสกุล
  - ชื่อเล่น
  - ชื่อที่แสดงให้คนทั่วไปเห็น
  - ອີເນດ
  - เว็บไซต์
  - Twitter
  - Facebook
  - ข้อมูลชีวประวัติ
- 2. ปุ่มอัพเคตผู้ใช้ เพื่อทำการอัพเคทข้อมูลสมาชิกที่แก้ไข

| Velcome to Elen<br>Piezse activate yo   | nentor Prol<br>our license to get feature updates, premium | support and unlimited access to the temple | ote library.   |                 | Connect & Activate     Activate Manually |
|-----------------------------------------|------------------------------------------------------------|--------------------------------------------|----------------|-----------------|------------------------------------------|
| k actions 💙 🗍 นำใบใช่                   | ← 2                                                        |                                            |                |                 | 8                                        |
| Role Title                              | Role ID                                                    | No.of Members                              | UM Custom Role | WP-Admin Access | Priority                                 |
| Translator                              | translator                                                 | 0                                          | No             | No              | 2                                        |
| Subscriber<br>Edit   Reset UM Role meta | subscriber 3                                               | 0                                          | No             | No              | ÷                                        |
| Portfolio Manager                       | portfolio_manager                                          | (× 0.)                                     | No             | No              |                                          |
| Portfolio Author                        | portfolio_euthor                                           | 0                                          | No             | No              |                                          |
| Editor                                  | editor                                                     | 0                                          | No             | Yes             |                                          |
| Contributor                             | contributor                                                | 4                                          | No             | Yes             | ×.                                       |
| Author                                  | author                                                     | 0                                          | Na             | Ves             | ÷                                        |
| Administrator                           | administrator                                              | () i                                       | No             | Yes             | 8                                        |
| Polo Titlo                              | Role ID                                                    | No of Mambers                              | UN Custom Bole | MR-Admin Accord | Drivrity                                 |

### ภาพที่ 4.41 หน้าจอการจัคระดับสมาชิก

หน้าจอการจัคระคับสมาชิก เป็นหน้าจอสำหรับการแก้ไขระคับสมาชิก โคยผู้ดูถีระบบ สามารถสร้างหรือกำหนดระคับสมาชิกบนเว็บไซค์ได้ มีขั้นตอนดังนี้

- 1. ปุ่มAdd new กดเพื่อสร้างระดับสมาชิกใหม่
- แถบ Bulk action เป็นเครื่องมือที่ช่วยในการเลือกทำหลายๆพร้อมกัน โดยประกอบด้วย ถังขยะ
- 3. ลิงค์รายการ เพื่อทำการแก้ไขและรีเซ็ตระดับสมาชิก โดยประกอบด้วย
  - แก้ไข เพื่อเชื่อมต่อไปยังหน้าแก้ไขระคับสมาชิก
  - Reset UM Role Meta เพื่อทำการรีเซ็ตระดับสมาชิกให้เป็นก่าเริ่มต้น
- 4. ปุ่มนำไปใช้ เพื่อทำการยืนยันการจัดระดับสมาชิก

| Welcome to Elementor Pro!<br>Please activate your license to get feature updates, p | remium support and unlimited access to the template | library, |       | Connect & Activate<br>Activate Manually |
|-------------------------------------------------------------------------------------|-----------------------------------------------------|----------|-------|-----------------------------------------|
| Enter Title Here                                                                    |                                                     |          |       | Publish ^ ~                             |
| Administrative Permissions                                                          |                                                     |          | ^ V * | Role Priority                           |
| Can access wp-admin? 🕖                                                              |                                                     |          |       | Create Role ชาวเล็ก                     |
| Force hiding administer in frontend?                                                | CZ                                                  | 2        |       | t                                       |
| Can edit other member accounts?                                                     | a                                                   | 2        |       |                                         |
| Can delete other member accounts? 🕖                                                 | 0                                                   |          |       | 4                                       |
| General Permissions                                                                 |                                                     |          | ~ ~ * |                                         |
| Can edit their profile? 🕢                                                           |                                                     |          |       |                                         |
| Can delete their account?                                                           | - 017                                               | 3        |       |                                         |

ภาพที่ 4.42 หน้าจอการเพิ่มระดับสมาชิก

หน้าจอการเพิ่มระดับสมาชิก เป็นหน้าที่ใช้สำหรับเพิ่มระดับสมาชิกเข้าสู่เว็บไซต์ โดย ผู้ดูแลระบบจะสามารถทำการเพิ่มระดับสมาชิกได้เท่านั้น โดยมีขั้นตอนดังนี้

- 1. กรอกชื่อระคับสมาชิกที่ต้องการใช้งาน
- 2. การกำหนดความสามารถของระดับสมาชิก โดยมีรายการดังนี้
  - Can access wp-admin? คือ สามารถเชื่อมต่อกับแอคมินที่สูงที่สุดได้
  - Force hiding adminbar in frontend? คือ ซ่อนสถานะแอดมินที่ปรากฏบนหน้าเว็บไซต์
  - Can edit other member accounts? คือ สามารถแก้ไขข้อมูลของสมาชิกคนอื่นๆ
  - Can delete other member accounts? คือ สามารถลบสมาชิกอื่นๆ
- 3. ความสามารถทั่วไป โคยมีรายการคังนี้
  - Can edit their profile? คือ สามารถแก้ไขโปรไฟล์
  - Can delete their account? คือ สามารถลบสมาชิกได้
- 4. ปุ่มเพื่อสร้างระดับสมาชิกและยกเลิกการสร้างระดับสมาชิก

| Subscriber                          |                         |       | Publish ^ Y *       |
|-------------------------------------|-------------------------|-------|---------------------|
| Administrative Permissions          |                         | ~ ~ * | Role Priority 🕜     |
| Can access wp-admin? 🕢              |                         |       | Update Role ปก่เลิก |
| Force hiding adminibar in frontend? | N                       |       | 1 1                 |
| Can edit other member accounts? 🚱   | O                       |       |                     |
| Can delete other member accounts?   | 0                       |       | 2 3                 |
| General Permissions                 |                         | ~ ~ * |                     |
| Can edit their profile?             | $\overline{\mathbf{v}}$ |       |                     |
| Can delete their account?           | V                       |       |                     |
| Profile Access                      | A DERES                 | ~ ~ * |                     |
| Can view other member profiles?     | 0170                    |       | 1                   |
| Can view these user roles only 😧    | Administrator<br>Editor |       |                     |

ภาพที่ 4.43 หน้าจอการแก้ไขระดับสมาชิก

หน้าจอการแก้ไขระดับสมาชิก เป็นหน้าจอในการแก้ไขระดับสมาชิก โดยสามารถแก้ไข รายละเอียดต่างๆเพื่อปรับปรุงความสามารถของระดับสมาชิก โดยมีขั้นตอนดังนี้

NIVER

- 1. แก้ใขรายละเอียคต่างๆ ที่ต้องการแก้ไข
- 2. ปุ่ม Update Role กคเพื่อทำการยืนยันการแก้ไขระดับสมาชิก
- ปุ่มยกเลิก กดเพื่อยกเลิกการแก้ ใงระดับสมาชิก

### 4.2 ขั้นตอนการทดสอบการใช้งานเว็บไซต์

| เข้าสู่ระบบ         |             |  |  |  |  |  |
|---------------------|-------------|--|--|--|--|--|
| ชื่อผู้ใช้งาน       |             |  |  |  |  |  |
| ทรุกมากรอก Usernamo |             |  |  |  |  |  |
| วหัสผ่าน            |             |  |  |  |  |  |
| กรุณากรอกระโส่ผ่าน  |             |  |  |  |  |  |
| 🔲 จดสาญไข้งานนี้    |             |  |  |  |  |  |
| ເຮັກສູ່ຮະນນ         | สมัครสมาชิก |  |  |  |  |  |

ภาพที่ 4.44 หน้าจอการเข้าสู่ระบบ (สำหรับผู้ใช้งาน)

หน้าจอการเข้าสู่ระบบ (สำหรับผู้ใช้งาน) เป็นการกรอกข้อมูลเพื่อทำการเข้าสู่ระบบ เว็บไซต์ ในกรณีที่กรอกข้อมูลผู้ใช้งานหรือรหัสผ่านไม่ถูกต้อง จะมีข้อความแสดงการแจ้งเตือน ผู้ใช้งาน ดังภาพที่ 4.45

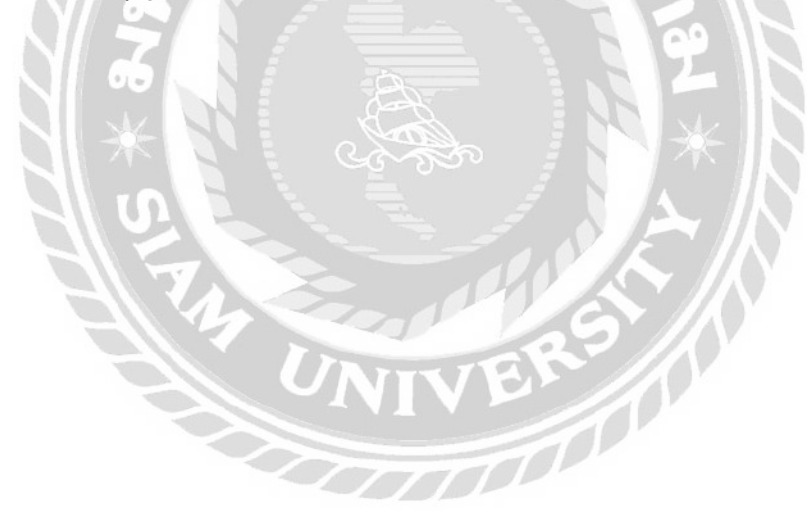

#### <mark>เข้าสู่ระบบ</mark>

| Error: The username win is not registered on this site. If you are unsure of your username, try your email address instead. |             |  |  |  |  |
|----------------------------------------------------------------------------------------------------|-------------|--|--|--|--|
|                                                                                                    |             |  |  |  |  |
| หม่ก                                                                                                    |             |  |  |  |  |
| รนัสผ่าน                                                                                                    |             |  |  |  |  |
| กรุณากรอกรพิสผาน                                                                                                    |             |  |  |  |  |
| ราโสผ่านไปเอูกต่อง กรุณาลองไหมอีกครั้ง                                                                                      |             |  |  |  |  |
| 🗌 จดจำผู้ไข้ง่านนี้                                                                                                    |             |  |  |  |  |
| ເທັກສູ່ຈະການ                                                                                                    | สมัตรสมาชิก |  |  |  |  |

ภาพที่ 4.45 ตัวอย่างข้อความแจ้งเตือนบนหน้าจอเข้าสู่ระบบ (สำหรับผู้ใช้งาน)

ข้อความ "Error : The Username ... is not registered on this site. If you are unsure of your username, try your email address instead." จากกรณีที่ชื่อผู้ใช้งานไม่ถูกต้อง และ " "รหัสผ่านไม่ ถูกต้อง" ในกรณีที่รหัสผ่านไม่ถูกต้อง

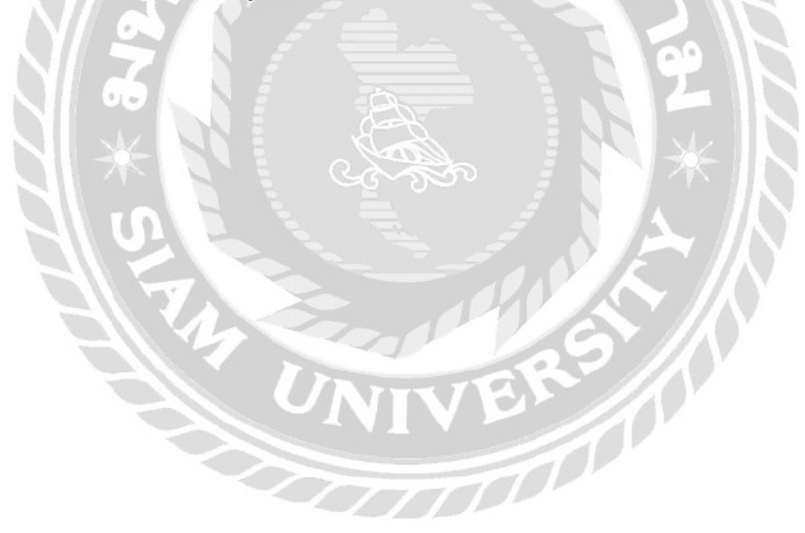

สมัครสมาชิก

| ชื่อผู้ไข้งาน      |                 |
|--------------------|-----------------|
| กรุณากรอก Username |                 |
| ช้องริง            |                 |
| กรณากรอกชื่อจริง   |                 |
| มามสกุล            |                 |
| กรุ่นบารคนามสกุด   |                 |
| อีเมด              |                 |
| กรุณวกรอก E-mail   |                 |
| วหัสต่าน           |                 |
| กรุณากรอกรหัสผาน   |                 |
| ยืนบับรหัสผ่าน     |                 |
| ชื่นยังกหัสง่าน    |                 |
|                    |                 |
| ແມ່ອະດຸມາສິກ       | มีบัญชีญไข่แล้ว |
|                    |                 |

# ภาพที่ 4.46 หน้าจอการสมัครสมาชิก (สำหรับผู้ใช้งาน)

หน้าจอการสมัครสมาชิก (สำหรับผู้ใช้งาน) เป็นการกรอกข้อมูลเพื่อทำการสมัครสมาชิก ในกรณีที่กรอกข้อมูลไม่ถูกค้อง จะมีข้อความขึ้นมาแจ้งเตือนผู้ใช้งาน คังภาพที่ 4.47

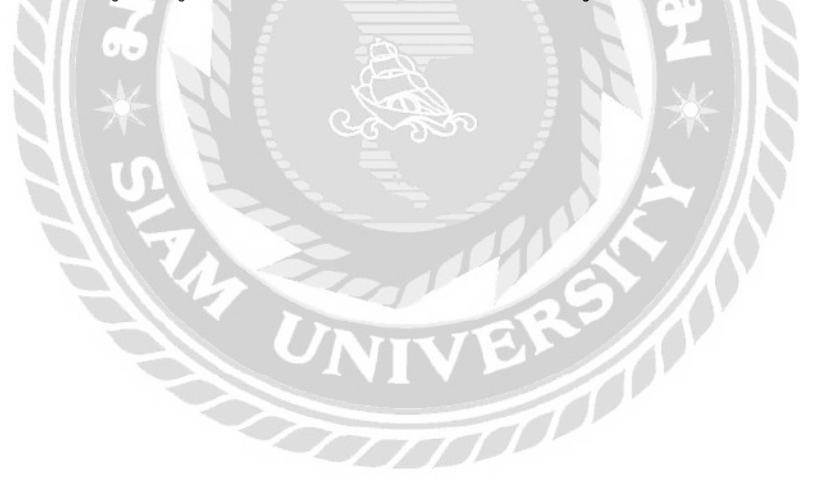

สมัครสมาชิก

| อัลดูไซ้อ่าน<br>                                                                                                    |
|----------------------------------------------------------------------------------------------------|
| 4                                                                                                    |
| Your ชื่อผู้ได้งาน must contain at least 3 characters                                                                                                    |
| ป้องวิง                                                                                                    |
| d l                                                                                                    |
| រករាធ័ព្រ                                                                                                    |
| 4                                                                                                    |
| ໂພລ                                                                                                    |
| 4                                                                                                    |
| This is not a valid email                                                                                                    |
| รหัสผ่าน                                                                                                    |
| กรุณาครอองใสม่าน                                                                                                    |
| Your niver numest contain at least 8 characters                                                                                                    |
| มีพยังหนังส่าน                                                                                                    |
| Budiuskiarru                                                                                                    |
| 100 m 100 m |
|                                                                                                    |

ภาพที่ 4.47 ตัวอย่างข้อความแจ้งเตือนบนหน้าจอการสมัครสมาชิก (สำหรับผู้ใช้งาน)

ข้อความ "Your .... Must contain at least 3 characters" จากกรณีที่ชื่อผู้ใช้งานน้อยกว่า 3 ตัว "This is not a valid email" จากกรณีที่กรอกอีเมล ไม่ถูกต้อง "Your .... must contain at least 8 characters" จากกรณีที่รหัสผ่านน้อยกว่า 8 ตัว

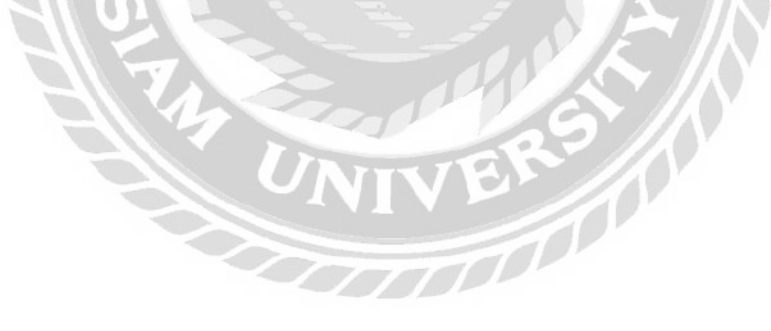

### บทที่ 5 สรุปผลและข้อเสนอแนะ

#### 5.1 สรุปผลโครงงาน

5.1.1 สรุปผลโครงงาน

จากที่ทำการศึกษาก้นกว้าวิเกราะห์และรวบรวมปัญหาต่างๆ ที่เกิดขึ้นภายในบริษัท เพื่อ นำไปแก้ไขปัญหาดังกล่าวนักศึกษาสหกิจศึกษาจึงได้ทำการพัฒนาเว็บไซต์บริษัท ออลแมชมีเดีย แอนด์แอดเวอไทซิง จำกัดเพื่อแก้ไขปัญหาที่เกิดขึ้นโดยภายในเว็บไซต์นั้น จะประกอบไปด้วย เนื้อหาข้อมูลของบริษัทประกอบด้วย กวามเป็นมา บริการ ผลงาน ข้อมูลที่ใช้ในการติดต่อ และ บทกวามต่างๆ ที่สามารถสร้างกวามรู้ให้กับผู้ใช้งาน เพื่อให้ผู้ที่เข้ามาใช้งานเว็บไซต์นั้น สามารถหา ข้อมูลต่างๆ ของทางบริษัทได้อย่างกรบถ้วน และยังสามารถติดต่อกับทางบริษัทได้ผ่านอีเมล หรือ ทางแชทเพจเพื่อติดต่อได้โดยตรงแบบเรียลไทม์ อีกทั้งยังสามารถสมักรสมาชิกเพื่อแสดงกวาม กิดเห็นต่างๆ เกี่ยวกับรูปภาพหรือบทกวาม โดยส่งผลให้สามารถติดต่อสื่อสารกับทางบริษัทได้ ทำให้สามารถ ขึ้น โดยเว็บไซต์ดังกล่าวสามารถแก้ไขปัญหาในด้านการตลาดของทางบริษัทได้ ทำให้สามารถ ดิดต่อสื่อสาร และประชาสัมพันธ์ข้อมูลต่างๆ ของทางบริษัท

- 5.1.2 ข้อจำกัดหรือปัญหาของโครงงาน
  - จากกรณีที่นักศึกษาสหกิจศึกษาได้เริ่มจัดทำโกรงงาน ซึ่งได้พบปัญหาดังนี้
  - 5.1.2.1 การพัฒนาเว็บไซต์ในปัจจุบันมีหลากหลายช่องทาง จึงใช้เวลาใน การศึกษาเครื่องมือค่อนข้างมาก
  - 5.1.2.2 ใช้เวลาในการพัฒนาค่อนข้างมาก เนื่องจากทางบริษัทมีการรับงานอื่นๆ
  - 5.1.2.3 การใช้ซอฟต์แวร์ที่ไม่คุ้นชิน ทำให้ดำเนินงานล่าช้ามากยิ่งขึ้น

#### 5.1.3 ข้อเสนอแนะ

- 5.1.3.1 ควรเพิ่มเว็บบอร์คสำหรับการตั้งคำถามและตอบสำหรับผู้ใช้งาน
- 5.1.3.2 ควรเพิ่มคอนเทนต์สื่อวิดีโอภายในเว็บไซต์เพื่อเพิ่มความสามารถในการ ใช้งาน
- 5.1.3.3 ควรแบ่งตัวอย่างผลงานของบริษัทให้เป็นหมวดหมู่อย่างชัดเจน เพื่อให้ ง่ายต่อการค้นหาสำหรับผู้ใช้งาน

#### 5.2 สรุปผลการปฏิบัติสหกิจศึกษา

- 5.2.1 ข้อดีของการปฏิบัติสหกิงศึกษา
  - 5.2.1.1 ช่วยให้นักศึกษาเกิดความรับผิดชอบต่องานมากยิ่งขึ้น
  - 5.2.1.2 ช่วยเพิ่มทักษะในด้านการทำงานอย่างเป็นระบบ
  - 5.2.1.3 ช่วยเพิ่มทักษะในการตัดสินใจ และการสื่อสารกับเพื่อนร่วมงาน
- 5.2.2 ปัญหาที่พบเจอของการปฏิบัติงานสหกิจศึกษา
  - 5.2.2.1 ขาดประสบการณ์ในการตัดสินใจและแก้ไขปัญหา
  - 5.2.2.2 ขาดความกล้าในการติดต่อสื่อสารกับเพื่อนร่วมงานคนอื่นๆ
  - 5.2.2.3 ขาดประสบการณ์ในด้านการทำงานเป็นทีม
- 5.2.3 ข้อเสนอแนะ
  - 5.2.3.1 จำเป็นต้องมีความกล้าในการตัดสินใจ และแก้ไขปัญหาที่เกิดขึ้น
  - 5.2.3.2 ศึกษาข้อมูลเพิ่มเติมเกี่ยวกับการพัฒนาเว็บไซต์ในหลายๆ ด้านให้มากขึ้น
  - 5.2.3.3 เก็บเกี่ยวประสบการณ์ในการทำงานเป็นทีม ศึกษาวิธีการสื่อสารให้

ชัดเจนมากขึ้น

#### บรรณานุกรม

ิจตุพล รัตนภานพ. (2557). WordPress คืออะ ไร. เข้าถึงได้จาก

https://www.wpthaiuser.com/wordpress-is/

- คนุสรณ์ มาลา. (2563). *เว็บ ไซต์คู่มือการ ใช้งานเครื่องคอมพิวเตอร์ บริษัท คราทอส จำกัค*. กรุงเทพมหานคร: ภาควิชาเทค โน โลยีสารสนเทศ คณะเทค โน โลยีสารสนเทศ มหาวิทยาลัยสยาม.
- ธิติวัฒน์ หิรันยกรรภ และภูดิศ กลิ่นสุคนธกุล. (2561). การพัฒนาเว็บ ไซต์ร้านอาหาร Beyond. กรุงเทพมหานกร: ภาควิชาวิทยาการกอมพิวเตอร์ กณะวิทยาศาสตร์ มหาวิทยาลัยสยาม.
- ภวินทร์ กุลการัณยวิชญ์. (2560). *การพัฒนาระบบจองคิวและการตกแต่งเว็บ ไซต์ธุรกิจแฟชั่น*. กรุงเทพมหานคร: ภาควิชาเทคโนโลยีสารสนเทศ คณะเทคโนโลยีสารสนเทศ มหาวิทยาลัยสยาม.
- วุฒิชัย ปลี้มมาลี. (2561). *เว็บ ไซต์ผลิตภัณฑ์เสริมอาหารเนเจอร์เฮิร์บ*. กรุงเทพมหานคร: ภาควิชาวิทยาการคอมพิวเตอร์ คณะวิทยาศาสตร์ มหาวิทยาลัยสยาม.
- ศักรินทร์. (2564). WordPress คืออะไร. เข้าถึงได้จาก https://mustketing.com/wordpress-คือ/
- อภิชัย คุณากรพิสิฐ. (2560). *เว็บ ไซต์การจัดการความรู้ของบริษัท ไทยพาณิชย์ประกันชีวิต จำกัด (มหาชน)*. กรุงเทพมหานคร: ภาควิชาคอมพิวเตอร์ธุรกิจ คณะบริหารธุรกิจ มหาวิทยาลัยสยาม.
- อำนาจ สุคนเขตร์. (2552). ระบบจัดการเนื้อหาของเว็บไซต์ (CMS). เข้าถึงได้จาก https://journal.oas.psu.ac.th/index.php/asj/article/view/254

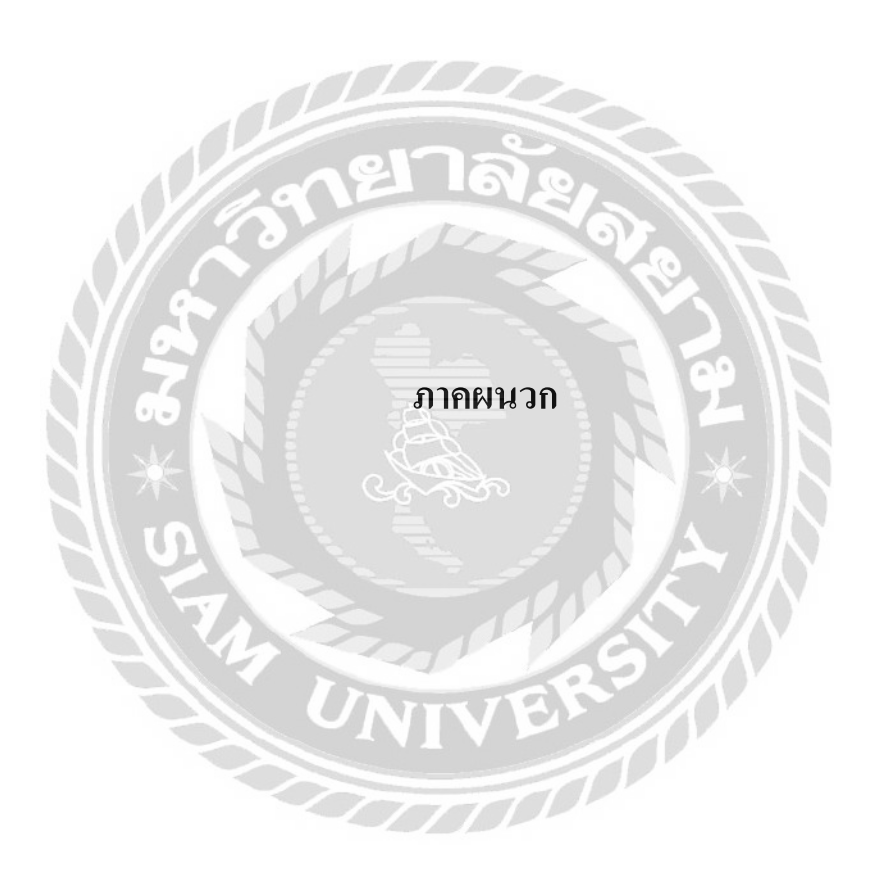

#### ภาคผนวก ก

### แผนผังระบบงาน

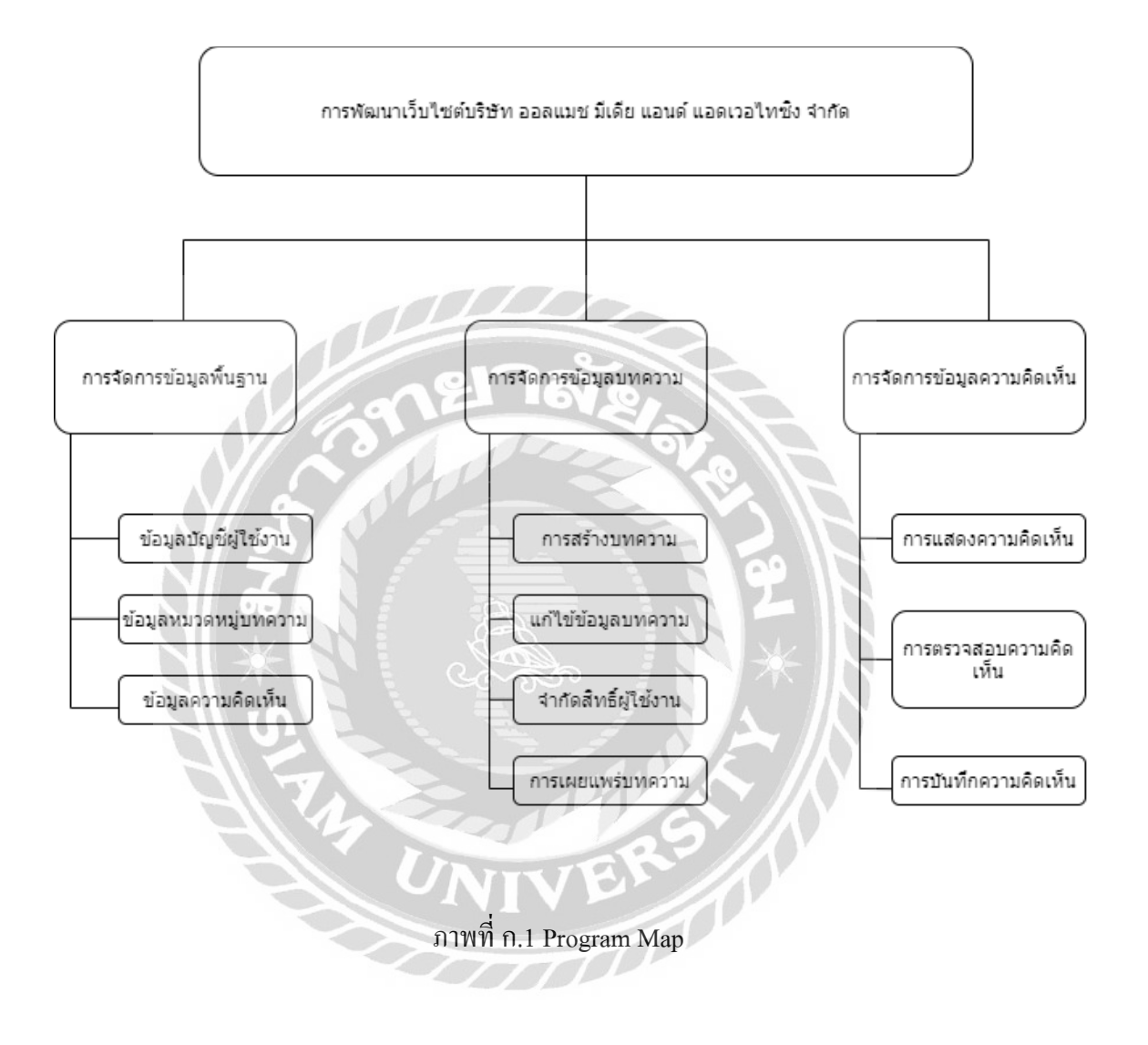

#### ภาคผนวก ข

#### การออกแบบระบบงาน

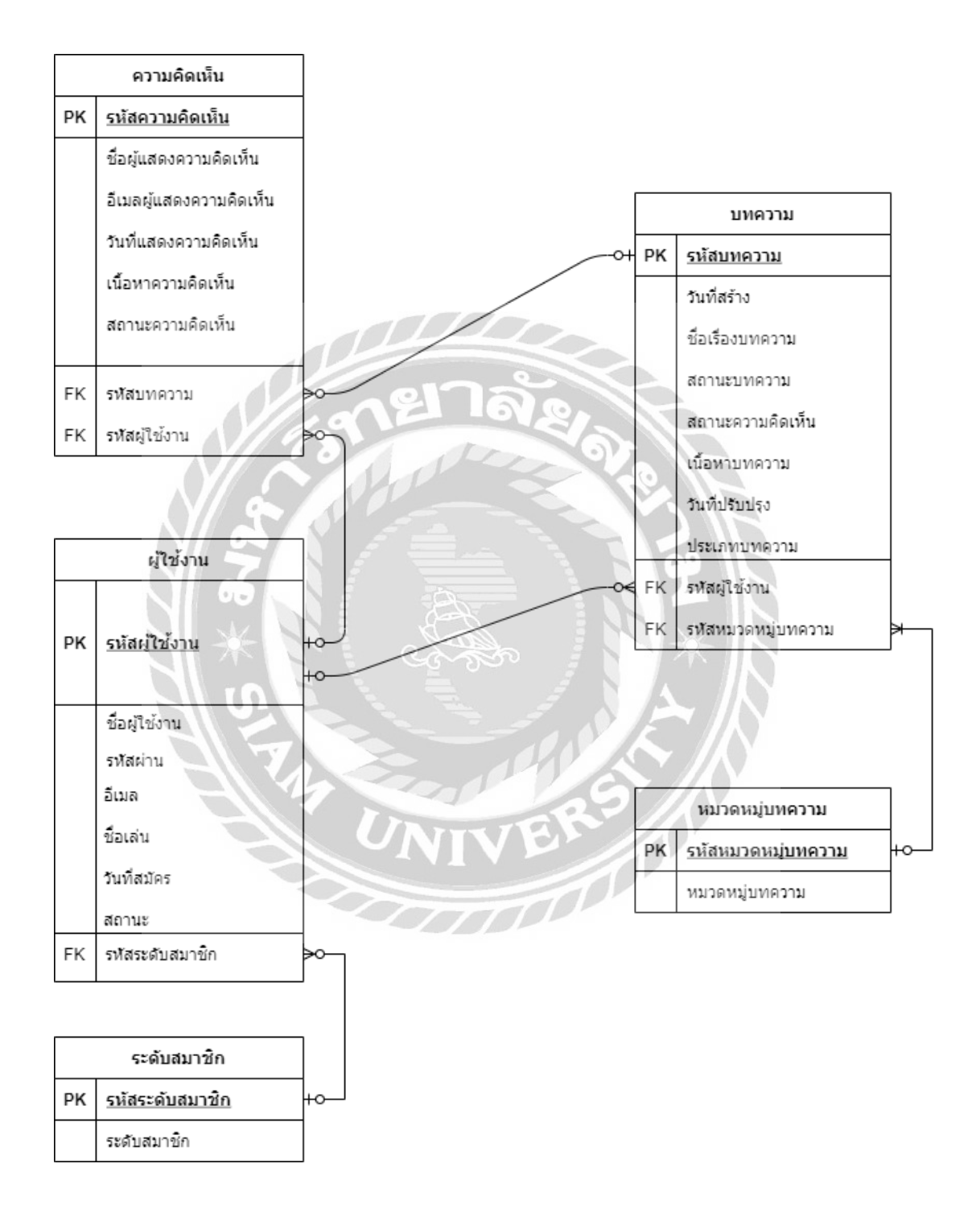

ภาพที่ บ.1 E-R Diagram ภาษาไทย

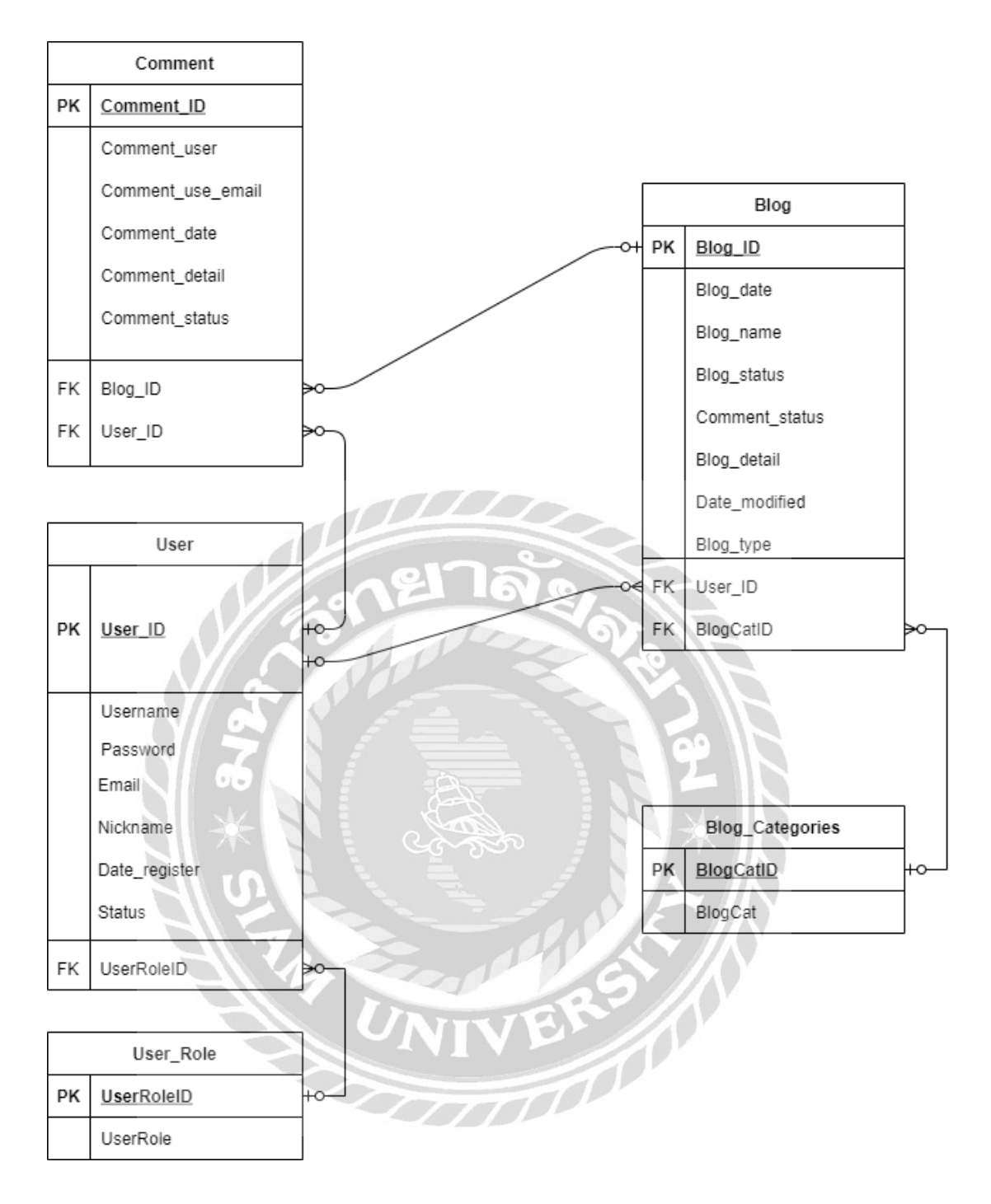

ภาพที่ ข.2 E-R Diagram ภาษาอังกฤษ

# <u>ตารางที่ ข.1</u> รายการตารางข้อมูล

| ชื่อตาราง       | คำอธิบาย       |  |  |
|-----------------|----------------|--|--|
| Blog            | บทความ         |  |  |
| Blog_Categories | หมวดหมู่บทกวาม |  |  |
| Comment         | ความคิดเห็น    |  |  |
| User            | ผู้ใช้งาน      |  |  |
| User_Role       | ระดับสมาชิก    |  |  |

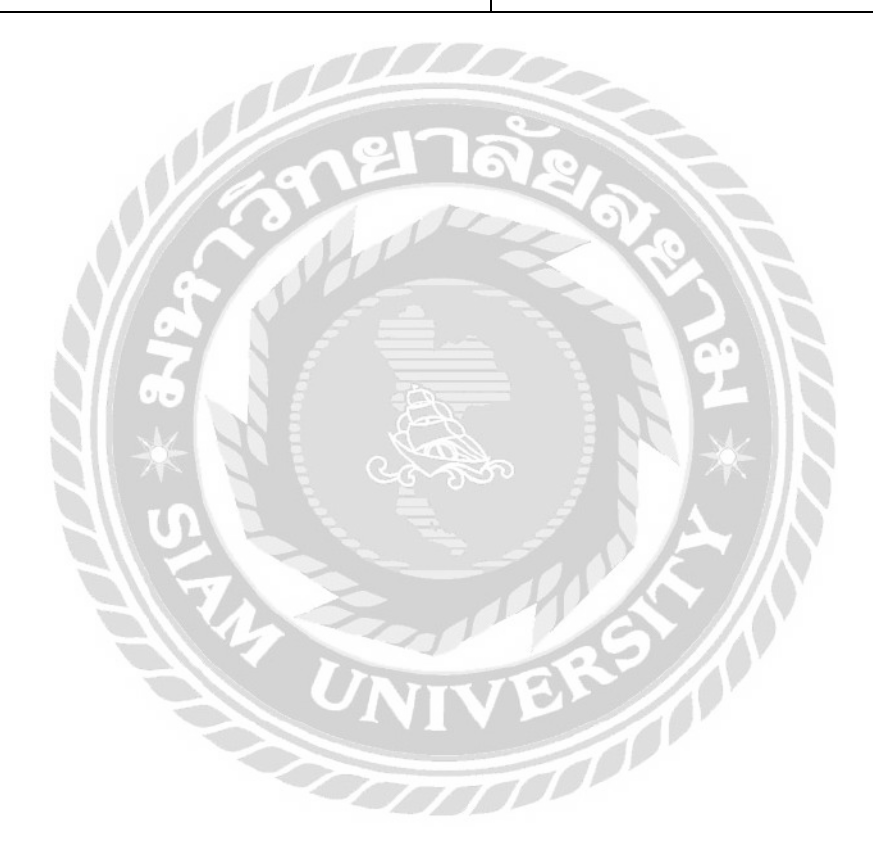

| Name           | Туре         | Р                                         | М   | Referto          | Description      |
|----------------|--------------|-------------------------------------------|-----|------------------|------------------|
| Blog_ID        | Int          | Yes                                       | Yes |                  | รหัสบทความ       |
| Blog_date      | Date         | No                                        | Yes |                  | วันที่สร้าง      |
| Blog_name      | Varchar(50)  | No                                        | Yes |                  | ชื่อเรื่องบทความ |
| Blog_status    | Varchar(50)  | No                                        | Yes |                  | สถานะบทความ      |
| Comment_status | Varchar(50)  | No                                        | Yes |                  | สถานะความคิดเห็น |
| Blog_detail    | Varchar(Max) | No                                        | Yes |                  | เนื้อหาบทความ    |
| Date_modified  | Date         | No                                        | Yes |                  | วันที่ปรับปรุง   |
| Blog_type      | Varchar(50)  | No                                        | Yes | 017              | ชนิดบทความ       |
| User_ID        | Int          | No                                        | Yes | User.            | รหัสผู้ใช้       |
| No             |              | <u></u>                                   |     | User_ID          |                  |
| BlogCatID 65   | Int          | No                                        | Yes | Blog_Categories. | รหัสหมวดหมู่     |
| $\times$       |              | Se la la la la la la la la la la la la la | 6   | BlogCatID        | บทความ           |

# <u>ตารางที่ ข.2</u> ตารางข้อมูลบทความ (Blog)

# <u>ตารางที่ ข.3</u>หมวดหมู่บทความ (Blog\_Categories)

| Name      | Туре        | Р   | М   | Referto | Description            |
|-----------|-------------|-----|-----|---------|------------------------|
| BlogCatID | Int         | Yes | Yes |         | รหัสหมวดหมู่<br>บทความ |
| BlogCat   | Varchar(50) | No  | Yes |         | หมวดหมู่บทความ         |

SAK.

| Name              | Туре         | Р   | М   | Referto | Description            |
|-------------------|--------------|-----|-----|---------|------------------------|
| Comment_ID        | Int          | Yes | Yes |         | รหัสความกิดเห็น        |
| Comment_user      | Varchar(50)  | No  | Yes |         | ชื่อผู้แสดงกวามกิดเห็น |
| Comment_use_email | Varchar(50)  | No  | Yes |         | อีเมลผู้แสดงความ       |
|                   |              |     |     |         | กิดเห็น                |
| Comment_date      | Date         | No  | Yes |         | วันที่แสดงความคิดเห็น  |
| Comment_detail    | Varchar(Max) | No  | Yes |         | รายละเอียดความคิดเห็น  |
| Comment_status    | Varchar(50)  | No  | Yes |         | สถานะความคิดเห็น       |
| Blog_ID           | Int 2        | No  | Yes | Blog.   | รหัสบทความ             |
|                   | 201          | J.  |     | Blog_ID |                        |
| User_ID           | Int          | No  | Yes | User.   | รหัสผู้ใช้             |
| $N \simeq$        |              |     |     | User_ID |                        |

### <u>ตารางที่ ข.4</u> ตารางข้อมูลความกิดเห็น (Comment)

# <u>ตารางที่ ข.5</u> ตารางข้อมูลผู้ใช้งาน (User)

| Name          | Туре        | P   | М   | Referto    | Description   |
|---------------|-------------|-----|-----|------------|---------------|
| User_ID       | Int         | Yes | Yes | <u>[5]</u> | รหัสผู้ใช้    |
| Username      | Varchar(50) | No  | Yes | ?//        | ชื่อผู้ใช้งาน |
| Password      | Varchar(10) | No  | Yes |            | รหัสผ่าน      |
| Email         | Varchar(50) | No  | Yes |            | ອີເນດ         |
| Nickname      | Varchar(10) | No  | Yes |            | ชื่อเล่น      |
| Date_register | Date        | No  | Yes |            | วันที่สมัคร   |
| Status        | Varchar(10) | No  | Yes |            | สถานะ         |
| UserRoleID    | Int         | No  | Yes | User_Role. | รหัสผู้ใช้    |
|               |             |     |     | UserRoleID |               |

| a                       |     | e     |              | (     | >       |
|-------------------------|-----|-------|--------------|-------|---------|
| <b>ຫ</b> າ <b>ຮ</b> າงท | ๆ 6 | າະຈາ  | สมาชก        | (User | Role)   |
|                         | 0.0 | 00111 | 0100 1 2 1 7 | (0001 | _1.010) |

| Name       | Туре        | Р   | М   | Referto | Description     |
|------------|-------------|-----|-----|---------|-----------------|
| UserRoleID | Int         | Yes | Yes |         | รหัสระดับสมาชิก |
| UserRole   | Varchar(50) | No  | Yes |         | ระดับสมาชิก     |

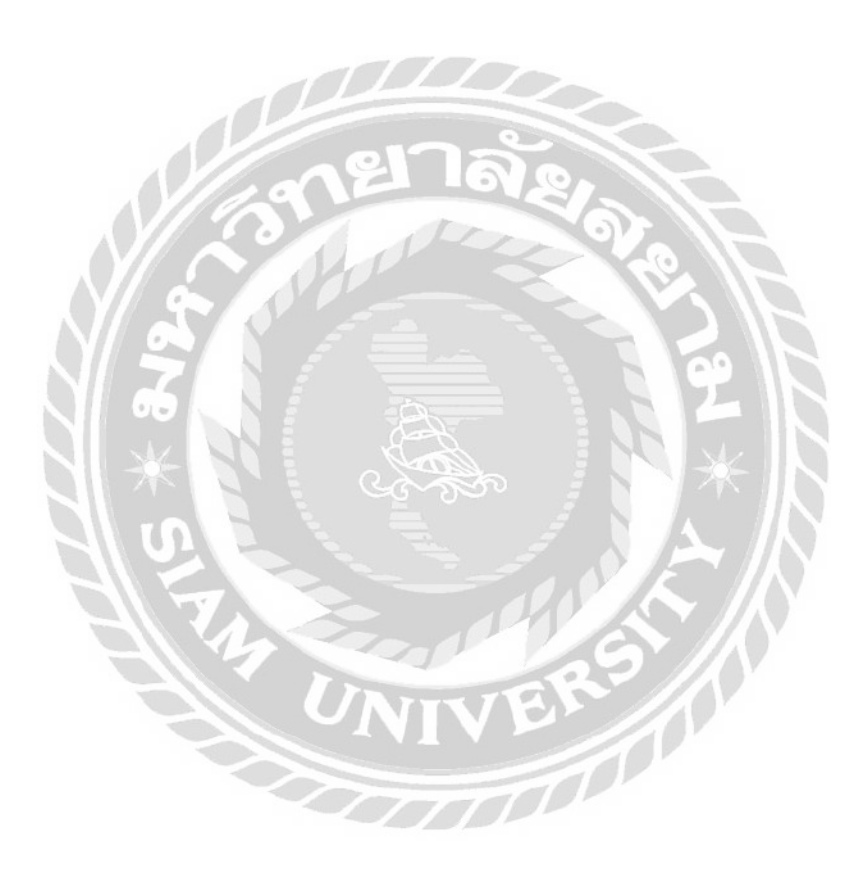

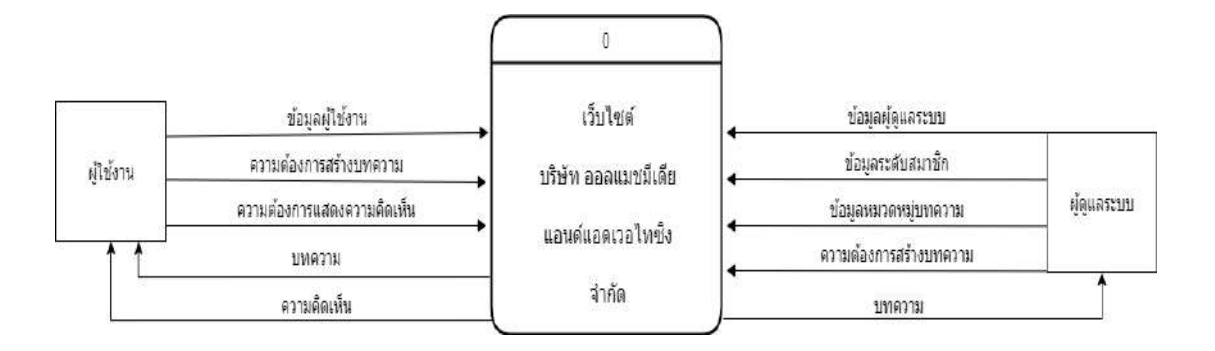

ภาพที่ ข.3 Context Diagram การพัฒนาเว็บไซต์บริษัท ออลแมชมีเดียแอนด์แอดเวอไทซิง จำกัด

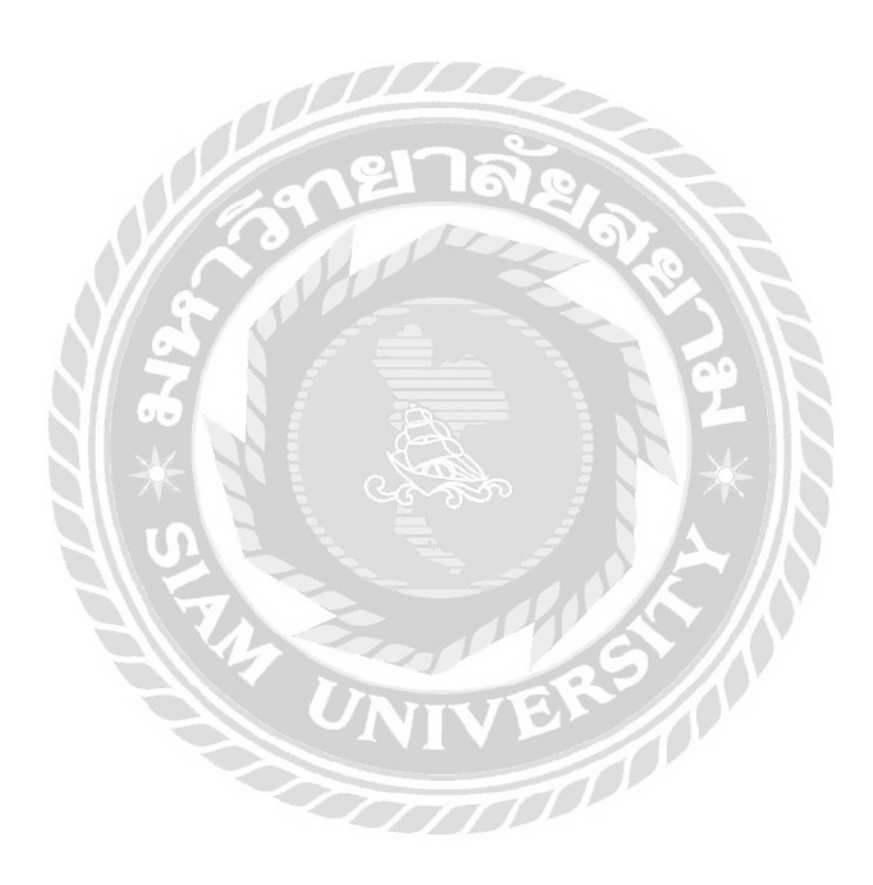
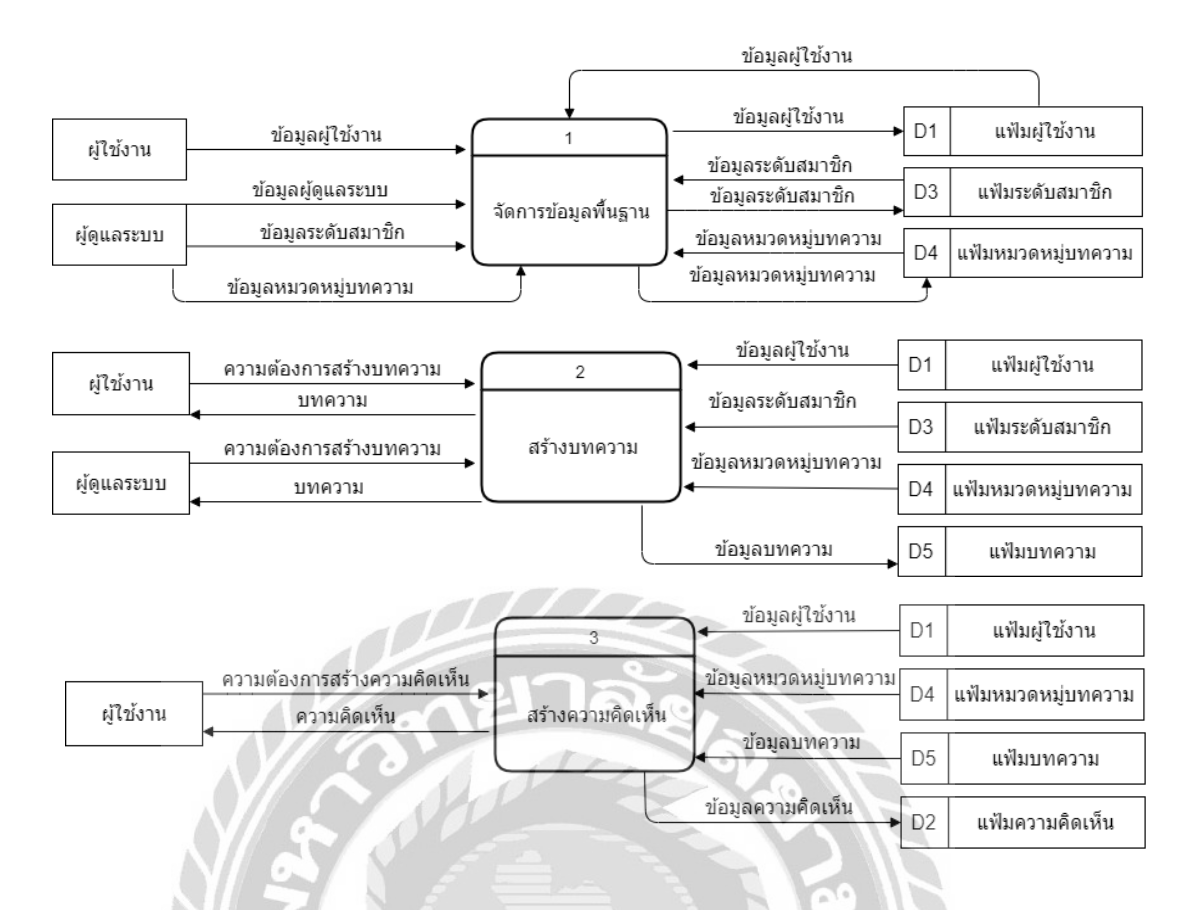

ภาพที่ ข.4 Data Flow Diagram Level 0 การพัฒนาเว็บไซด์

บริษัท ออลแมชมีเดียแอนค์แอคเวอไทซิง จำกัด

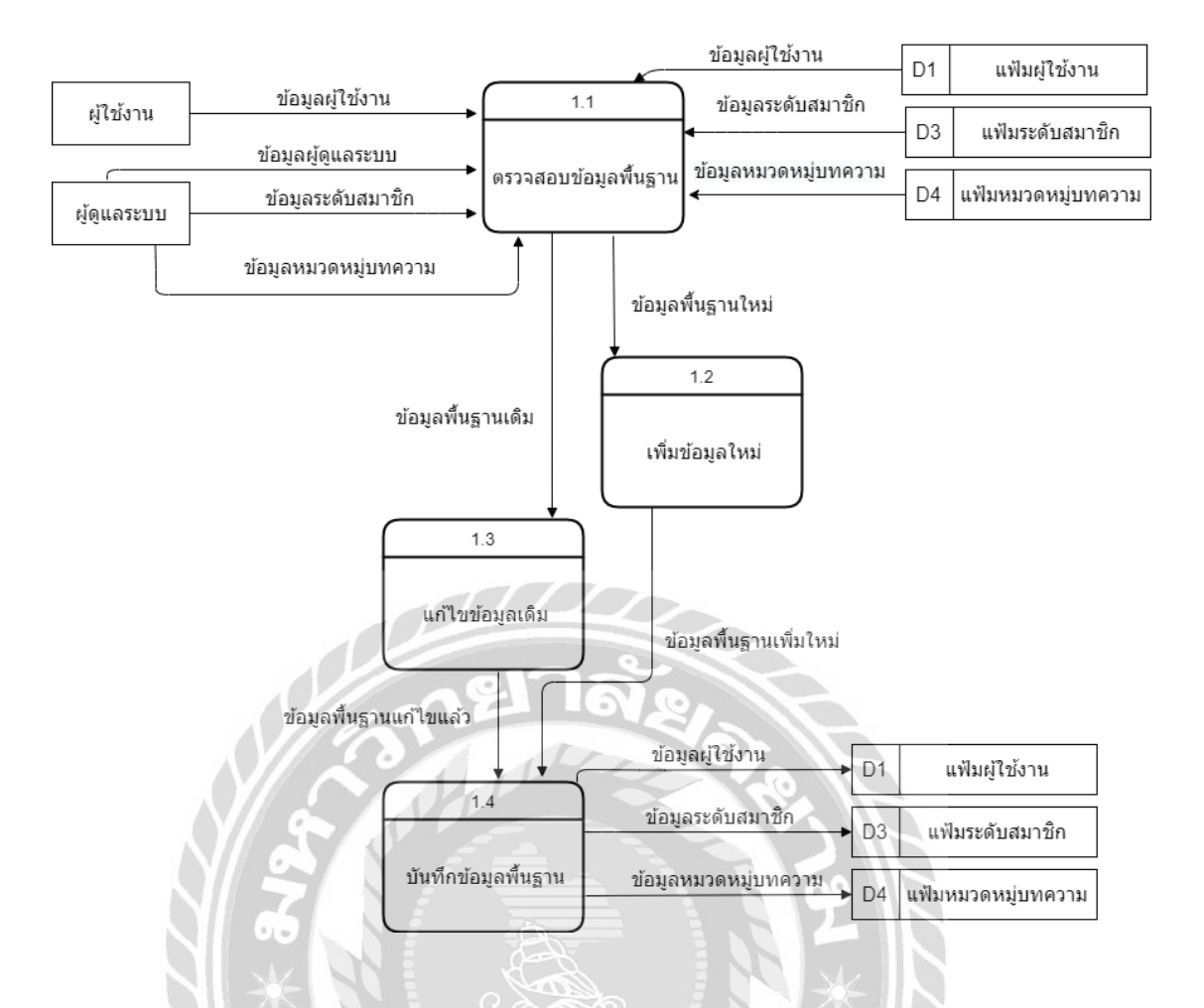

ภาพที่ ข.5 Data Flow Diagram Level 1 Process 1 : จัดการข้อมูลพื้นฐาน

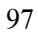

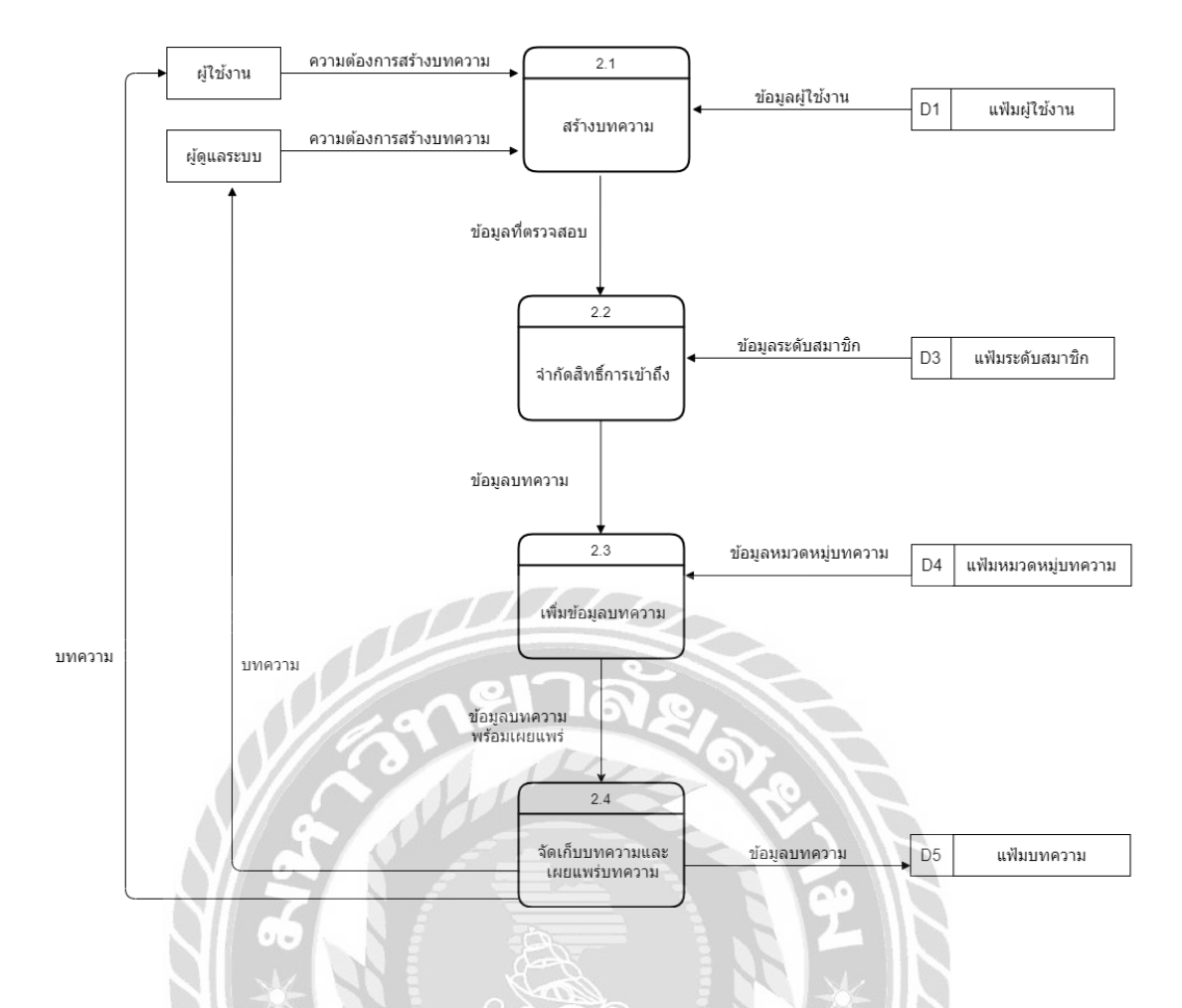

## ภาพที่ ข.6 Data Flow Diagram Level 1 Process 2 : สร้างบทความ

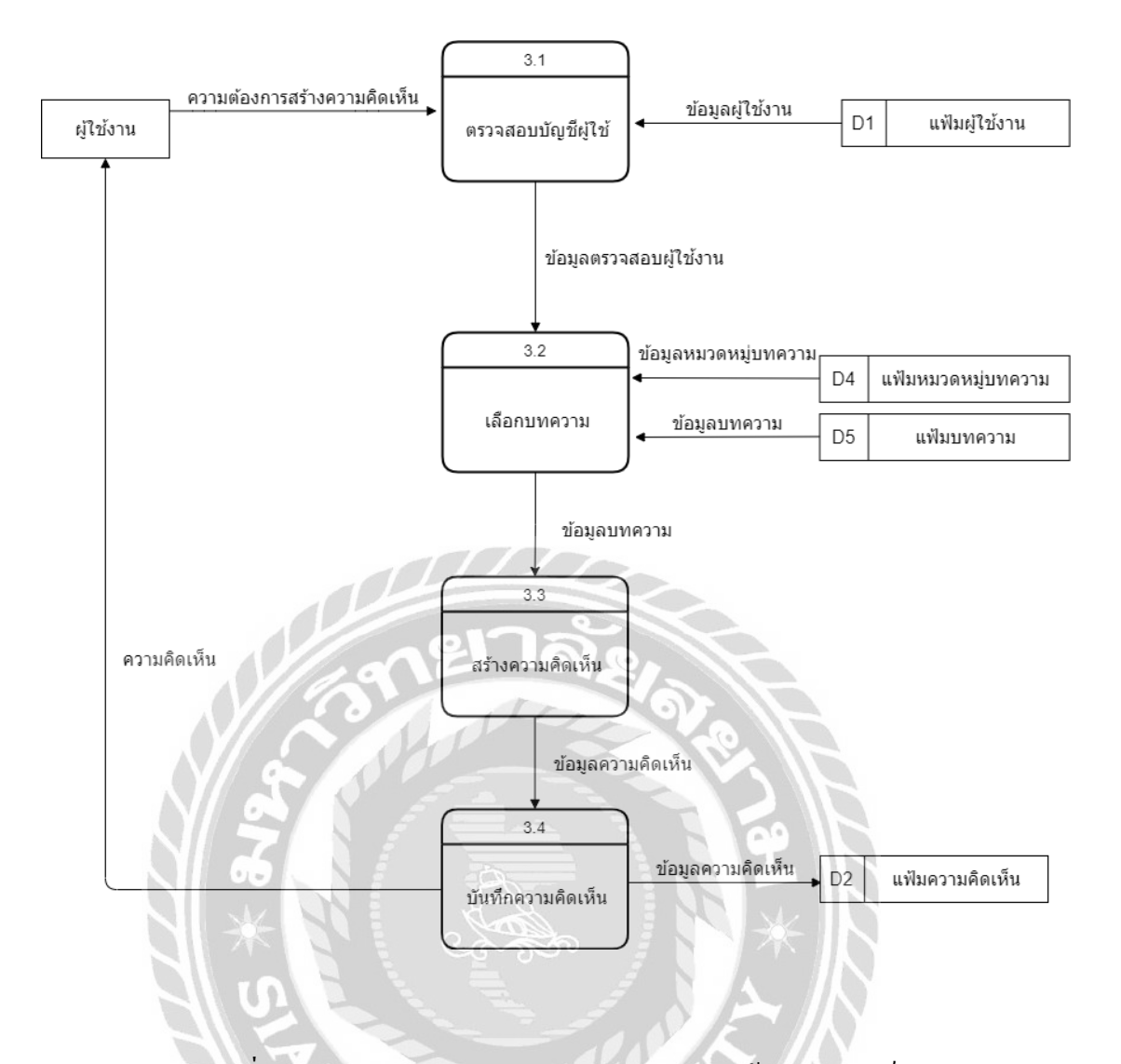

ภาพที่ ข.7 Data Flow Diagram Level 1 Process 3 : สร้างความกิดเห็น

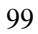

## ภาคผนวก ค

## ภาพขณะปฏิบัติงานสหกิจศึกษา

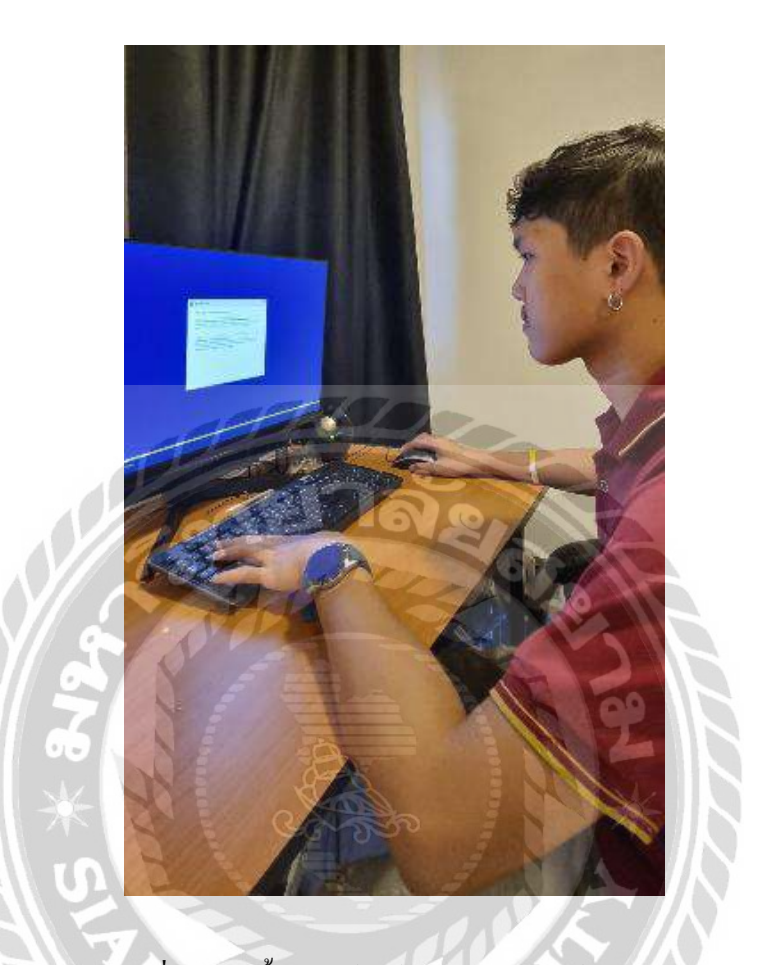

ภาพที่ ค.1 ติดตั้งซอฟต์แวร์บนคอมพิวเตอร์ในบริษัท

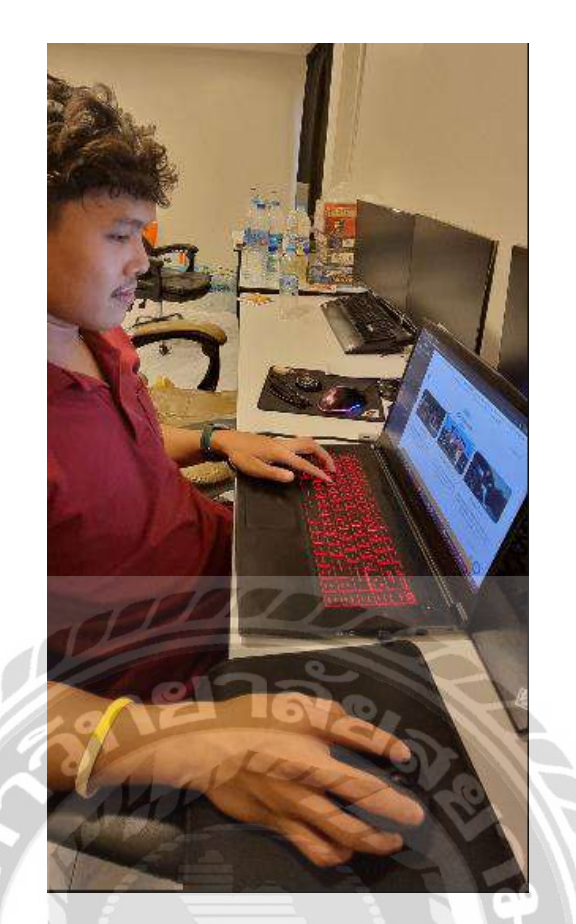

ภาพที่ ค.2 ออกแบบเว็บไซต์ให้กับบริษัท

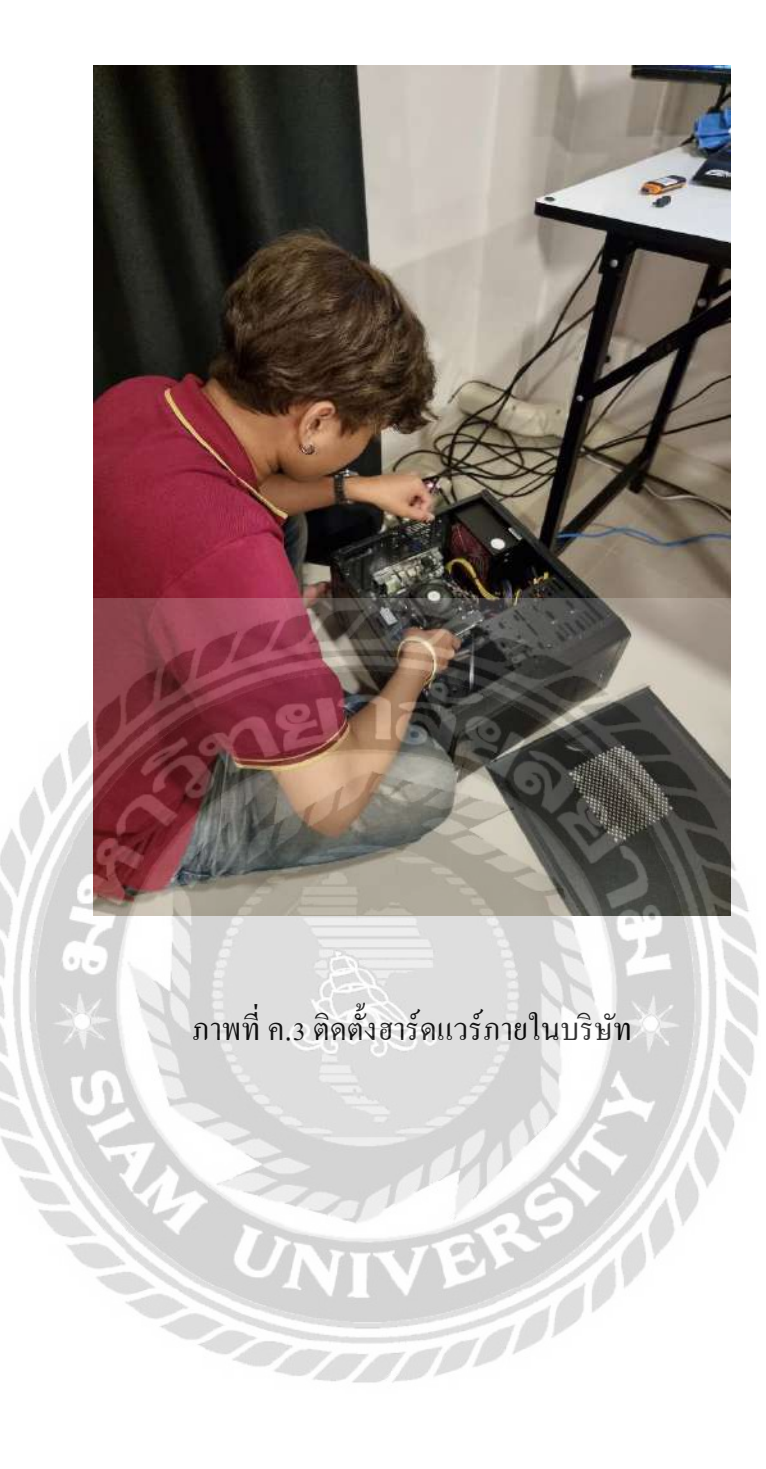

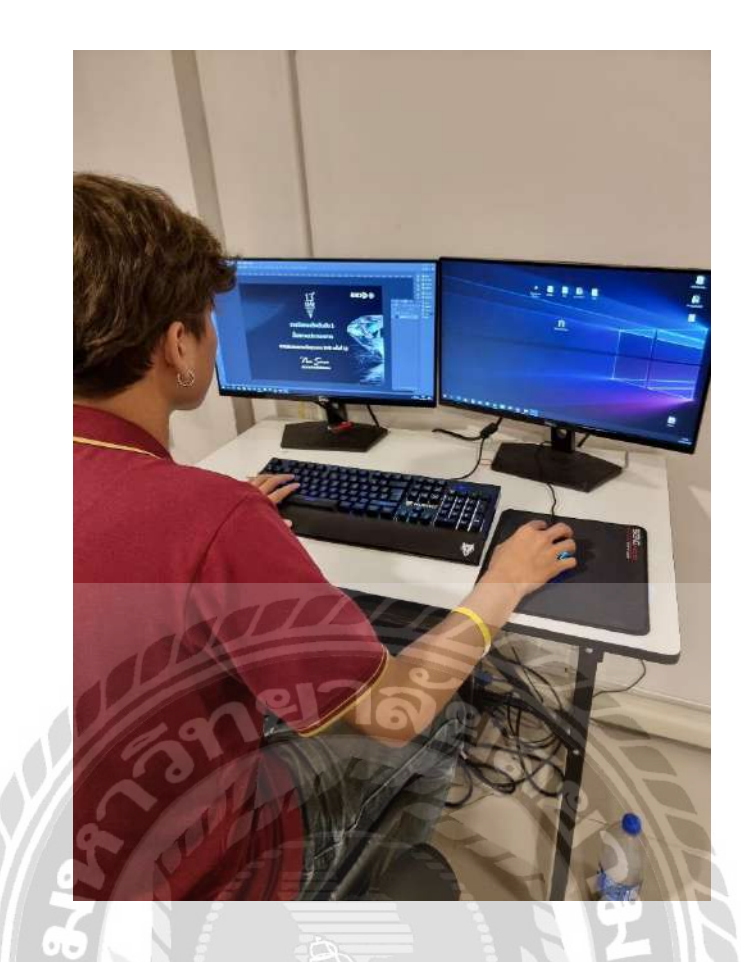

ภาพที่ ค.4 ออกแบบใบประกาศนียบัตรให้กับงาน SME Awards ครั้งที่ 13

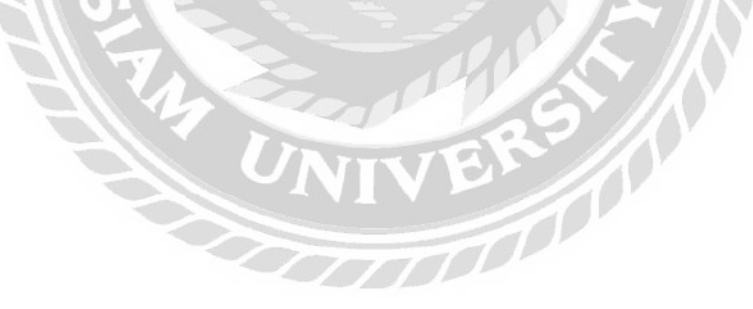

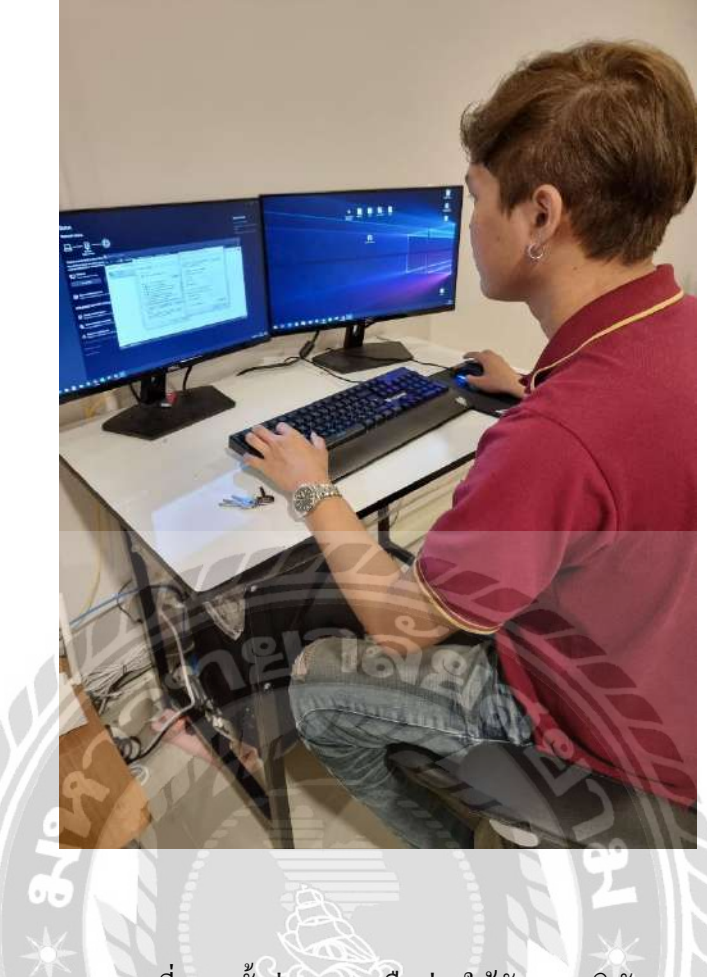

ภาพที่ ค. 5 ตั้งค่าระบบเครือข่ายให้กับทางบริษัท

## ประวัติผู้จัดทำ

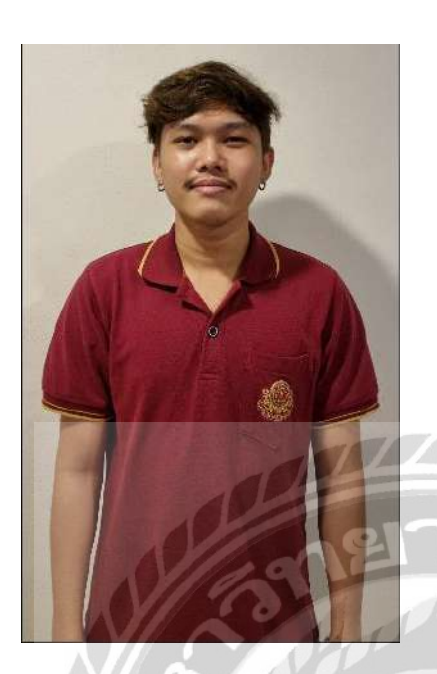

| รหัสนักศึกษา | : | 6005100012            |
|--------------|---|-----------------------|
| ชื่อ–นามสกุล | : | นายปกรณ์ ตุลกิจจาวงศ์ |
| คณะ          | : | เทคโนโลยีสารสนเทศ     |
| สาขาวิชา     | : | เทคโนโลยีสารสนเทศ     |
| ที่อยู่      | : | 10/93 ถนนกาญจนาภิเษก  |
|              |   | แขวงบางแค เขตบางแค    |
|              |   | กรุงเทพมหานคร 10160   |